# SAMSUNG

SM-R800 SM-R805F SM-R810 SM-R815F

# Käyttöopas

Finnish. 08/2018. Rev.1.0

www.samsung.com

# Sisältö

## Aloittaminen

- 6 Tietoja Galaxy Watch -laitteesta
- 7 Lue tämä ensin

#### 11 Laitteen osat

- 11 Pakkauksen sisältö
- 12 Galaxy Watch
- 15 Langaton lataustelakka

#### 15 Akku

- 15 Akun lataaminen
- 17 Akun lataamista koskevia vihjeitä ja varotoimia
- 18 Virransäästötila
- 19 Galaxy Watch -laitteen pukeminen päälle
  - 19 Galaxy Watch -laitteen asettaminen ranteeseen
  - 20 Hihnaa koskevia vihjeitä ja varotoimia
  - 20 Hihnan vaihtaminen

#### 23 Galaxy Watch -laitteen käynnistäminen ja sammuttaminen

#### 24 Galaxy Watch -laitteen yhdistäminen mobiililaitteeseen

- 24 Galaxy Wearable -sovelluksen asentaminen
- 24 Galaxy Watch -laitteen yhdistäminen mobiililaitteeseen Bluetoothyhteydellä
- 27 Etäyhteys

#### 28 Galaxy Watch -laitteen käyttäminen ilman mobiililaitetta

#### 29 Näytön hallinta

- 29 Näytön kokoonpano
- 30 Näytön virran kytkeminen ja katkaiseminen
- 30 Näytön vaihtaminen
- 32 Reunan käyttäminen
- 34 Kosketusnäyttö
- 37 Pikapaneeli
- 45 Lukitusnäyttö

#### 46 Kello

- 46 Kello-näyttö
- 46 Kellotaulun vaihtaminen
- 47 Kello aina käytössä -toiminnon käyttäminen
- 48 Vain kello -tila

#### 48 Ilmoitukset

- 48 Ilmoituspaneeli
- 49 Saapuvien ilmoitusten näyttäminen
- 50 Sovellusten valitseminen ilmoitusten vastaanottamista varten

#### 50 Tekstin syöttäminen

- 50 Esittely
- 51 Puhesyötön käyttäminen
- 52 Hymiöiden käyttäminen
- 52 Käsinkirjoituksen syöttötilan tai näppäimistön käyttäminen

## Sovellukset ja ominaisuudet

| 54 | Viestit             |                            |  |
|----|---------------------|----------------------------|--|
| 56 | Puhelin             |                            |  |
|    | 56                  | Esittely                   |  |
|    | 56                  | Puhelujen vastaanottaminen |  |
|    | 58                  | Puhelujen soittaminen      |  |
|    | 58                  | Toiminnot puhelujen aikana |  |
| 59 | Yht                 | eystiedot                  |  |
| 61 | Samsung Pay         |                            |  |
| 62 | Samsung Health      |                            |  |
|    | 62                  | Esittely                   |  |
|    | 65                  | Kalorit                    |  |
|    | 66                  | Askeleet                   |  |
|    | 67                  | Kerrokset                  |  |
|    | 69                  | Liikunta                   |  |
|    | 75                  | Uni                        |  |
|    | 76                  | Syke                       |  |
|    | 78                  | Stressi                    |  |
|    | 80                  | Ruoka                      |  |
|    | 82                  | Vesi                       |  |
|    | 83                  | Kofeiini                   |  |
|    | 84                  | Yhdessä                    |  |
|    | 84                  | Aset.                      |  |
|    | 85                  | Lisätietoja                |  |
| 86 | GPS                 | 5                          |  |
| 86 | Korkeusm. ja barom. |                            |  |
| 89 | Musiikki            |                            |  |
|    | 89                  | Esittely                   |  |
|    |                     |                            |  |

- 89 Musiikin toistaminen
- 89 Musiikin tuominen

- 90 Musiikin toistaminen Galaxy Watch -laitteella
- 90 Musiikin toistaminen mobiililaitteesta
- 91 Musiikin toistaminen ilman mobiililaitteeseen yhdistämistä
- 91 Reminder
- 92 Kalenteri
- 93 Sää
- 93 Hälytys
- 94 Maailmankello
- 95 Galleria
  - 95 Kuvien tuominen ja vieminen
  - 96 Kuvien katseleminen
  - 96 Kuvien poistaminen
- 97 Uutistiedotus
- 98 Etsi puhelimeni
- 98 Etsi kelloni
- 99 Hätäviestit
- 101 Sähköposti
- 101 PPT-ohjain
  - 101 Esittely
  - 101 Galaxy Watch -laitteen yhdistäminen tietokoneeseen Bluetooth-yhteydellä
  - 103 Hälytystoimintojen määrittäminen

#### 104 Samsung Flow

- 104 Esittely
- 104 Laitteiden yhdistäminen Bluetoothtoiminnon avulla
- 105 Tietokoneen tai tablet-laitteen lukituksen avaaminen

#### 106 Galaxy Apps

#### 106 Asetukset

- 106 Esittely
- 106 Kellotaulut
- 107 Ääni ja värinä
- 108 Näyttö
- 108 Lisäasetukset
- 110 Yhteydet
- 115 Sovellukset
- 117 Suojaus
- 118 Tili ja varmuuskopiointi (Tili)
- 118 Helppokäytt.
- 119 Yleiset
- 120 Akku
- 121 Kellon tiedot
- 121 Yhdistä uuteen puhelimeen
- 122 Yhdistä puhelimeen

## Galaxy Wearable -sovellus

- 123 Esittely
- 124 TIEDOT
- 125 KELLOTAULUT

#### 126 ASETUKSET

- 126 Ilmoitukset
- 127 Sovellukset
- 128 Pienoisohjelmat

- 128 Ääni ja värinä
- 129 Näyttö
- 129 Lisäasetukset
- 130 Lisää sisältöä kelloon
- 131 Lähetä hätäpyyntöjä
- 131 Etsi kelloni
- 132 Kellon yhteys
- 132 Galaxy Apps
- 132 Samsung Health
- 132 Samsung Pay
- 133 SmartThings
- 133 Matkapuhelinverkot
- 133 Kellon tiedot
- 135 Tietoja Galaxy Wearablesta

## Galaxy Watch -laitteen käyttäminen

#### 136 Esittely

#### 136 Käyttäminen kalenterina

- 136 Kuluvan päivän tietojen tarkistaminen
- 138 Päivittäisten toimien hallinta
- 140 Kahden kellon käyttäminen ulkomailla
- 141 Kätevän muistutuksen käyttäminen

#### 142 Henkilökohtaisen terveysvalmentajan käyttäminen

- 142 Stressin ja unen laadun hallinta
- 143 Päivittäisen kalorien tavoitemäärän saavuttaminen
- 144 Tehostettu liikunta

#### 145 Käyttäminen lukituksen yksinkertaiseen avaamiseen

145 Tietokoneen lukituksen avaaminen nopeasti ja helposti

## Liite

- 146 Vianmääritys
- 151 Akun irrottaminen

# Aloittaminen

# Tietoja Galaxy Watch -laitteesta

Galaxy Watch -laite on älykello, jonka avulla voit analysoida liikuntasuoritteitasi ja hallita terveystietojasi ja joka mahdollistaa puhelujen soittamisen sekä musiikin toistamisen. Voit käyttää toimintoja nopeasti ja helposti kiertämällä reunaa. Voit myös vaihtaa kellotaulun haluamaksesi.

Voit laajentaa mobiililaitteesi käyttökokemusta yhdistämällä Galaxy Watch -laitteen mobiililaitteeseen tai käyttää Galaxy Watch -laitetta erillisenä liittämättä sitä mobiililaitteeseen.

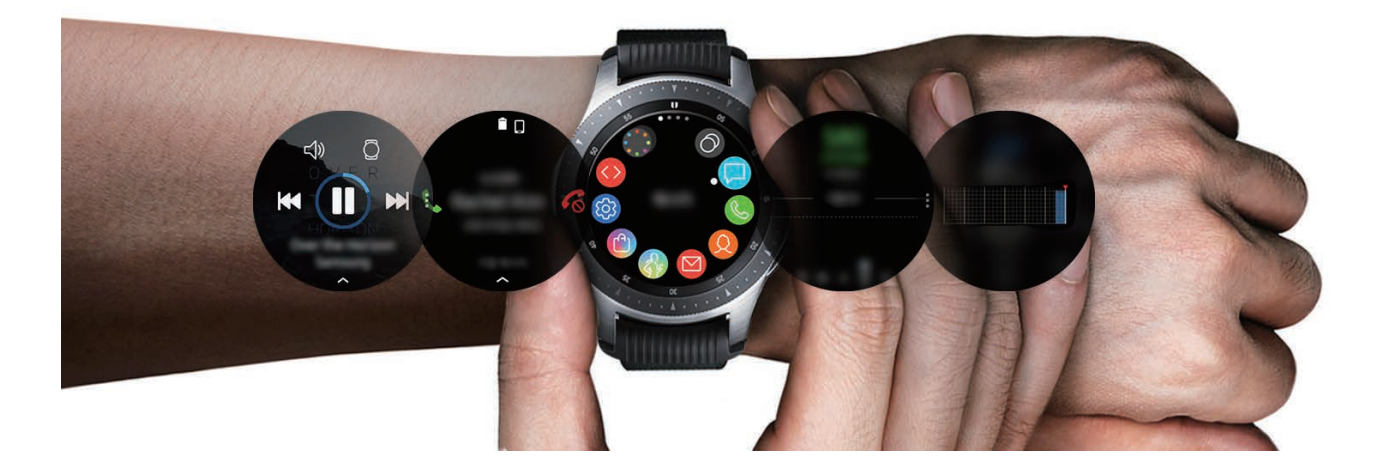

# Lue tämä ensin

Lue tämä opas huolellisesti ennen tämän laitteen käyttöä, jotta osaat käyttää laitetta turvallisesti ja oikein.

- Kuvaukset perustuvat laitteen oletusasetuksiin.
- Alueen, palveluntarjoajan, mallin ominaisuuksien tai laitteen ohjelmiston mukaan voi olla, että osa sisällöstä poikkeaa omasta laitteestasi.
- Paljon suoritintehoa ja RAM-muistia vaativa sisältö (laadukas sisältö) vaikuttaa laitteen yleiseen suorituskykyyn. Laitteen tekniset ominaisuudet ja sen käyttöympäristö voivat aiheuttaa sen, etteivät sisältöön liittyvät sovellukset toimi oikein.
- Samsung ei ole vastuussa muiden kuin Samsungin toimittamien sovellusten aiheuttamista suorituskykyongelmista.
- Samsung ei ole vastuussa toiminta- eikä yhteensopivuusongelmista, jotka johtuvat muokatuista rekisteriasetuksista tai muunnetusta käyttöjärjestelmäohjelmistosta. Käyttöjärjestelmän mukauttamisyritys voi johtaa Galaxy Watch -laitteen tai sovellusten virheelliseen toimintaan.
- Galaxy Watch -laitteen mukana toimitetut ohjelmistot, äänilähteet, taustakuvat, muut kuvat ja muu media on lisensoitu rajoitettuun käyttöön. Näiden materiaalien käyttö kaupallisiin ja muihin tarkoituksiin on tekijänoikeuslakien vastaista. Vastuu median lainvastaisesta käytöstä on kokonaan käyttäjillä.
- Liittymän datasopimuksen mukaan viesteistä, tiedostojen lähettämisestä ja vastaanottamisesta, automaattisesta synkronoinnista, paikannuspalvelujen käytöstä tai muista datapalveluista saatetaan veloittaa lisämaksu. Suurten tietomäärien siirtämisessä on suositeltavaa käyttää Wi-Fi-toimintoa.
- Galaxy Watch -laitteen mukana toimitettuja sovelluksia voidaan päivittää ilman ennakkoilmoitusta, eivätkä ne sen jälkeen välttämättä enää ole tuettuja. Jos sinulla on kysyttävää jostakin Galaxy Watch -laitteen mukana toimitetusta sovelluksesta, ota yhteys Samsung-asiakaspalveluun. Jos kysymys koskee jotakin käyttäjän asentamaa sovellusta, ota yhteys vastaavaan palveluntarjoajaan.
- Galaxy Watch -laitteen käyttöjärjestelmän muuttaminen tai epävirallisista lähteistä peräisin olevien sovellusten asentaminen voi aiheuttaa Galaxy Watch -laitteeseen toimintahäiriöitä ja tietojen vahingoittumisen tai katoamisen. Nämä toimet ovat Samsungin käyttöoikeussopimuksen vastaisia ja mitätöivät takuun.
- Tässä oppaassa olevat kuvat perustuvat malleihin SM-R800 ja SM-R805F.
- Galaxy Watch -laitteeseen yhdistettävän mobiililaitteen valmistajan ja mallin mukaan voi olla, etteivät jotkin toiminnot toimi tässä oppaassa kuvatulla tavalla.

#### Veden- ja pölynpitävyyden ylläpitäminen

Laitteesi on veden- ja pölynpitävä. Noudattamalla näitä vinkkejä voit ylläpitää laitteen veden- ja pölynpitävyyttä. Muutoin seurauksena voi olla laitteen vahingoittuminen.

- Älä altista laitetta voimakkaasti virtaavalle vedelle.
- Älä käytä laitetta, kun hyppäät veteen, sukellat snorkkelilla tai harrastat vesiurheilua nopeasti virtaavassa vedessä.
- Jos laite tai kätesi ovat märät, kuivaa ne huolellisesti ennen laitteen käsittelemistä.
- Jos makea vesi kastelee laitteen, kuivaa se huolellisesti puhtaalla, pehmeällä liinalla. Jos jokin muu neste, kuten suolavesi, uima-allasvesi, saippuavesi, öljy, hajuvesi, aurinkosuoja, käsienpesuaine, kosmeettinen aine tai muu kemiallinen tuote kastelee laitteen, huuhtele laite makealla vedellä ja kuivaa se huolellisesti puhtaalla, pehmeällä liinalla. Jos et noudata näitä ohjeita, laitteen suorituskyky tai ulkoasu voi heikentyä.
- Jos laite putoaa tai siihen kohdistuu isku, veden- ja pölynkestävyyden tuottavat ominaisuudet voivat vahingoittua.
- · Älä pura laitetta. Laitteen veden- ja pölynkestävyys voi huonontua.
- Älä altista laitetta suurelle ilman tai veden lämpötilan vaihtelulle.
- · Älä kuivaa laitetta lämmityslaitteen, kuten hiustenkuivaajan, avulla.
- Laitteen vedenkestävyys voi huonontua saunassa.
- Jotkin ominaisuudet, kuten kosketusnäyttö, eivät ehkä toimi oikein, jos laitetta käytetään vedessä.
- Laitteesi on testattu kontrolloidussa ympäristössä, ja se on sertifioitu veden- ja pölynkestäväksi tietyissä tilanteissa ja olosuhteissa. (Vastaa kansainvälisessä standardissa ISO 22810:2010 kuvattuja vaatimuksia, jotka koskevat vedenpitävyyttä 50 m:n syvyisessä vedessä, ja laitetta voidaan käyttää matalassa vedessä. Vastaa luokituksessa IEC 60529 IP6X kuvattuja vaatimuksia, jotka koskevat pölynpitävyyttä.)

#### Ohjekuvakkeet

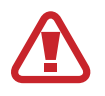

Vaara: Tilanteet, jotka voivat aiheuttaa vammoja sinulle tai muille

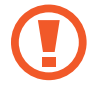

Varoitus: Tilanteet, joissa tämä laite tai muut laitteet voivat vahingoittua

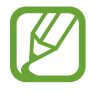

Huomautus: Huomautuksia, käyttövinkkejä tai lisätietoja

#### Galaxy Watch -laitteen puhdistaminen ja hoito

Noudattamalla seuraavia ohjeita voit varmistaa, että Galaxy Watch -laite toimii oikein ja sen ulkoasu säilyy hyvänä. Ohjeiden noudattamatta jättäminen voi aiheuttaa Galaxy Watch -laitteen vahingoittumisen ja ihoärsytystä.

- Älä altista laitetta pölylle, hielle, musteelle, öljylle tai kemikaaleille, kuten kosmetiikalle, antibakteeriselle suihkeelle, käsienpuhdistusaineelle, pesuaineelle tai hyönteismyrkyille. Galaxy Watch -laitteen ulko- ja sisäosat voivat vahingoittua tai suorituskyky voi huonontua. Jos Galaxy Watch -laite altistuu jollekin edellä mainituista aineista, puhdista se nukkaamattomalla, pehmeällä liinalla.
- Älä käytä Galaxy Watch -laitteen puhdistuksessa saippuaa, puhdistusaineita, hankaavia materiaaleja, paineilmaa, ultraääntä äläkä ulkoisia lämmönlähteitä. Muutoin Galaxy Watch -laite voi vahingoittua. Galaxy Watch -laitteen pintaan jäävä saippua, pesuaineet, käsien desinfiointiaineet tai puhdistusaineet voivat ärsyttää ihoa.
- Puhdista ranteesi ja hihna liikunnan tai hikoilun jälkeen. Puhdista Galaxy Watch -laite makealla vedellä, pyyhi sitä pienellä määrällä puhdistusalkoholia ja kuivaa Galaxy Watch -laite perusteellisesti.
- Kun poistat aurinkosuojavoidetta, kosteusvoidetta tai öljyä, käytä saippuatonta puhdistusainetta ja huuhtele ja kuivaa Galaxy Watch -laite perusteellisesti.
- Jos Galaxy Watch -laite tahriintuu tai siihen tarttuu vieraita aineita, pyyhi se kostutetulla pehmeällä hammasharjalla.

#### Ole varovainen, jos olet allerginen Galaxy Watch -laitteessa oleville aineille

- Samsung on testannut Galaxy Watch -laitteen sisältämät myrkylliset aineet sisäisten ja ulkopuolisten sertifiointiviranomaisten kautta, mukaan lukien kaikkien ihoa koskettavien materiaalien testaus, ihotoksisuustestaus ja Galaxy Watch -laitteen päälle puettuna pitämisen testaus.
- Galaxy Watch -laite sisältää nikkeliä. Noudata asianmukaisia varotoimia, jos ihosi on erityisen herkkä tai olet allerginen jollekin Galaxy Watch -laitteessa olevalle aineelle.
  - Nikkeli: Galaxy Watch -laite sisältää nikkeliä pienen määrän, joka on Europe REACH -säädöksessä määriteltyä raja-arvoa pienempi. Käyttäjä ei altistu Galaxy Watch -laitteen sisällä olevalle nikkelille, ja Galaxy Watch -laite on läpäissyt kansainvälisesti sertifioidun testin. Jos olet herkkä nikkelille, ole kuitenkin varovainen Galaxy Watch -laitetta käyttäessäsi.
- Galaxy Watch -laitteen valmistuksessa käytetään vain materiaaleja, jotka ovat CPSC:n (U.S Consumer Product Safety Commission) standardien, Euroopan maiden säädösten ja muiden kansainvälisten standardien mukaisia.
- Lisätietoja siitä, miten Samsung käsittelee kemikaaleja, on Samsungin sivustossa (https://www.samsung.com/uk/aboutsamsung/sustainability/environment/).

## Laitteen osat

## Pakkauksen sisältö

Pakkauksen sisältö on lueteltu pikaoppaassa.

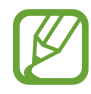

- Eri mallien hihnat voivat olla erilaisia. Käytä asianmukaista hihnaa, joka sopii laitteesi kokoon.
- Galaxy Watch -laitteen mukana toimitettavat varusteet ja saatavissa olevat lisävarusteet voivat vaihdella alueen tai palveluntarjoajan mukaan.
- Mukana toimitettavat varusteet on suunniteltu vain tähän Galaxy Watch -laitteeseen, eivätkä ne välttämättä ole yhteensopivia muiden laitteiden kanssa.
- Ulkoasua ja teknisiä ominaisuuksia voidaan muuttaa ilman erillistä ilmoitusta.
- Voit ostaa lisävarusteita Samsung-jälleenmyyjältä. Varmista ennen ostamista, että ne ovat yhteensopivia Galaxy Watch -laitteen kanssa.
- Galaxy Watch -laitteesta poiketen joissakin lisävarusteissa, kuten telakointilaitteissa, ei ehkä ole samaa veden- ja pölynkestävyyden sertifiointia.
- Käytä vain Samsungin hyväksymiä varusteita. Hyväksymättömien lisävarusteiden käyttäminen voi aiheuttaa suorituskykyongelmia ja vikoja, joita takuu ei kata.
- Kaikkien varusteiden saatavuus on kokonaan niitä valmistavien vastaavien yhtiöiden vastuulla. Lisätietoja saatavilla olevista varusteista on Samsungin sivustossa.

## **Galaxy Watch**

#### ► SM-R800, SM-R805F

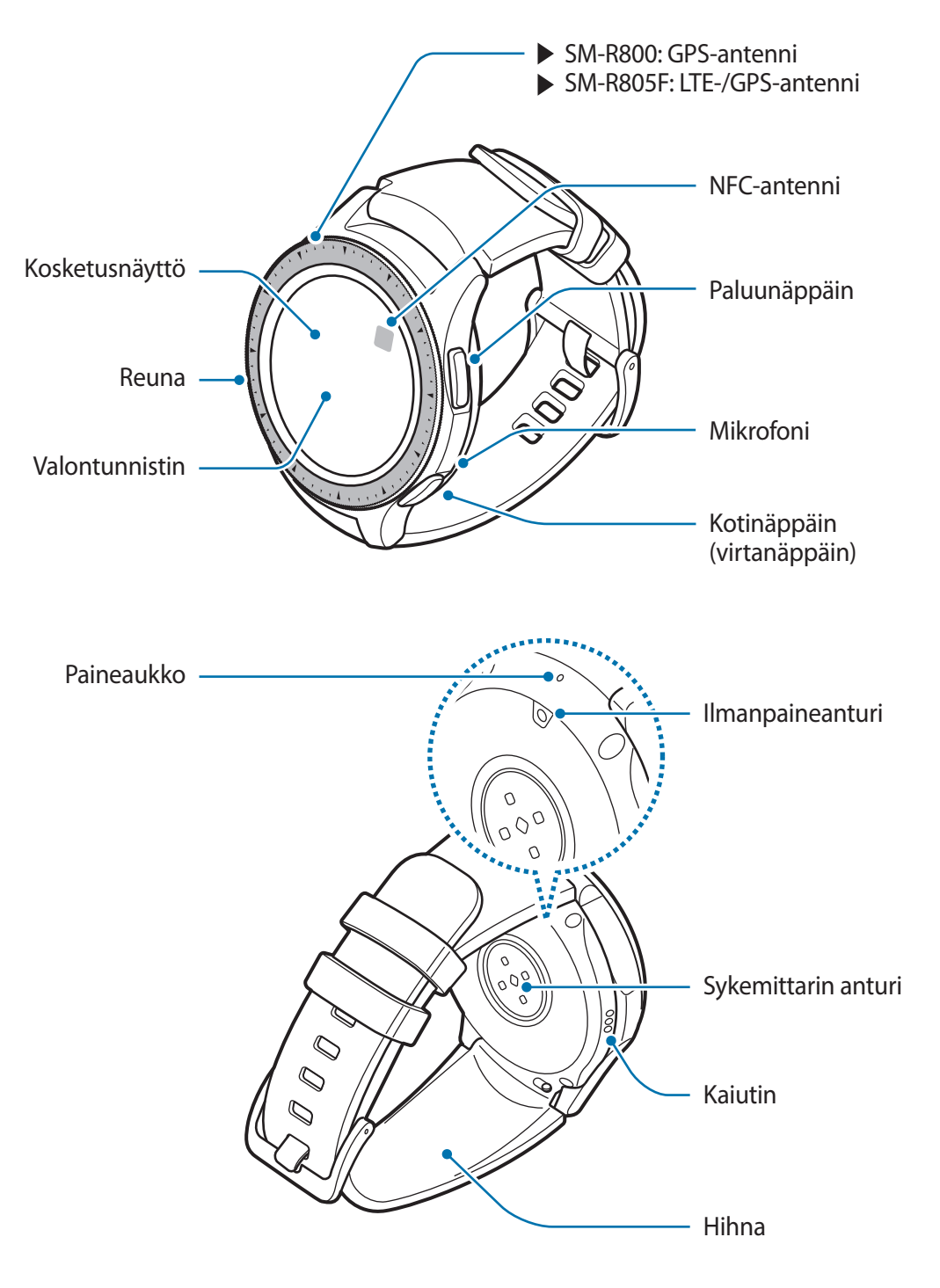

#### ► SM-R810, SM-R815F

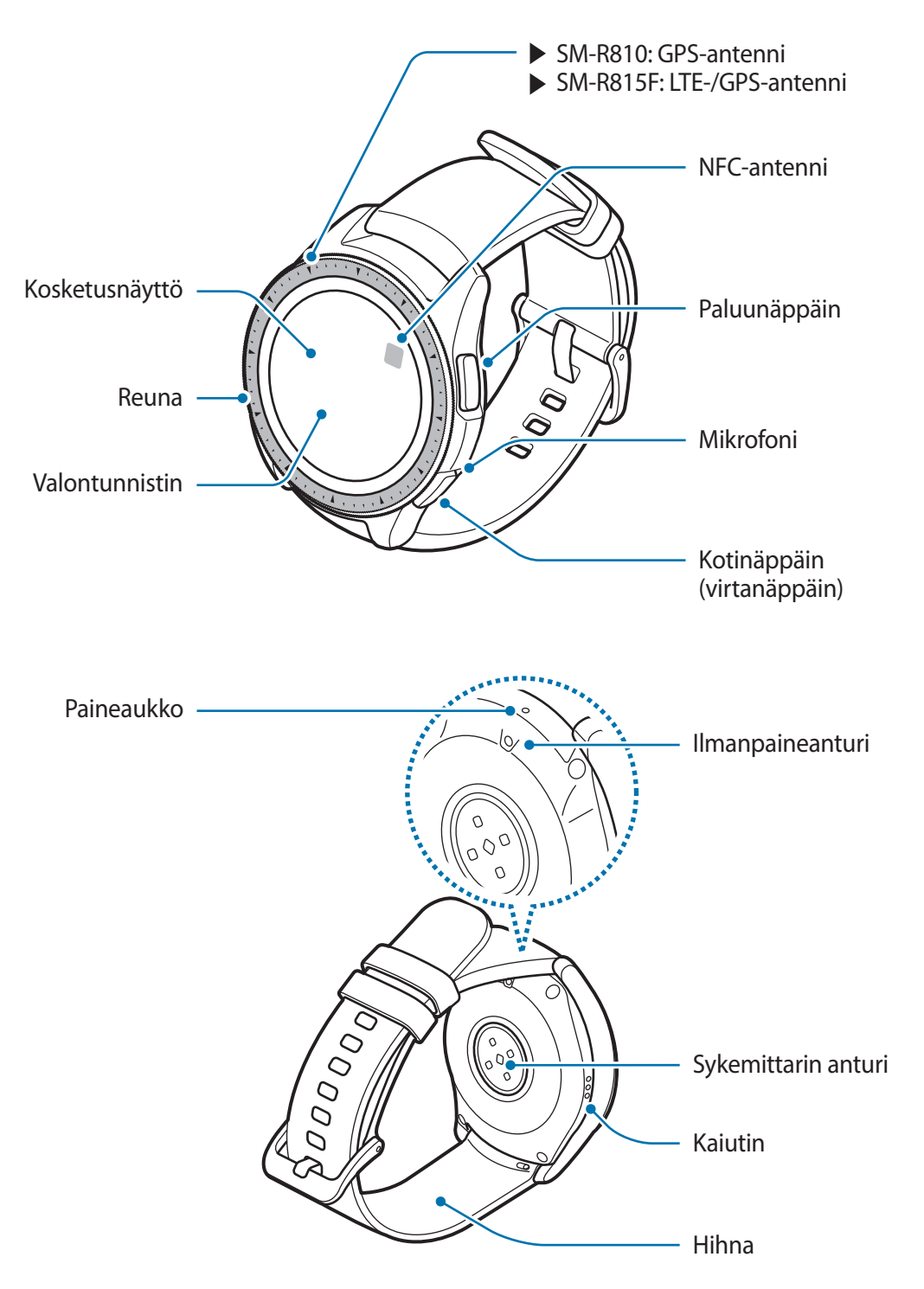

- Varmista, että hihna pysyy puhtaana. Epäpuhtaudet, kuten pöly ja väriaineet, voivat jättää hihnaan tahroja, joita ei ehkä voi poistaa kokonaan.
  - Älä työnnä teräviä esineitä ilmanpaineanturiin, paineaukkoon, kaiuttimeen äläkä mikrofoniin. Galaxy Watch -laitteen sisäiset osat ja sen vedenkestävyys voivat vahingoittua.

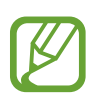

- Yhteysongelmia tai akkuvirran nopeaa kulumista voi ilmetä:
  - jos kiinnität metallisen tarran Galaxy Watch -laitteen antennin alueelle
  - jos peität Galaxy Watch -laitteen antennialueen käsillä tai joillakin esineillä käyttäessäsi tiettyjä toimintoja, kuten puheluja tai matkapuhelinverkkoyhteyttä.
- Varmista, ettei Galaxy Watch -laitteen mikrofoni ole peitettynä, kun puhut siihen.
- Paineaukko varmistaa, että Galaxy Watch -laitteen sisäiset osat ja tunnistimet toimivat oikein, kun Galaxy Watch -laitetta käytetään ympäristössä, jossa ilmanpaine vaihtelee.

#### Näppäimet

| Näppäin |            | Toiminto                                                                                                    |
|---------|------------|----------------------------------------------------------------------------------------------------|
| 0       |            | <ul> <li>Kytke tai katkaise Galaxy Watch -laitteen virta painamalla<br/>jonkin aikaa.</li> </ul>             |
|         |            | <ul> <li>Painamalla voit käynnistää näytön.</li> </ul>                                                       |
|         | Koti/virta | <ul> <li>Käynnistä Galaxy Watch -laite uudelleen pitämällä<br/>painettuna yli seitsemän sekuntia.</li> </ul> |
|         |            | <ul> <li>Avaa Sovellukset-näyttö painamalla, kun Kello-näyttö on<br/>näkyvissä.</li> </ul>                   |
|         |            | <ul> <li>Avaa Kello-näyttö painamalla, kun jokin muu näyttö on<br/>näkyvissä.</li> </ul>                     |
| 0       | Paluu      | Painamalla voit palata edelliseen näyttöön.                                                                  |

## Langaton lataustelakka

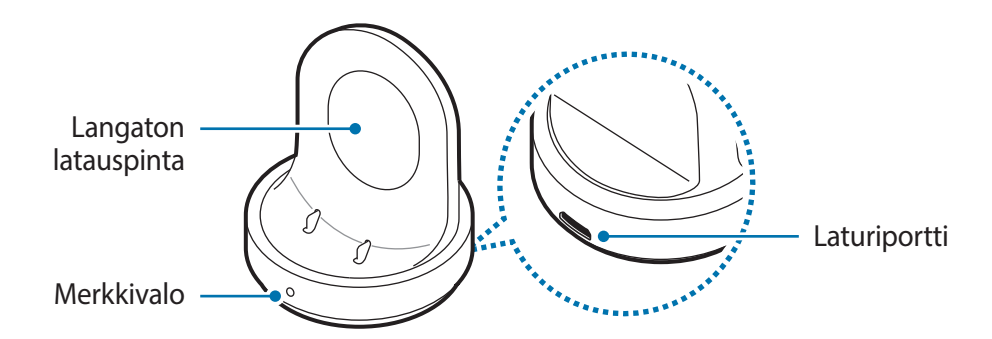

Älä jätä langatonta lataustelakkaa alttiiksi vedelle, sillä langattomassa lataustelakassa ei ole samaa veden- ja pölynkestävyyttä kuin Galaxy Watch -laitteessa.

# Akku

## Akun lataaminen

Lataa akku, ennen kuin käytät sitä ensimmäisen kerran tai kun se on ollut pitkään käyttämättömänä.

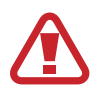

Käytä vain Samsungin hyväksymiä latureita, akkuja ja kaapeleita. Muut kuin hyväksytyt laturit tai kaapelit voivat aiheuttaa akun räjähtämisen tai Galaxy Watch -laitteen vahingoittumisen.

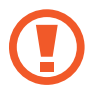

- Käytä mukana toimitettuja langatonta lataustelakkaa ja laturia. Galaxy Watch -laitetta ei voi ladata oikein kolmannen osapuolen laturilla.
- Laturin liittäminen väärin voi vahingoittaa laitetta vakavasti. Takuu ei kata epäasianmukaisen käytön aiheuttamia vaurioita.

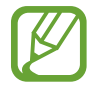

Säästä energiaa irrottamalla laturi, kun sitä ei tarvita. Laturissa ei ole virtakytkintä, joten irrota laturi pistorasiasta sähkön säästämiseksi, kun laturia ei tarvita. Laturi on pidettävä lähellä pistorasiaa ja helposti saatavilla latauksen ajan.

1 Liitä laturin pieni pää langattoman lataustelakan laturiporttiin ja laturin iso pää pistorasiaan.

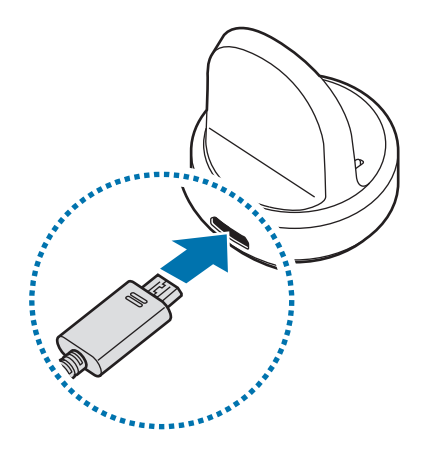

- 2 Aseta Galaxy Watch -laite langattomaan lataustelakkaan kohdistamalla Galaxy Watch -laitteen takaosan keskikohta langattoman lataustelakan keskikohtaan.
  - Kun käytät Galaxy Watch -laitetta metallihihnalla (myydään erikseen), paina Galaxy Watch -laitteen alaosaa alla olevassa kuvassa näkyvän nuolen suuntaan, kun olet asettanut sen langattomaan lataustelakkaan, jotta yhteys muodostetaan oikein. Jos Galaxy Watch -laitetta ja langatonta lataustelakkaa ei yhdistetä toisiinsa oikein, Galaxy Watch -laite ei ehkä lataudu hyvin.

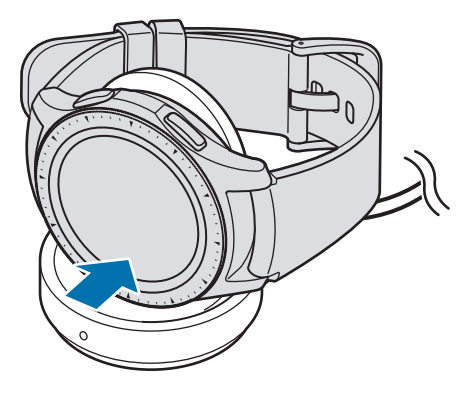

#### Lataustilan tarkistaminen

Kun liität Galaxy Watch -laitteen ja langattoman lataustelakan, langattoman lataustelakan merkkivalo välähtää tietyillä väreillä lataustilan merkiksi.

| Väri     | Lataustila                           |
|----------|--------------------------------------|
| Punainen | Latautuu                             |
| Vihreä   | Täyteen ladattu                      |
| Oranssi  | Liitetty pienivirtaiseen sovittimeen |

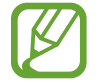

Kun ilmenee langattoman lataustelakan virhe, merkkivalo vilkkuu punaisena. Irrota Galaxy Watch -laite langattomasta lataustelakasta, odota, kunnes merkkivalo lakkaa vilkkumasta ja liitä kaksi laitetta uudelleen toisiinsa. Jos virhe ilmenee uudelleen, ota yhteys Samsung-huoltoon huoltotukea varten.

## Akun lataamista koskevia vihjeitä ja varotoimia

- Jos Galaxy Watch -laitteen ja langattoman lataustelakan välissä on esteitä, Galaxy Watch -laite ei ehkä lataudu oikein. Estä hien, nesteiden ja pölyn pääsy kosketuksiin Galaxy Watch -laitteen ja langattoman laturin kanssa.
- Kun akkuvirta on vähissä, akkukuvake näyttää tyhjältä.
- Jos akku on täysin tyhjä, Galaxy Watch -laitetta ei voi käynnistää heti, kun laturi liitetään siihen. Anna tyhjän akun latautua muutama minuutti ennen Galaxy Watch -laitteen käynnistämistä.
- Jos käytät useita sovelluksia samanaikaisesti, akun varaus kuluu nopeasti. Lataa akku täyteen aina ennen tällaisten sovellusten käyttämistä, jotta vältät virran loppumisen datasiirron aikana.
- Jos käytät laturin sijaan muuta virtalähdettä, kuten tietokonetta, latausnopeus voi olla tavallista hitaampi pienemmän sähkövirran takia.
- Jos Galaxy Watch -laitetta ladataan muiden laitteiden kanssa monilaturin kautta, lataaminen voi kestää tavallista kauemmin.
- Galaxy Watch -laitetta voi käyttää latauksen aikana, mutta akun lataaminen voi olla hidasta.

- Jos Galaxy Watch -laitteen virransyöttö muuttuu epävakaaksi latauksen aikana, kosketusnäyttö ei ehkä toimi. Jos näin käy, irrota Galaxy Watch -laite langattomasta lataustelakasta.
- Galaxy Watch -laite voi kuumentua latauksen aikana. Tämä on normaalia, eikä sen pitäisi vaikuttaa Galaxy Watch -laitteen käyttöikään eikä suorituskykyyn. Jos akku kuumenee tavallista voimakkaammin, laturi voi lopettaa lataamisen.
- · Jos Galaxy Watch laite ei lataudu oikein, vie Galaxy Watch laite Samsung-huoltoon.
- Älä käytä taittunutta tai vahingoittunutta USB-kaapelia. Jos USB-kaapeli on vahingoittunut, lopeta sen käyttäminen.

## Virransäästötila

Voit pidentää akun käyttöaikaa ottamalla virransäästötilan käyttöön.

- Näyttää värit näytössä harmaan sävyinä.
- Poistaa käytöstä kaikki toiminnot hätäpuheluja lukuun ottamatta (käytettäessä matkapuhelinverkkoyhteydellä varustettua mallia), ja käytettävissä ovat ilmoitukset vain niistä sovelluksista, jotka eivät tarvitse matkapuhelinverkkoyhteyttä. Puhelin, viestit ja ilmoitukset ovat kuitenkin käytettävissä, kun Galaxy Watch -laite on yhdistetty mobiililaitteeseen Bluetooth-yhteydellä.
- Poistaa käytöstä Wi-Fi-verkon ja matkapuhelinverkon.
- Rajoittaa Galaxy Watch -laitteen suorittimen suorituskykyä.

Napauta Sovellukset-näytössä ( (Asetukset)  $\rightarrow$  Akku  $\rightarrow$  Virransäästö  $\rightarrow \checkmark$ . Voit ottaa virransäästötilan käyttöön myös napauttamalla  $\bigtriangleup \rightarrow \checkmark$  pikapaneelissa. Lisätietoja pikapaneelin avaamisesta on kohdassa Pikapaneeli.

Voit poistaa tämän tilan käytöstä napauttamalla **LOPETA** virransäästötilan näytön alareunassa ja napauttamalla  $\checkmark$ . Voit poistaa virransäästötilan käytöstä myös napauttamalla  $\checkmark \rightarrow \checkmark$  pikapaneelissa.

# Galaxy Watch -laitteen pukeminen päälle

## Galaxy Watch -laitteen asettaminen ranteeseen

Avaa solki ja aseta hihna ranteesi ympärille. Sovita hihna ranteeseesi, työnnä tappi säätöreikään ja kiinnitä se sitten sulkemalla solki.

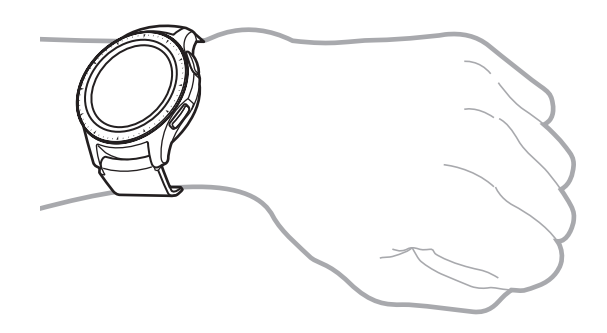

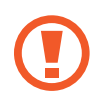

Älä taivuta hihnaa voimakkaasti. Muutoin Galaxy Watch -laite voi vahingoittua.

- Voit tarkentaa Galaxy Watch -laitteen sykemittauksen tulosta pukemalla Galaxy Watch -laitteen tiukasti käsivarren ympärille välittömästi ranteen yläpuolelle. Lisätietoja on kohdassa Galaxy Watch -laitteen pukeminen päälle oikein.
  - Kun tietyt materiaalit koskettavat Galaxy Watch -laitteen takaosaa, Galaxy Watch -laite voi olettaa, että olet pukenut sen ranteeseesi.
  - Jos Galaxy Watch -laite ei havaitse liikettä kymmenen minuutin kuluessa, Galaxy Watch -laite voi olettaa, että et ole pukenut sitä ranteeseesi.

## Hihnaa koskevia vihjeitä ja varotoimia

- Kun pidät Galaxy Watch -laitetta päällesi puettuna pitkään tai rasittavan liikunnan aikana, kitka ja paine voivat aiheuttaa ihoärsytystä. Jos olet pitänyt Galaxy Watch -laitetta päällesi puettuna pitkään, irrota Galaxy Watch -laite ranteestasi äläkä pidä Galaxy Watch -laitetta päällesi puettuna useaan tuntiin.
- Allergia, ympäristötekijät, muut tekijät tai ihon pitkäaikainen altistuminen saippualle tai hielle voi aiheuttaa ihoärsytystä. Lopeta tällöin Galaxy Watch -laitteen käyttäminen ja odota oireiden helpottamista kahdesta kolmeen päivää. Jos oireet jatkuvat tai pahenevat, hakeudu heti lääkärin vastaanotolle.
- Varmista, että ihosi on kuiva, ennen kuin puet Galaxy Watch -laitteen päällesi. Jos pidät Galaxy Watch -laitetta päällesi puettuna kauan, se voi vaikuttaa ihoosi.
- Jos pidät Galaxy Watch -laitetta päällesi puettuna vedessä, poista vieraat materiaalit iholtasi ja Galaxy Watch -laitteesta ja kuivaa ne huolellisesti, jotta välttäisit ihoärsytyksen.
- · Älä käytä vedessä Galaxy Watch -laitteen lisäksi mitään lisävarusteita.

## Hihnan vaihtaminen

Irrota hihna Galaxy Watch -laitteesta, jos se on vaihdettava uuteen.

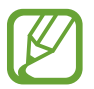

Hihnan ulkoasu voi vaihdella mallin mukaan.

1 Liu'uta hihnan jousitappia sisäänpäin.

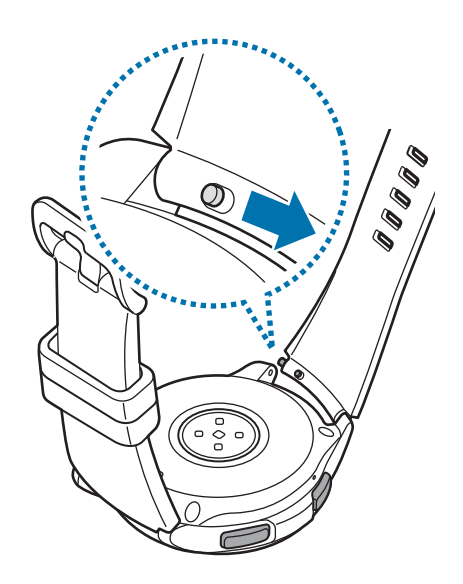

Aloittaminen

2 Vedä hihnaa poispäin Galaxy Watch -laitteen rungosta.

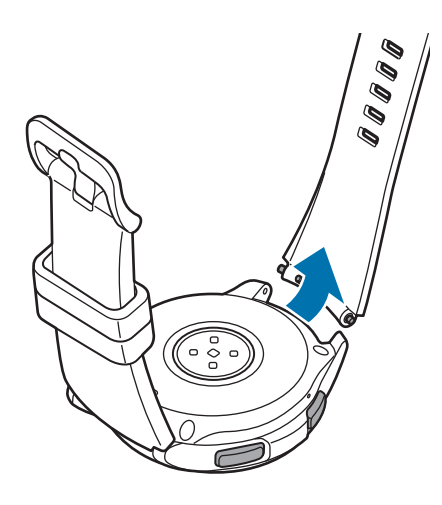

**3** Aseta jousitapin toinen pää Galaxy Watch -laitteen korvakkeeseen.

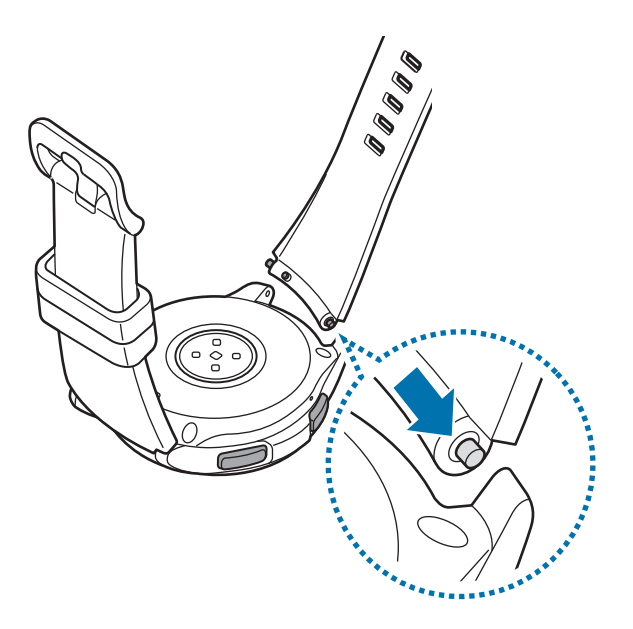

4 Liu'uta jousitappia sisäänpäin ja yhdistä hihna.

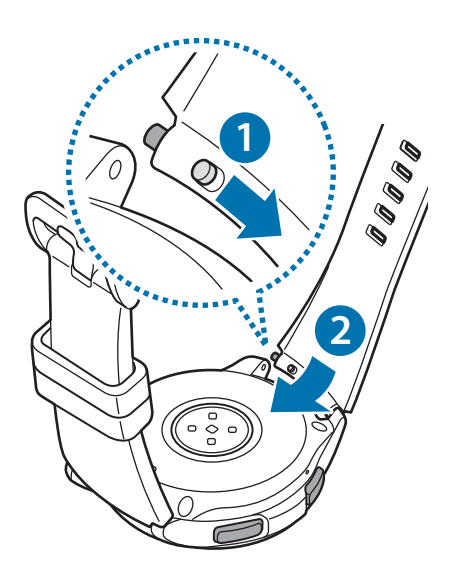

# Galaxy Watch -laitteen käynnistäminen ja sammuttaminen

Käynnistä Galaxy Watch -laite pitämällä kotinäppäintä (virtanäppäintä) painettuna muutama sekunti.

Kun käynnistät Galaxy Watch -laitteen ensimmäisen kerran tai palautat sen tehdasasetukset, näyttöön tulevat ohjeet opastavat Galaxy Wearable -sovelluksen lataamisessa ja asentamisessa mobiililaitteeseen. Lisätietoja on kohdassa Galaxy Watch -laitteen yhdistäminen mobiililaitteeseen.

Sammuta Galaxy Watch -laite painamalla kotinäppäintä (virtanäppäintä) jonkin aikaa ja napauttamalla sitten **Sammuta**.

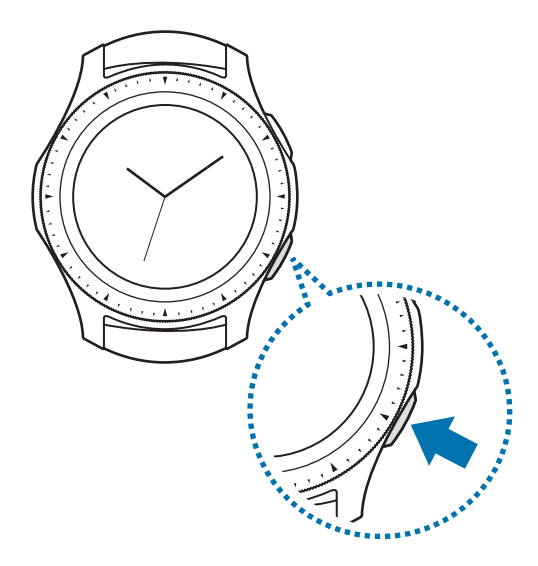

Noudata kaikkia valtuutetun henkilöstön julkaisemia varoituksia ja ohjeita, kun olet paikassa, jossa langattomien laitteiden käyttöä on rajoitettu, kuten lentokoneessa tai sairaalassa.

#### Galaxy Watch -laitteen käynnistäminen uudelleen

Jos Galaxy Watch -laite on jumissa eikä vastaa, käynnistä se uudelleen pitämällä kotinäppäintä (virtanäppäintä) painettuna yli seitsemän sekuntia.

# Galaxy Watch -laitteen yhdistäminen mobiililaitteeseen

## Galaxy Wearable -sovelluksen asentaminen

Voit käyttää monia lisätoimintoja, kun olet yhdistänyt Galaxy Watch -laitteen mobiililaitteeseen. Kun haluat yhdistää Galaxy Watch -laitteen mobiililaitteeseen, asenna Galaxy Wearable -sovellus mobiililaitteeseen.

Mobiililaitteen mukaan voit ladata Galaxy Wearable -sovelluksen seuraavista paikoista:

- Samsungin Android-laitteet: Galaxy Apps, Play Kauppa
- Muut Android-laitteet: Play Kauppa

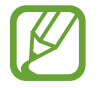

Galaxy Wearable -sovellusta ei voi asentaa mobiililaitteisiin, jotka eivät tue synkronointia Galaxy Watch -laitteen kanssa. Varmista, että mobiililaitteesi on yhteensopiva Galaxy Watch -laitteen kanssa.

## Galaxy Watch -laitteen yhdistäminen mobiililaitteeseen Bluetooth-yhteydellä

#### **Galaxy Watch**

Käynnistä Galaxy Watch -laite.

Näkyviin tulee Galaxy Wearable -sovelluksen lataamiseen ja asentamiseen liittyvä näyttö.

2 Napauta 🌐 ja valitse käytettävä kieli.

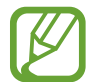

Jos haluat käyttää Galaxy Watch -laitetta yhdistämättä sitä mobiililaitteeseen, katso kohtaa Galaxy Watch -laitteen käyttäminen ilman mobiililaitetta.

#### Mobiililaite

3 Käynnistä Galaxy Wearable.

Päivitä Galaxy Wearable -sovellus tarvittaessa uusimpaan versioon.

4 Napauta ALOITA MATKA.

#### Aloittaminen

5 Valitse laitteesi näytöstä.

Jos et löydä laitettasi, napauta MINUN EI OLE TÄÄLLÄ.

- 6 Napauta KÄYNNISTÄ, kun Bluetooth-aktivointipyynnön ikkuna on näkyvissä.
- 7 Muodosta yhteys noudattamalla näyttöön tulevia ohjeita.

Kun muodostat yhteyden, sekä Galaxy Watch -laitteen että mobiililaitteen näyttöön tulee opetusohjelma. Tutustu Galaxy Watch -laitteen perussäätimiin noudattamalla näytön ohjeita.

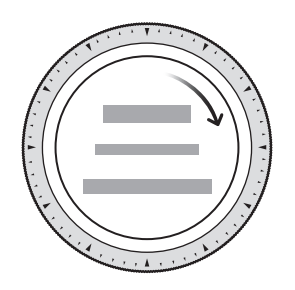

- Mobiililaitteen ja ohjelmistoversion mukaan voi olla, että yhdistämistavat ja näyttö poikkeavat tässä esitetyistä.
  - Galaxy Watch -laite on tavallisia mobiililaitteita pienempi, joten verkkoyhteyden laatu voi olla huonompi kuin tavallisissa mobiililaitteissa etenkin alueilla, joilla signaali on heikko tai vastaanotto-olosuhteet ovat huonot. Kun käytät Galaxy Watch -laitetta yhdistämättä sitä mobiililaitteeseen tai kun Bluetooth-yhteyttä ole käytettävissä, matkapuhelinverkko- tai Internet-yhteys voi olla huono tai se voi katketa.
  - Kun yhdistät Galaxy Watch -laitteen uuteen mobiililaitteeseen ensimmäisen kerran sen tehdasasetusten palauttamisen jälkeen, Galaxy Watch -laitteen akku voi kulua tavallista nopeammin yhteystietojen ja muiden tietojen synkronoinnin aikana.
  - Tuetut mobiililaitteet ja ominaisuudet voivat vaihdella alueen, palveluntarjoajan ja laitteen valmistajan mukaan.

#### Galaxy Watch -laitteen matkapuhelinverkkoyhteyden aktivoiminen

Voit vastaanottaa puheluja ja viestejä Galaxy Watch -laitteeseen ilman mobiililaitetta ja käyttää myös monia muita eri palveluja matkapuhelinverkon kautta, kun olet aktivoinut sen.

Aloita yhdistämällä Galaxy Watch -laite mobiililaitteeseen. Lisätietoja on kohdassa Galaxy Watch -laitteen yhdistäminen mobiililaitteeseen.

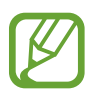

- Varmista, että Galaxy Watch -laitteen ja mobiililaitteen palveluntarjoajat ovat samat. Yhdistämistapa voi vaihdella palveluntarjoajan ja alueen mukaan.
- Mobiililaite on yhdistettävä Wi-Fi- tai matkapuhelinverkkoon.
- Voit aktivoida matkapuhelinverkon vain, kun käytät mobiililaitetta, jonka käyttöjärjestelmä on Android 5.0 tai uudempi ja jossa on RAM-muistia vähintään 1,5 Gt.
- · Jos matkapuhelinverkkoa ei voi aktivoida oikein, ota yhteys palveluntarjoajaasi.
- Kun yhdistät Galaxy Watch -laitteesi mobiililaitteeseen, aktivoi matkapuhelinverkko Kellon mobiilipalvelu -näytössä.
- Käynnistä Galaxy Wearable mobiililaitteessasi, napauta ASETUKSET → Matkapuhelinverkot ja muodosta sitten yhteys noudattamalla näytön ohjeita.

#### Galaxy Watch -laitteen yhdistäminen uuteen mobiililaitteeseen

Kun yhdistät Galaxy Watch -laitteen uuteen mobiililaitteeseen, näyttöön tulevat ohjeet pyytävät palauttamaan Galaxy Watch -laitteen tehdasasetukset. Muista varmuuskopioida Galaxy Watch -laitteeseen tallennetut tärkeät tiedot, ennen kuin yhdistät Galaxy Watch -laitteen uuteen mobiililaitteeseen. Lisätietoja Galaxy Watch -laitteen varmuuskopioinnista on kohdassa Tietojen varmuuskopioiminen ja palauttaminen.

- 1 Napauta Sovellukset-näytössä (③) (Asetukset) → Yhdistä uuteen puhelimeen → ✓. Galaxy Watch -laitteen ja mobiililaitteen välinen yhteys katkaistaan. Kevyen asetusten palautuksen jälkeen se siirtyy automaattisesti Bluetooth-laiteparin muodostustilaan.
- 2 Käynnistä **Galaxy Wearable** uudessa mobiililaitteessa, jolloin yhteys Galaxy Watch -laitteeseen muodostetaan.

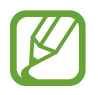

Jos mobiililaite, johon haluat muodostaa yhteyden, on jo yhdistetty toiseen laitteeseen, käynnistä **Galaxy Wearable** mobiililaitteessasi ja yhdistä uusi laite napauttamalla **Yhdistä uusi laite**.

## Etäyhteys

Galaxy Watch -laite ja mobiililaite yhdistetään Bluetooth-yhteydellä. Kun Bluetooth-yhteyttä ei ole käytettävissä, voit etäyhdistää Galaxy Watch -laitteen matkapuhelimeesi käyttämällä Samsung-tiliäsi matkapuhelinverkon tai Wi-Fi-verkon kautta. Siten voit jatkaa ilmoitusten vastaanottamista mobiililaitteestasi.

Tämä toiminto otetaan automaattisesti käyttöön, kun muodostat Bluetooth-yhteyden mobiililaitteeseen ensimmäisen kerran.

Jos tämä toiminto ei ole käytössä, käynnistä **Galaxy Wearable** mobiililaitteessa, napauta **ASETUKSET** → **Kellon yhteys** ja napauta sitten **Etäyhteys**-kytkintä.

# Galaxy Watch -laitteen käyttäminen ilman mobiililaitetta

Voit käyttää Galaxy Watch -laitetta yhdistämättä sitä mobiililaitteeseen. Käytä Galaxy Watch -laitetta kätevästi ilman yhteyttä mobiililaitteeseen esimerkiksi ulkona liikunnan aikana. Voit asettaa Galaxy Watch -laitteen käytettäväksi ilman mobiililaitetta, kun käynnistät Galaxy Watch -laitteen ensimmäisen kerran tai palautat sen tehdasasetukset.

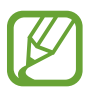

- Jotkin ominaisuudet eivät ole käytettävissä, kun käytät Galaxy Watch -laitetta yhdistämättä sitä mobiililaitteeseen.
- Tutustu osoitteessa www.samsung.com oleviin oikeudellisiin huomautuksiin, jotka koskevat Ilman puhelinta -yhteystilan määrittämistä ensimmäisen kerran.
- 1 Käynnistä Galaxy Watch -laite.
- 2 Napauta 🌐 ja valitse käytettävä kieli.
- 3 Napauta ?, selaa näytössä alaspäin ja napauta tätä.
- 4 Lue ilmoitus ja napauta Jatka >.
- 5 Lue käyttöehdot ja hyväksy ne sitten napauttamalla SEURAAVA.
- 6 Kirjaudu sisään Samsung-tiliisi.
- 7 Jos haluat palauttaa tietoja, palauta Samsung-tiliisi tallennetut toisen Galaxy Watch -laitteen tiedot.
- 8 Muodosta yhteys matkapuhelinverkkoon.

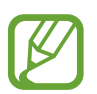

Tämä vaihe ei tule näkyviin Bluetooth-yhteydellä varustettua mallia käytettäessä.

9 Määritä aikavyöhyke.

10 Määritä PIN-koodi tietojen varmuuskopiointia tai palautusta varten.

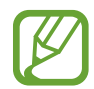

Kun käytät Galaxy Watch -laitetta ilman mobiililaitetta, voit yhdistää mobiililaitteen napauttamalla Sovellukset-näytössä ( (Asetukset)  $\rightarrow$  Yhdistä puhelimeen  $\rightarrow$  V ja antamalla PIN-koodin.

# Näytön hallinta

## Näytön kokoonpano

Kello-näyttö on Galaxy Watch -laitteen monien näyttöjen käytön aloituspaikka.

Saat muut näytöt näkyviin painamalla näppäintä, kiertämällä reunaa tai pyyhkäisemällä sormella näytössä.

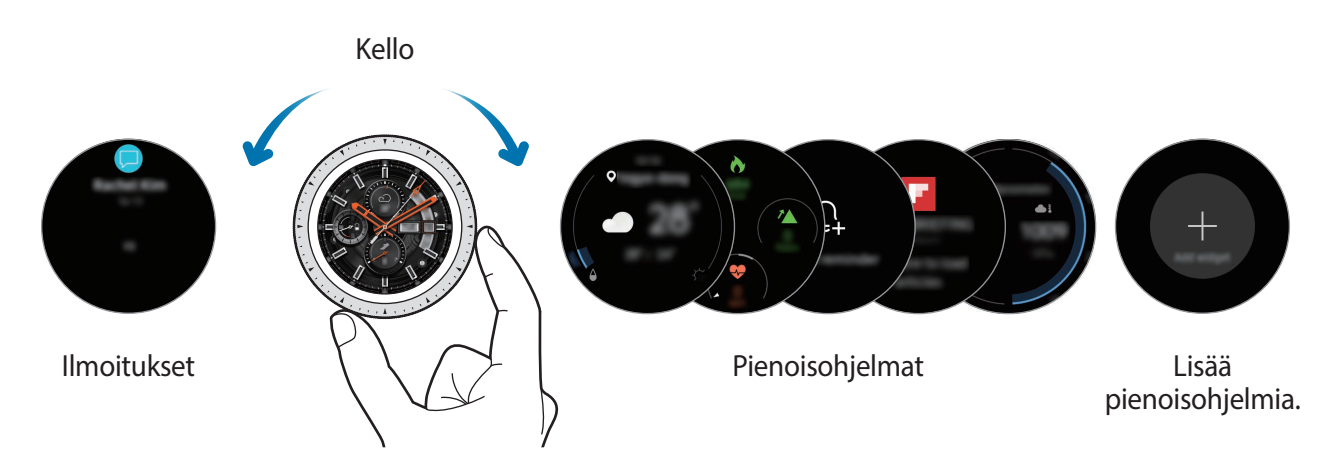

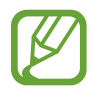

Käytettävissä olevat pienoisohjelmat, ilmoitukset ja niiden järjestys voivat vaihdella ohjelmistoversion mukaan.

#### Pienoisohjelmien lisääminen

Voit lisätä uusia pienoisohjelmia alkunäyttöön.

Selaa näytössä vasemmalle, napauta 🕀 ja valitse pienoisohjelma. Valittu pienoisohjelma näkyy uudessa paneelissa.

#### Pienoisohjelmien siirtäminen

Kosketa pienoisohjelmaa jonkin aikaa ja vedä se sitten haluamaasi paikkaan.

#### Pienoisohjelmien poistaminen

Kosketa pienoisohjelmaa jonkin aikaa ja napauta sitten —.

## Näytön virran kytkeminen ja katkaiseminen

Voit kytkeä näytön virran kiertämällä reunaa. Voit myös painaa kotinäppäintä tai paluunäppäintä. Jos näyttö ei käynnisty, kun olet kiertänyt reunaa, napauta Sovellukset-näytössä <sup>(</sup>③) (Asetukset), napauta Lisäasetukset → Etulevyaktivointi ja aktivoi toiminto sitten napauttamalla Etulevyaktivointi-kytkintä.

Voit katkaista näytön virran peittämällä näytön kämmenellä. Näytön virta katkeaa automaattisesti myös, jos Galaxy Watch -laitetta ei käytetä määritetyn ajan kuluessa.

Voit käynnistää näytön myös aktivointieleen avulla. Napauta Sovellukset-näytössä (Asetukset) → Lisäasetukset → Aktivointiele ja aktivoi sitten Aktivointiele-kytkin napauttamalla sitä.

## Näytön vaihtaminen

#### Siirtyminen Kello-näytöstä Sovellukset-näyttöön ja päinvastoin

Voit avata Sovellukset-näytön painamalla kotinäppäintä Kello-näytössä. Voit palata Kello-näyttöön painamalla kotinäppäintä.

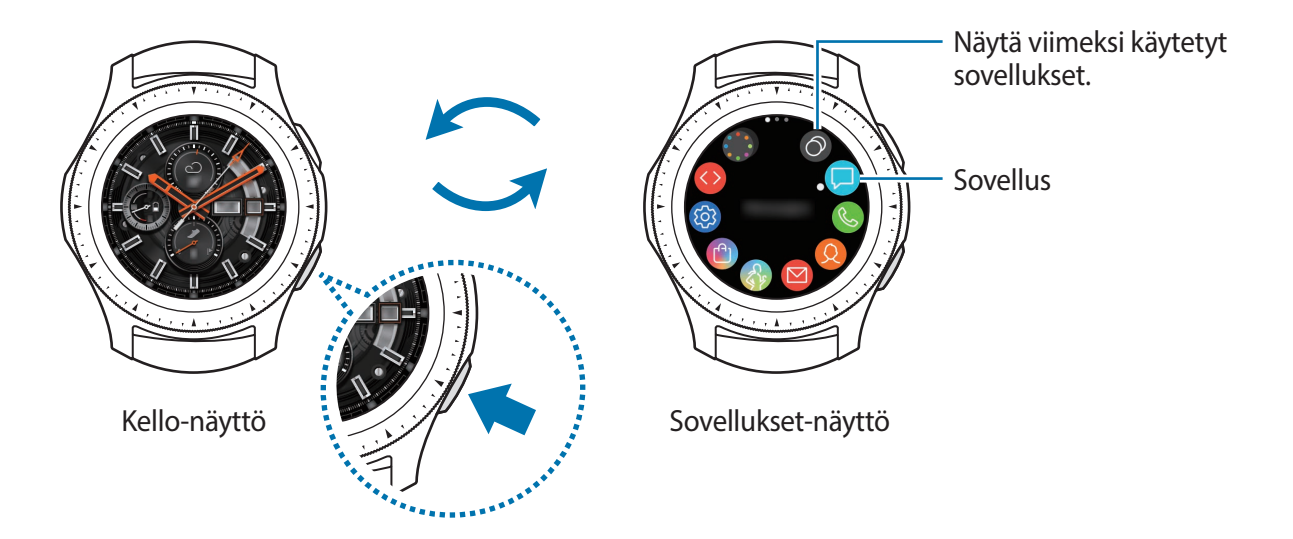

Sovellukset-näyttö

Sovellukset-näytössä näkyvät kaikkien sovellusten kuvakkeet.

Saat muut paneelit näkyviin kiertämällä reunaa tai pyyhkäisemällä vasemmalle tai oikealle.

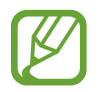

Käytettävissä olevat sovellukset voivat vaihdella ohjelmistoversion mukaan.

#### Sovellusten avaaminen

Avaa sovellus napauttamalla sovelluksen kuvaketta Sovellukset-näytössä.

Voit avata sovelluksen viimeksi käytettyjen sovellusten luettelosta napauttamalla Sovelluksetnäytössä 🕥 (Viim. k. sovell.).

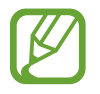

Voit käynnistää sovellukset suoraan, kun lisäät ensin usein tarvitsemasi sovellukset **Sov. pikan.** -pienoisohjelmaan. Napauta ja lisää haluamasi sovellus. Jos tila ei riitä usein tarvittavan sovelluksen lisäämiseen, kosketa näyttöä jonkin aikaa, napauta **MUOKKAA** ja napauta sitten aiemmin lisätyn sovelluksen kohdalla, niin voit lisätä muun sovelluksen.

Sovellusten sulkeminen

- 1 Napauta Sovellukset-näytössä 🕥 (Viim. k. sovell.).
- 2 Korosta suljettava sovellus kiertämällä reunaa tai pyyhkäisemällä näytössä vasemmalle tai oikealle.
- 3 Napauta 💌.

Voit sulkea kaikki käynnissä olevat sovellukset napauttamalla SULJE KAIKKI.

#### Palaaminen edelliseen näyttöön

Voit palata edelliseen näyttöön painamalla paluunäppäintä.

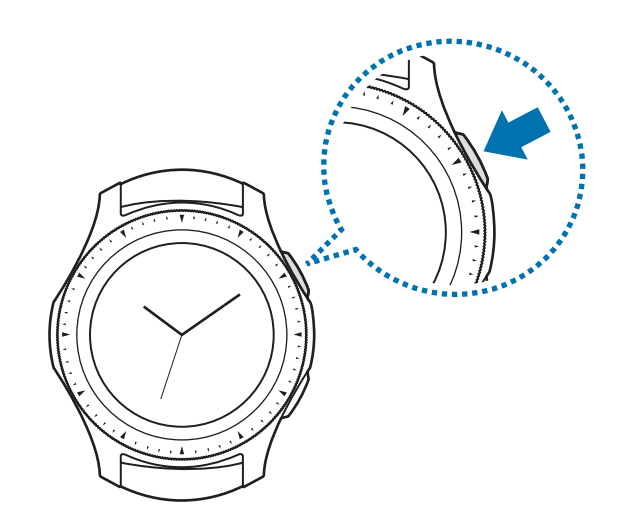

## Reunan käyttäminen

Reunaa kiertämällä voit helposti ohjata Galaxy Watch -laitteen toimintoja.

- Varmista, että reuna-alueella ei ole mitään sinne kuulumatonta, kuten pölyä tai hiekkaa.
- Älä käytä reunaa magneettikenttien lähellä, sillä ne voivat häiritä reunan sisäisiä magneetteja ja aiheuttaa siihen toimintahäiriön.

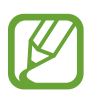

Jos reuna ei kierry, vie Galaxy Watch -laite Samsung-huoltoon purkamatta laitetta.

#### Näyttöjen selaaminen

Voit tuoda muut näytöt näkyviin kiertämällä reunaa. Voit tuoda ilmoitukset näkyviin Kellonäytössä kiertämällä reunaa vastapäivään.

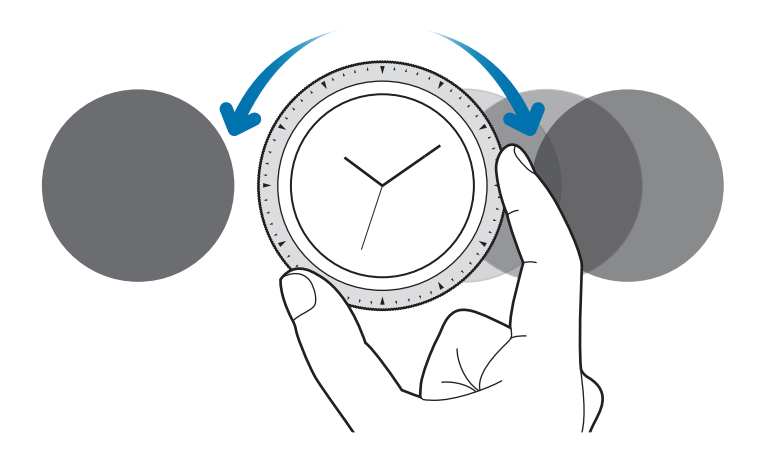

#### Kohteen valitseminen

Voit siirtyä kohteesta toiseen kiertämällä reunaa. Kun kierrät reunaa, korostusosoitin siirtyy samaan suuntaan ja kohde korostetaan.

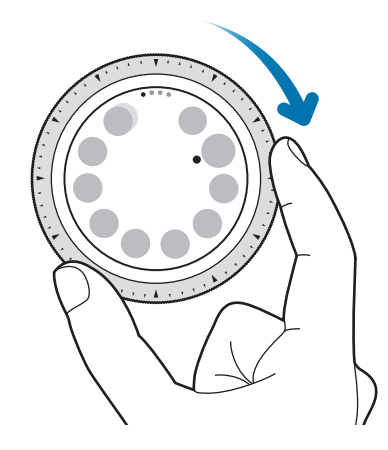

#### Syöttöarvon säätäminen

Voit säätää äänenvoimakkuutta tai kirkkautta kiertämällä reunaa. Kun säädät kirkkautta, voit lisätä kirkkautta kiertämällä reunaa myötäpäivään.

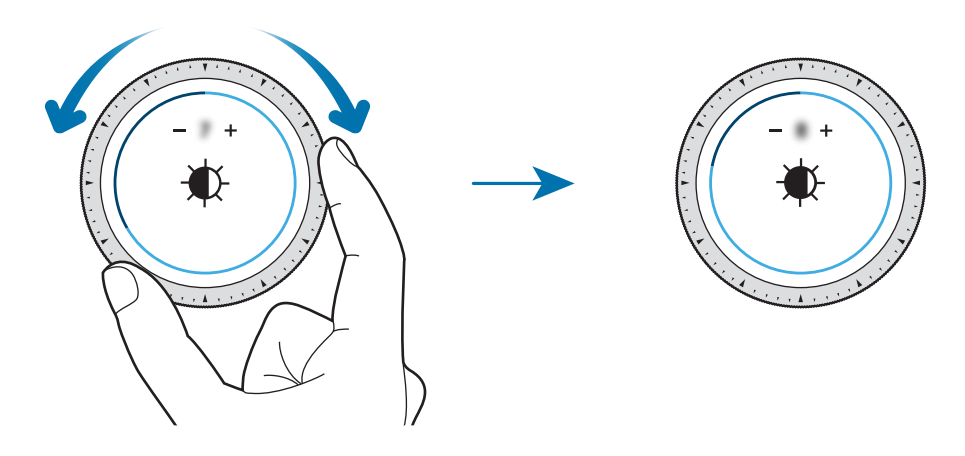

#### Puhelin- tai hälytystoiminnon käyttäminen

Voit vastaanottaa saapuvan puhelun tai hylätä hälytyksen kiertämällä reunaa myötäpäivään. Voit hylätä saapuvan puhelun tai aktivoida hälytyksen torkkutoiminnon kiertämällä reunaa vastapäivään.

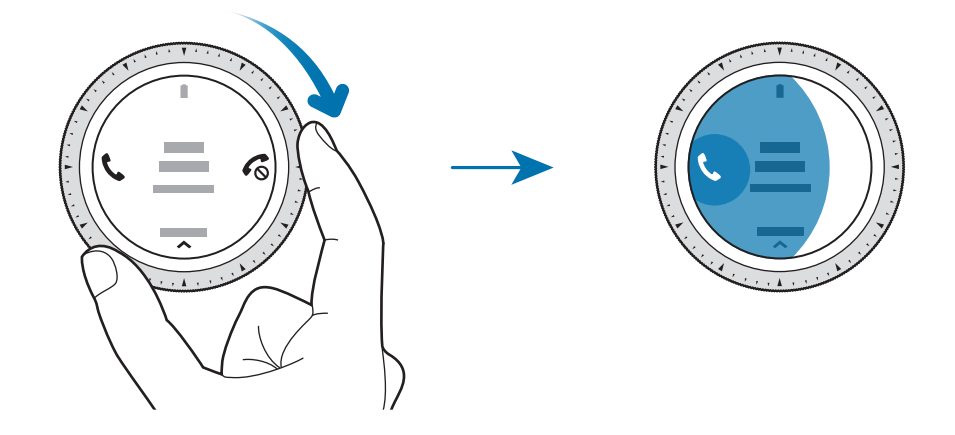

## Kosketusnäyttö

- Älä päästä kosketusnäyttöä kosketuksiin muiden sähkölaitteiden kanssa. Staattisen sähkön purkaukset voivat saada kosketusnäytön toimimaan virheellisesti.
  - Älä napauta kosketusnäyttöä millään terävällä esineellä äläkä paina sitä voimakkaasti sormella, jotta näyttö ei vahingoitu.
- Galaxy Watch -laite ei ehkä tunnista kosketussyötteitä lähellä näytön reunoja, jotka ovat kosketussyöttöalueen ulkopuolella.
  - On suositeltavaa käyttää kosketusnäyttöä sormilla.
  - Kosketusnäyttö ei ehkä ole käytettävissä, kun vesilukkotila on käytössä.

Aloittaminen

#### Napauttaminen

Voit avata sovelluksen, valita valikkokohteen tai painaa näyttöpainiketta sormella napauttamalla.

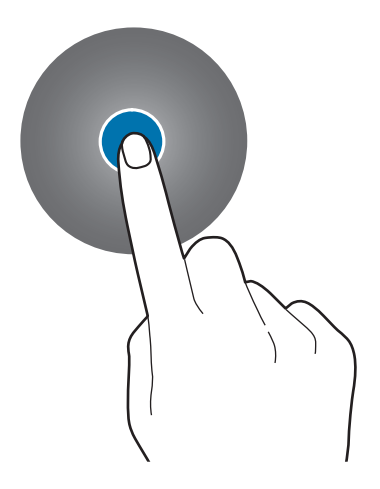

#### Koskettaminen jonkin aikaa

Koskettamalla näyttöä vähintään kaksi sekuntia voit siirtyä muokkaustilaan tai näyttää käytettävissä olevat toiminnot.

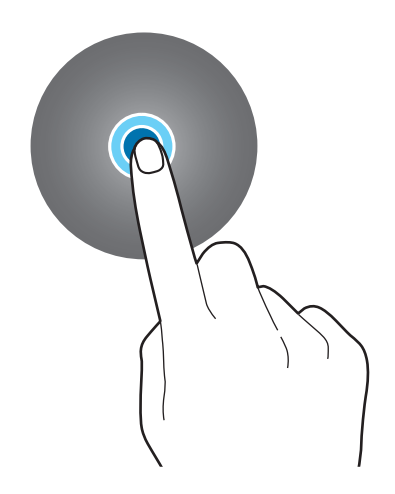

#### Vetäminen

Voit siirtää kohdetta koskettamalla sitä jonkin aikaa ja vetämällä sen kohdepaikkaan.

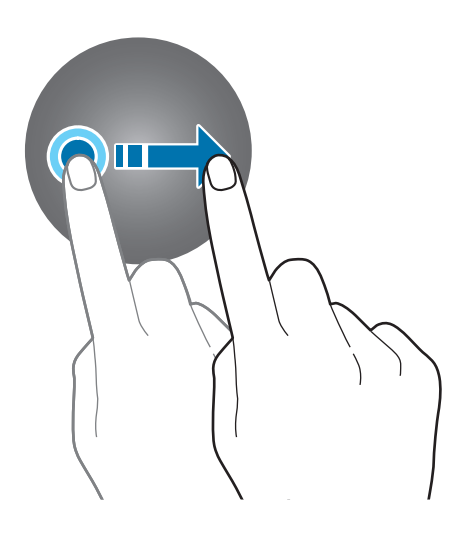

#### Kaksoisnapauttaminen

Voit lähentää kuvaa kaksoisnapauttamalla. Palaa kaksoisnapauttamalla uudelleen.

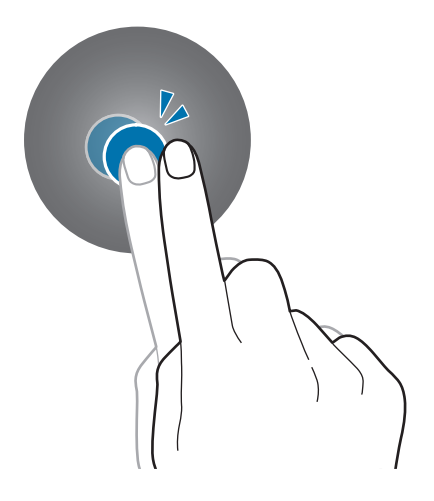
#### Pyyhkäiseminen

Saat muut paneelit näkyviin pyyhkäisemällä vasemmalle tai oikealle.

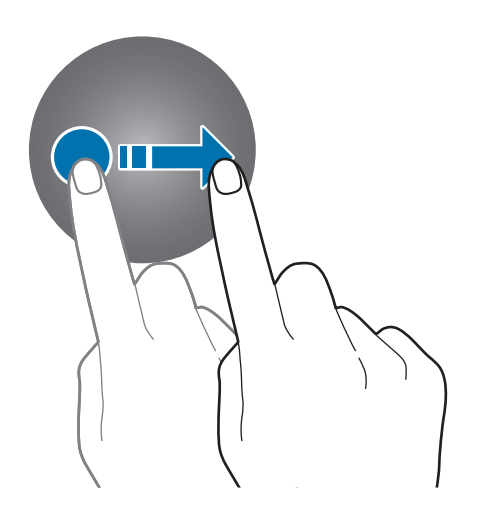

### Pikapaneeli

Tämän paneelin avulla näet Galaxy Watch -laitteen nykyisen tilan ja voit määrittää asetukset. Pyyhkäise näytön yläreunasta alaspäin.

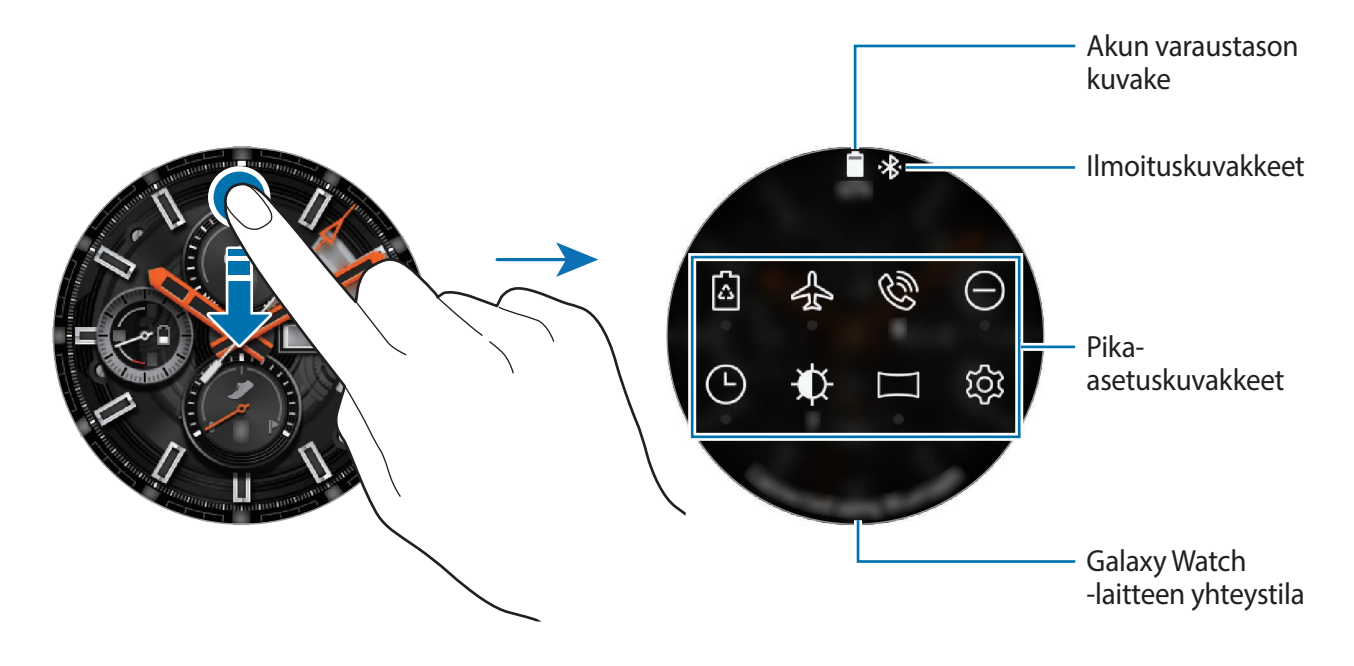

#### Ilmoituskuvakkeiden tarkistaminen

Pikapaneelin yläreunassa näkyvät ilmoituskuvakkeet ilmaisevat Galaxy Watch -laitteen nykyisen tilan. Taulukossa on lueteltu yleisimmät kuvakkeet.

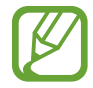

Näytettävät ilmoituskuvakkeet voivat määräytyä alueen mukaan.

| Kuvake | Merkitys                                                                           |
|--------|------------------------------------------------------------------------------------|
| *      | Bluetooth-yhteys muodostettu                                                       |
| *      | Bluetooth-yhteys katkaistu                                                         |
| h.     | Signaalin voimakkuus (vain matkapuhelinverkkoyhteydellä varustetut mallit)         |
| G.     | Bluetooth-kuulokemikrofoni yhdistetty                                              |
| 3G     | 3G-verkkoyhteys muodostettu (vain matkapuhelinverkkoyhteydellä varustetut mallit)  |
| LTE    | LTE-verkkoyhteys muodostettu (vain matkapuhelinverkkoyhteydellä varustetut mallit) |
| ę      | Wi-Fi-yhteys muodostettu                                                           |
| 2      | Puhelu siirretään Galaxy Watch -laitteeseen                                        |
|        | Akun varaustaso                                                                    |

#### Pika-asetuskuvakkeiden tarkistaminen

Pika-asetuskuvakkeet näkyvät pikapaneelissa. Voit muuttaa perusasetuksia tai käynnistää toiminnon kätevästi napauttamalla kuvaketta. Pikapaneelissa näkyy enintään kahdeksan kuvaketta.

Jos haluat lisätä uusia kuvakkeita pikapaneeliin, katso kohtaa Pika-asetuskuvakkeiden muokkaaminen.

| Kuvake   | Merkitys                               |
|----------|----------------------------------------|
| <u>۵</u> | Virransäästötilan ottaminen käyttöön   |
| 슈        | Lentotilan ottaminen käyttöön          |
| Ø        | Äänenvoimakkuusvalikon avaaminen       |
| Θ        | Älä häiritse -tilan ottaminen käyttöön |

| Kuvake               | Merkitys                                                                        |
|----------------------|---------------------------------------------------------------------------------|
| ╚                    | Kello aina käytössä -toiminnon ottaminen käyttöön                               |
| ₩.                   | Kirkkauden säätäminen                                                           |
| <u>نې</u> / نې       | Yhdistäminen Wi-Fi-verkkoon tai yhdistäminen Wi-Fi-verkkoon<br>automaattisesti. |
| 礅                    | Asetukset-näytön avaaminen                                                      |
| N                    | NFC-toiminnon ottaminen käyttöön                                                |
| Ŀa                   | Käynnistä <b>Etsi puhelimeni</b> -sovellus                                      |
| $\downarrow\uparrow$ | Yhdistäminen matkapuhelinverkkoon                                               |
| Û                    | Akun hallintavalikon avaaminen                                                  |
| ្រ                   | Bluetooth-kuulokemikrofonin yhdistäminen                                        |
| J》/ X ( / X          | Ääni- tai värinätilan tai äänettömän tilan ottaminen käyttöön                   |
|                      | Teatteritilan ottaminen käyttöön                                                |
| $\Diamond$           | Vesilukkotilan ottaminen käyttöön                                               |
| 0                    | Sijaintitietotoiminnon ottaminen käyttöön                                       |
| ▷/[]]                | Musiikin toiston aloittaminen tai keskeyttäminen                                |
| J                    | Hyvää yötä -tilan ottaminen käyttöön                                            |
| Ęm                   | Kosketusherkkyystoiminnon ottaminen käyttöön                                    |

#### Pika-asetuskuvakkeiden muokkaaminen

Voit muokata pikapaneelissa olevia kuvakkeita ja lisätä enintään kahdeksan kuvaketta. Jos kuvakkeita on jo lisätty kahdeksan, voit lisätä uuden kuvakkeen vain vasta, kun olet poistanut jonkin aiemmin lisätyn kuvakkeen.

Pika-asetuskuvakkeen poistaminen

Kosketa poistettavaa kuvaketta jonkin aikaa pikapaneelissa ja napauta —. Pika-asetuskuvake poistetaan. Pika-asetuskuvakkeen lisääminen

Kosketa pika-asetuskuvaketta jonkin aikaa, napauta 🕀 ja valitse sitten pikapaneeliin lisättävä toiminto.

Valitsemasi toiminnon pikakuvake lisätään pikapaneeliin.

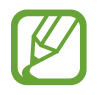

Voit muokata pikapaneelia myös napauttamalla ( (Asetukset)  $\rightarrow$  Lisäasetukset  $\rightarrow$  Muokkaa pika-asetuksia.

#### Virransäästötilan ottaminen käyttöön

Ottamalla virransäästötilan käyttöön voit rajoittaa Galaxy Watch -laitteen toimintoja ja vähentää akkuvirran kulutusta.

Napauta pikapaneelissa 🙆.

Kun toiminto on otettu käyttöön, värit näkyvät harmaasävyinä.

Lisätietoja on kohdassa Virransäästötila.

#### Lentotilan ottaminen käyttöön

Voit ottaa lentotilan käyttöön, kun nouset lentokoneeseen. Tämän toiminnon käyttöönotto rajoittaa verkkoyhteyttä vaativien sovellusten käyttöä, mutta sallii muiden sovellusten normaalin käytön.

Napauta pikapaneelissa 拾.

🚯-kuvake näkyy Kello-näytön yläreunassa.

#### Äänenvoimakkuusvalikon avaaminen

Voit säätää soittoäänen, median, ilmoitusten ja järjestelmän äänten äänenvoimakkuutta.

Napauta pikapaneelissa 🕲.

Säädä äänenvoimakkuutta kiertämällä reunaa tai napauttamalla 🕂 tai —.

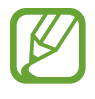

- Soittoääninäyttö ei tule näkyviin käytettäessä Bluetooth-yhteydellä varustettua mallia yhdistämättä sitä mobiililaitteeseen.
- Kun Voice Assistant -toiminto on käytössä, voit säätää myös helppokäyttöisyystoiminnon äänenvoimakkuutta.

#### Älä häiritse -tilan ottaminen käyttöön

Voit asettaa Galaxy Watch -laitteen olemaan värisemättä ja kytkemättä näytön virtaa, kun ilmoitus (hälytyksiä lukuun ottamatta) vastaanotetaan.

Napauta pikapaneelissa \ominus ja ota Älä häiritse -tila käyttöön.

😑 -kuvake näkyy Kello-näytön yläreunassa.

#### Kello aina käytössä -toiminnon ottaminen käyttöön

Voit asettaa näytön käynnistymään, vaikka et käyttäisi Galaxy Watch -laitetta sen ollessa puettuna päällesi.

Napauta pikapaneelissa 🕒.

Jos otat tämän toiminnon käyttöön, akun varaus kuluu tavallista nopeammin.

#### Kirkkauden säätäminen

Voit säätää Galaxy Watch -laitteen näytön kirkkautta ympäristön mukaan.

Napauta pikapaneelissa 🕸 ja säädä kirkkautta kiertämällä reunaa tai napauttamalla 🕂 tai —.

#### Yhteyden luominen Wi-Fi-verkkoon

Voit muodostaa yhteyden Wi-Fi-verkkoon tai asettaa Wi-Fi-verkkoyhteyden muodostettavaksi automaattisesti.

Napauta pikapaneelissa 🤶 tai 🚔

Wi-Fi-verkkoyhteys muodostetaan tai katkaistaan. Jos haluat asettaa Wi-Fi-verkkoyhteyden muodostettavaksi automaattisesti, napauta Wi-Fi-kuvaketta, kunnes 奈 on näkyvissä.

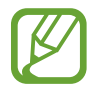

🔿 ei tule näkyviin eikä Wi-Fi-verkkoyhteyttä muodosteta automaattisesti, kun Galaxy Watch -laitetta käytetään yhdistämättä sitä mobiililaitteeseen.

#### Asetukset-näytön avaaminen

Avaamalla Asetukset-näytön voit määrittää Galaxy Watch -laitteen eri ominaisuudet ja sovellukset.

Napauta pikapaneelissa 🔅.

Asetukset-näyttö tulee näkyviin.

#### NFC-toiminnon ottaminen käyttöön

Ota NFC-ominaisuus käyttöön. Napauta pikapaneelissa Ŋ. NFC-toimintoa voi käyttää kätevästi NFC-antennin avulla. Lisätietoja on kohdassa NFC.

#### Etsi puhelimeni -sovelluksen käynnistäminen

Jos kadotat mobiililaitteesi, voit etsiä laitteen käynnistämällä **Etsi puhelimeni** -sovelluksen. Napauta pikapaneelissa 🗔.

Mobiililaite toistaa äänen ja käynnistää näytön. Lisätietoja on kohdassa Etsi kelloni.

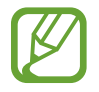

Tämä toiminto ei ole näkyvissä, kun käytät Galaxy Watch -laitetta yhdistämättä sitä mobiililaitteeseen.

#### Yhdistäminen matkapuhelinverkkoon

Voit muodostaa tai katkaista yhteyden matkapuhelinverkkoon.

Napauta pikapaneelissa ↓↑.

Matkapuhelinverkkoyhteys muodostetaan, ja voit vastaanottaa puheluja ja viestejä.

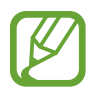

Tämä toiminto ei ole käytettävissä Bluetooth-yhteydellä varustetussa mallissa.

#### Akun hallintavalikon avaaminen

Avaamalla akun hallintavalikon voit hallita akkuvirran kulutusta helposti.

Napauta pikapaneelissa 🗋.

Akun hallintavalikko tulee näyttöön.

#### Bluetooth-kuulokemikrofonin yhdistäminen

Yhdistämällä Bluetooth-kuulokemikrofonin voit kuunnella musiikkia ja käydä puhelinkeskusteluja sen kautta.

Napauta pikapaneelissa 🎧.

Bluetooth-toiminto aktivoituu, ja käytettävissä olevat Bluetooth-kuulokemikrofonit haetaan. Jos aiemmin käytetty Bluetooth-kuulokemikrofoni on käytettävissä, se yhdistetään automaattisesti.

#### Ääni- tai värinätilan tai äänettömän tilan ottaminen käyttöön

Voit ottaa käyttöön ääni- tai värinätilan tai äänettömän tilan.

Napauta pikapaneelissa 너)), 석동 tai 석.

#### Teatteritilan ottaminen käyttöön

Voit ottaa käyttöön teatteritilan elokuvien katsomista varten.

Napauta pikapaneelissa 🥅.

C-kuvake näkyy Kello-näytön yläreunassa. Näyttö pysyy pimeänä, ääni mykistyy ja aktivointieletoiminto sekä kello aina käytössä -toiminto poistuvat käytöstä automaattisesti.

#### Vesilukkotilan ottaminen käyttöön

Voit ottaa vesilukkotilan käyttöön, kun harrastat liikuntaa vedessä.

Napauta pikapaneelissa 🖄.

Kosketusnäyttö, aktivointieletoiminto ja kello aina käytössä -toiminto poistetaan käytöstä.

Voit poistaa vesilukkotoiminnon käytöstä koskettamalla kotinäppäintä jonkin aikaa, kunnes ympyrä katoaa.

### Sijaintitietotoiminnon ottaminen käyttöön

Ottamalla sijaintitiedot käyttöön voit käyttää GPS-tietoja ja sijaintitietoja tiettyjen sovellusten kanssa.

Napauta pikapaneelissa 📎.

#### Musiikin toiston aloittaminen tai keskeyttäminen

Voit aloittaa musiikin toiston tai keskeyttää sen.

Napauta pikapaneelissa ▷ tai [][].

Musiikin toisto Galaxy Watch -laitteesta ja yhdistetystä mobiililaitteesta alkaa tai toisto keskeytyy. Voit kuunnella musiikkia, kun Bluetooth-kuulokemikrofoni on liitetty.

#### Hyvää yötä -tilan ottaminen käyttöön

Voit ottaa hyvää yötä -tilan käyttöön nukkumista varten.

Napauta pikapaneelissa 🌙.

•kuvake näkyy Kello-näytön yläreunassa. Kaikki äänet kosketusääniä ja hälytyksiä lukuun ottamatta mykistyvät, ja aktivointieletoiminto sekä kello aina käytössä -toiminto poistuvat käytöstä automaattisesti.

#### Kosketusherkkyystoiminnon ottaminen käyttöön

Ottamalla kosketusherkkyystoiminnon käyttöön voit käyttää kosketusnäyttöä käsineet kädessä. Napauta pikapaneelissa 🖏.

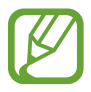

Käsineiden tyyppi voi aiheuttaa sen, ettei kosketusnäyttö tunnista kosketusta eikä toimintoa oteta käyttöön.

# Lukitusnäyttö

Näytön lukitustoiminnon avulla voit estää muita käyttämästä Galaxy Watch -laitettasi ja siten suojata henkilökohtaisia tietojasi. Kun olet ottanut käyttöön näytönlukitustoiminnon, Galaxy Watch -laite vaatii avauskoodia aina, kun sen lukitus avataan.

#### Näytön lukituksen määrittäminen

Napauta Sovellukset-näytössä ( (Asetukset)  $\rightarrow$  Suojaus  $\rightarrow$  Lukitse  $\rightarrow$  Tyyppi ja valitse näytön lukitustapa.

- Kuvio: Avaa näytön lukitus piirtämällä vähintään neljä pistettä sisältävä kuvio.
- PIN-koodi: Avaa näytön lukitus antamalla vähintään neljä numeroa sisältävä PIN-koodi.

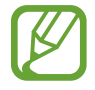

Voit antaa PIN-koodin reunan avulla. Siirry haluamaasi numeroon kiertämällä reunaa. Kun numeron väri on vaihtunut, numero on annettu.

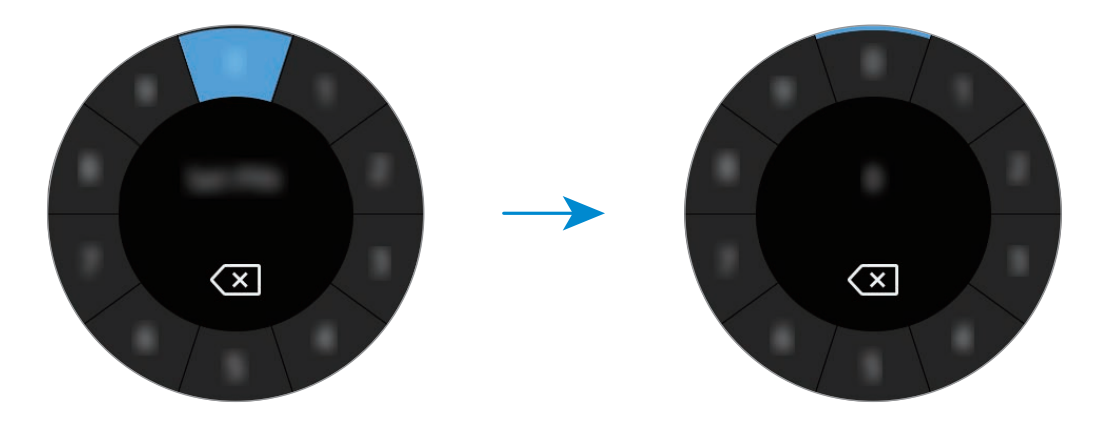

# Kello

# Kello-näyttö

Näytä nykyinen kellonaika. Kun Kello-näyttö ei ole näkyvissä, voit palata Kello-näyttöön painamalla kotinäppäintä.

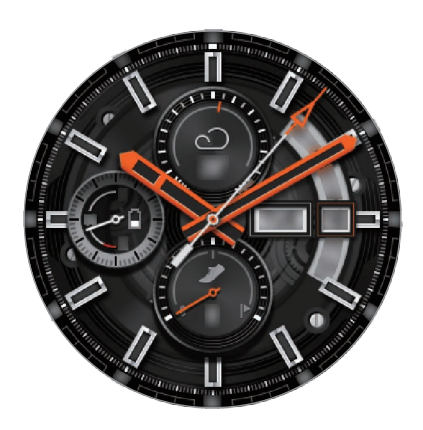

# Kellotaulun vaihtaminen

Kosketa Kello-näyttöä jonkin aikaa, kierrä reunaa tai pyyhkäise näytössä vasemmalle tai oikealle ja valitse sitten kellotaulu. Voit mukauttaa kelloa myös napauttamalla **MUKAUTA**. Voit ladata lisää kellotauluja **Galaxy Apps** -sovelluksesta napauttamalla **Galaxy Apps**.

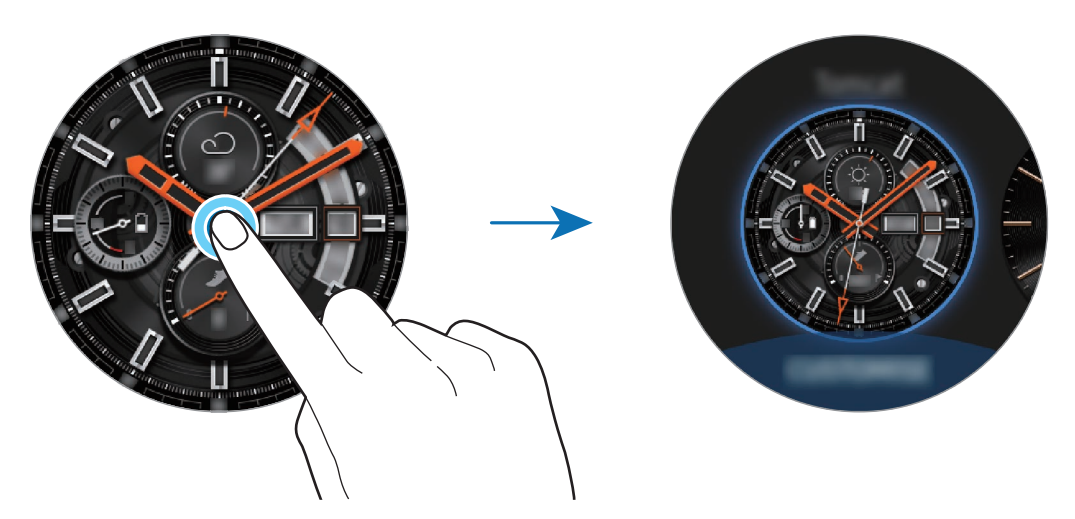

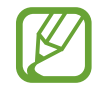

Kosketa Kello-näyttöä jonkin aikaa ja kierrä reunaa nopeasti. Käytettävissä olevat kellotaulut tulevat näyttöön, josta voit valita ne helposti. **MUKAUTA**-toiminto ei kuitenkaan ole käytettävissä.

Voit vaihtaa Galaxy Watch -laitteen kellotaulua myös mobiililaitteestasi. Käynnistä **Galaxy** Wearable mobiililaitteessasi ja napauta KELLOTAULUT. Voit ladata lisää kellotauluja Galaxy Apps -palvelusta käynnistämällä Galaxy Wearable -sovelluksen ja napauttamalla SUOSITUIMMAT KELLOTAULUT -kortissa TIEDOT → NÄYTÄ LISÄÄ.

#### Kellotaulun mukauttaminen valokuvan avulla

Voit käyttää valokuvaa kellotauluna, kun olet tuonut valokuvan mobiililaitteesta. Lisätietoja valokuvien tuomisesta mobiililaitteesta on kohdassa Kuvien tuominen mobiililaitteesta.

- 1 Kosketa Kello-näyttöä jonkin aikaa, kierrä reunaa tai pyyhkäise näytössä vasemmalle tai oikealle ja napauta **Oma valokuva**+ -kellotaulussa **MUKAUTA**.
- 2 Napauta näyttöä ja napauta Lisää valokuva.
- 3 Valitse kellotauluna käytettävä valokuva ja napauta OK  $\rightarrow$  OK.

Voit lähentää tai loitontaa valokuvaa kiertämällä reunaa. Kun valokuva on lähennettynä, voit tuoda valokuvasta haluamasi osan näkyviin pyyhkäisemällä näyttöä.

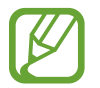

Voit lisätä uusia valokuvia kiertämällä reunaa myötäpäivään tai pyyhkäisemällä näytössä vasemmalle tai oikealle ja valitsemalla **Lisää valokuva**. Enintään 20 valokuvaa voi lisätä kellotauluksi. Lisäämäsi valokuvat kiertävät järjestyksessä.

**4** Vaihda väriä tai fonttia pyyhkäisemällä näyttöä ja napauta sitten **OK**.

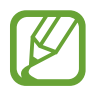

Voit ottaa käyttöön tikittävän kellon äänen joillekin analogisille kellotauluille. Ota tikittävä ääni käyttöön tai poista se käytöstä kiertämällä reunaa **Tikittävä ääni** -näytössä.

### Kello aina käytössä -toiminnon käyttäminen

Voit asettaa Galaxy Watch -laitteen näyttämään kellon, kun näyttö on sammutettuna Galaxy Watch -laitteen käytön aikana.

Napauta pikapaneelissa ⓑ. Voit myös napauttaa Sovellukset-näytössä 🚱 (Asetukset) → Kellotaulut ja aktivoida sitten Kello aina käytössä -kytkimen napauttamalla sitä.

### Vain kello -tila

Voit ottaa käyttöön Vain kello -tilan. Vain kello -tilassa näkyvissä on vain kello, ja kaikki muut toiminnot ovat poissa käytöstä.

Napauta Sovellukset-näytössä 🚳 (Asetukset)  $\rightarrow$  Akku  $\rightarrow$  Vain kello.

# Ilmoitukset

# Ilmoituspaneeli

Voit nähdä ilmoituspaneelissa ilmoitukset tapahtumista, kuten uusista viesteistä tai vastaamattomista puheluista. Avaa ilmoituspaneeli kiertämällä Kello-näytössä reunaa vastapäivään tai pyyhkäisemällä oikealle. Jos tarkistamattomia ilmoituksia on olemassa, Kellonäytössä näkyy oranssi piste.

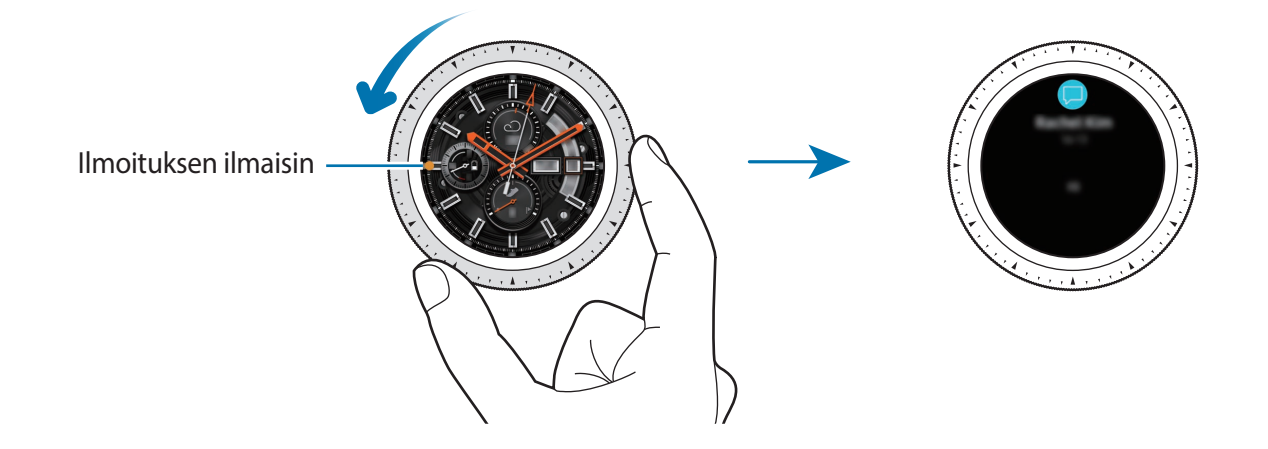

# Saapuvien ilmoitusten näyttäminen

Kun saat ilmoituksen, ilmoituksen tiedot, kuten sen tyyppi ja sen vastaanottoaika, tulevat näyttöön. Jos saat vähintään kolme ilmoitusta, voit tuoda lisää ilmoituksia näkyviin kiertämällä reunaa.

Voit tuoda ilmoituksen tiedot näkyviin napauttamalla sitä.

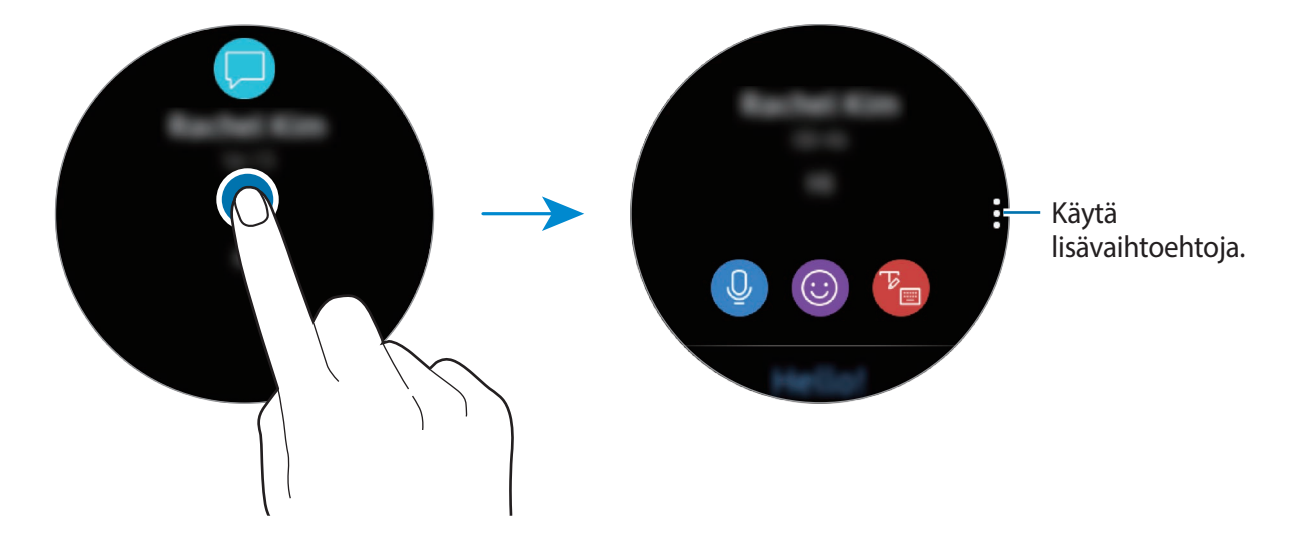

#### Ilmoitusten poistaminen

Voit poistaa ilmoituksen pyyhkäisemällä ylöspäin näytössä, kun ilmoitus on näkyvissä.

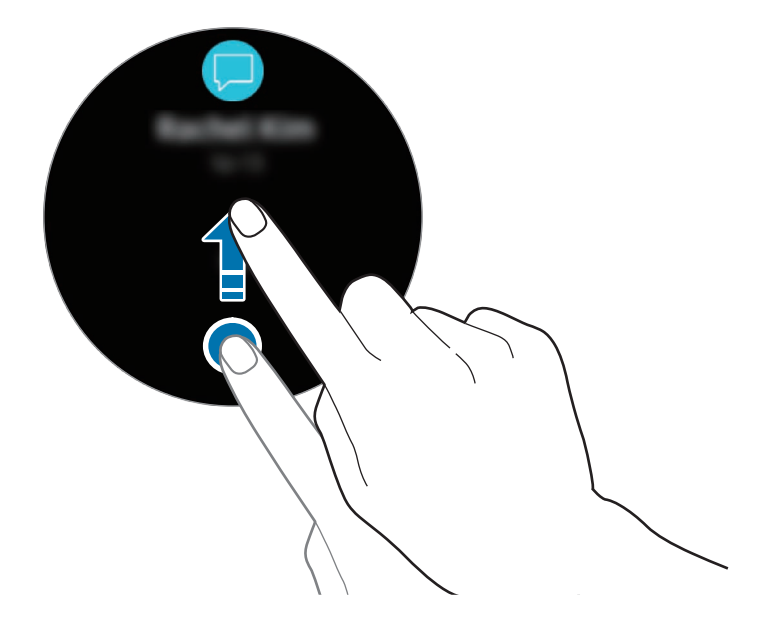

### Sovellusten valitseminen ilmoitusten vastaanottamista varten

Valitse mobiililaitteessa sovellus, josta haluat vastaanottaa ilmoitukset.

- 1 Käynnistä Galaxy Wearable mobiililaitteessa ja napauta ASETUKSET → Ilmoitukset ja napauta sitten kytkintä.
- 2 Napauta **Ilmoitusten hallinta** ja napauta niiden sovellusten vieressä olevaa kytkintä, joiden ilmoitukset haluat vastaanottaa Galaxy Watch -laitteessa.

# Tekstin syöttäminen

# **Esittely**

Tekstinsyöttönäyttö tulee näkyviin, kun tekstiä voidaan kirjoittaa.

- Näytön asettelu voi vaihdella käynnistettävän sovelluksen mukaan.
  - Kun Galaxy Watch -laite on yhdistetty mobiililaitteeseen Bluetooth-yhteydellä, mobiililaitteessa käytössä olevia kieliasetuksia käytetään Galaxy Watch -laitteessa.

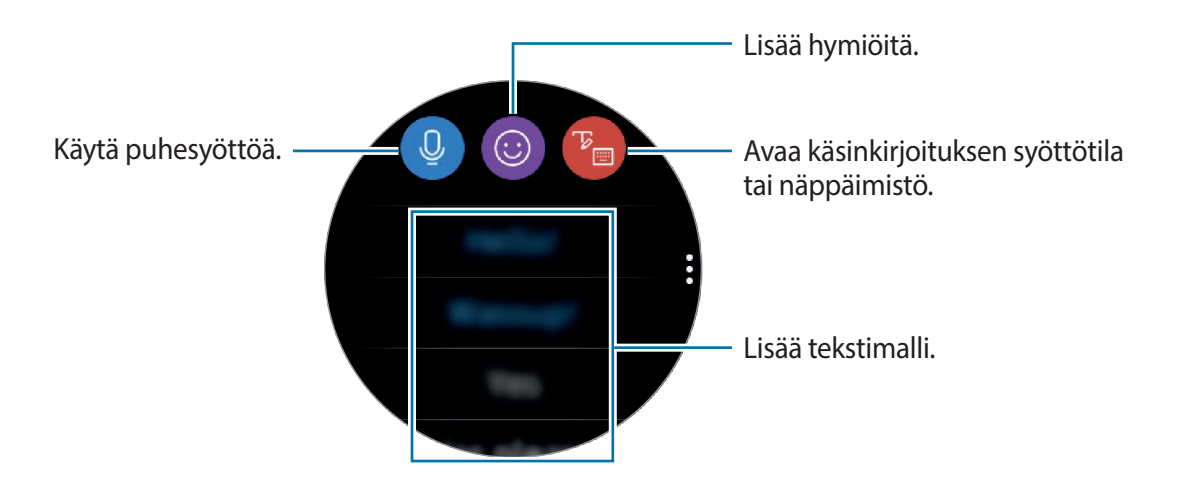

# Puhesyötön käyttäminen

Napauta 😃 ja syötä viestisi puhumalla.

Voit vaihtaa tunnistettavaa kieltä napauttamalla  $\rightarrow$  Syöttökielet.

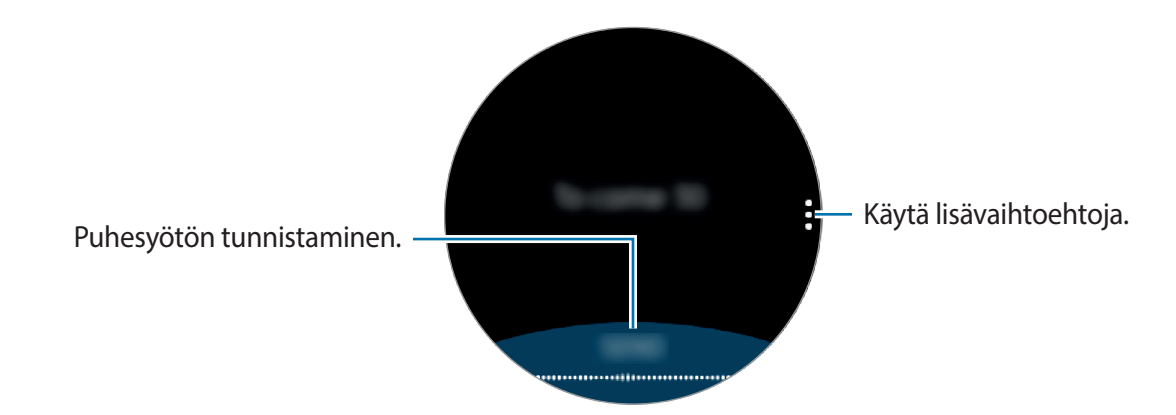

- Tämä toiminto ei ole tuettu joillakin kielillä.
  - Vihjeitä onnistuneeseen puheentunnistukseen
    - Puhu selkeästi.
    - Puhu hiljaisessa ympäristössä.
    - Älä käytä loukkaavia sanoja tai slangisanoja.
    - Vältä puhumasta murteellisesti.

Ympäristö tai puhetapasi voi aiheuttaa sen, ettei Galaxy Watch -laite tunnista saneltua viestiä.

# Hymiöiden käyttäminen

Napauta 🔘 ja valitse luokka. Valitun luokan hymiöluettelo tulee näkyviin.

Voit piirtää kuvan napauttamalla Piirros näytön yläreunassa ja piirtämällä viestisi.

Voit poistaa syötteen viiva kerrallaan kiertämällä reunaa vastapäivään. Voit palauttaa viivan kiertämällä reunaa myötäpäivään.

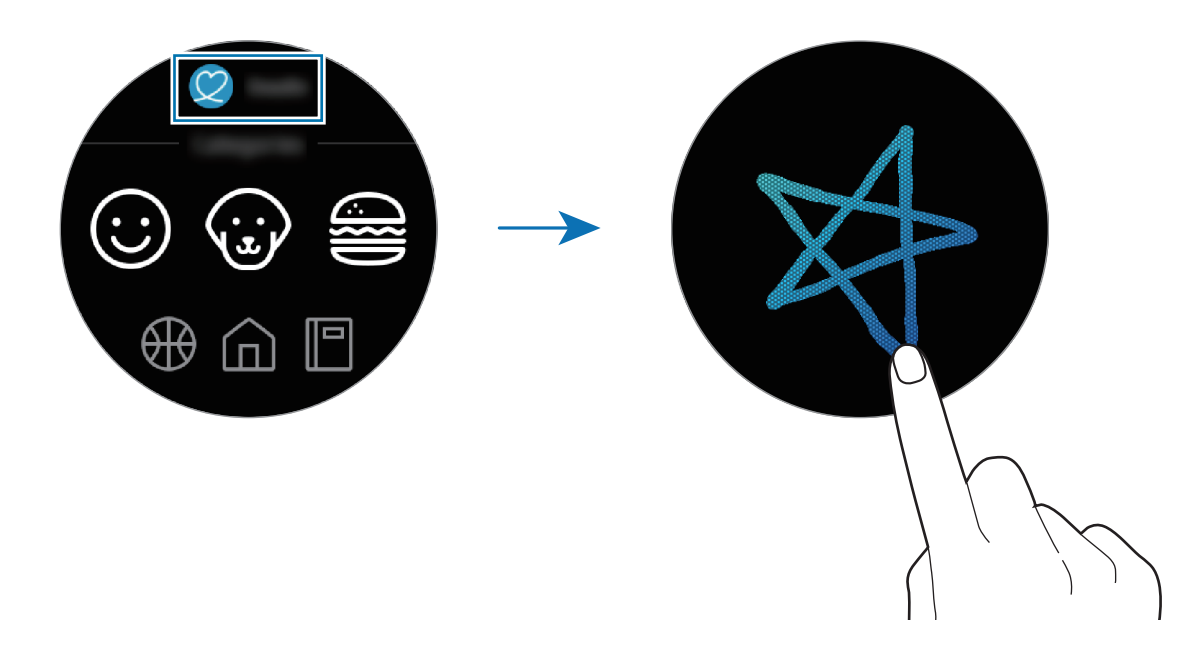

# Käsinkirjoituksen syöttötilan tai näppäimistön käyttäminen

Napauta 🐌, avaa käsinkirjoitustila ja kirjoita näyttöön.

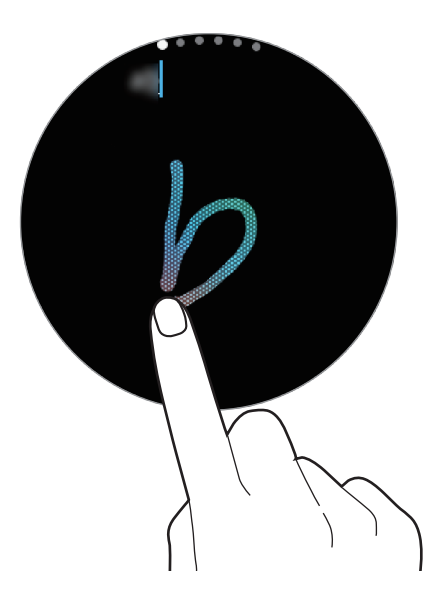

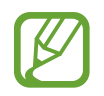

Tämän ominaisuuden käyttömahdollisuus määräytyy alueen mukaan.

#### Syöttötavan vaihtaminen

Voit vaihtaa tekstinsyöttönäytön syöttötilaa kiertämällä reunaa. Voit siirtyä käsinkirjoitustilaan, merkkitilaan, numerotilaan, välimerkkitilaan, hymiötilaan ja äänisyöttötilaan.

#### Syöttökielen vaihtaminen

Voit vaihtaa syöttökieltä koskettamalla välilyöntinäppäintä jonkin aikaa ja vetämällä sitä vasemmalle tai oikealle.

Voit lisätä kieliä siirtymällä numero-, välimerkki- tai hymiötilaan. Napauta sitten ۞ → Valitse syöttökielet ja valitse lisättävä kieli. Voit käyttää enintään kahta kieltä.

#### Näppäimistön käyttäminen

Voit siirtyä tekstin syöttämiseen näppäimistöllä kiertämällä reunaa.

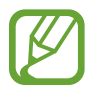

- Tekstin syöttäminen ei ole tuettua joillakin kielillä. Vaihda syöttökieli joksikin tuetuksi kieleksi tekstin syöttämistä varten.
- · Näppäimistöasettelu voi vaihdella alueen mukaan.

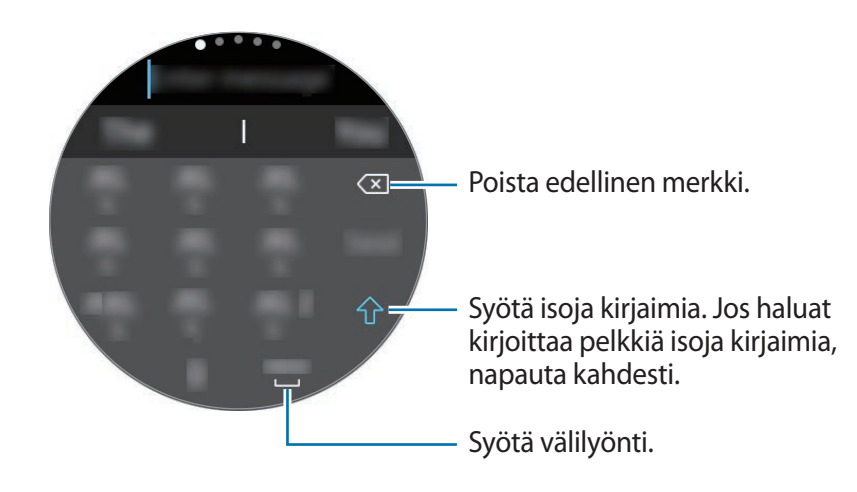

# Sovellukset ja ominaisuudet

# Viestit

Voit lukea viestejä ja vastata niihin Galaxy Watch -laitteessa.

#### Viestien näyttäminen

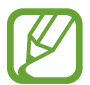

Viestien vastaanottamisesta voidaan veloittaa lisämaksu verkkovierailun aikana.

1 Napauta Sovellukset-näytössä 🗩 (Viestit).

Voit myös pyyhkäistä oikealle Kello-näytössä tai kiertää reunaa vastapäivään, kun saat ilmoituksen uudesta viestistä.

2 Selaa viestiluetteloa ja valitse sitten yhteyshenkilö, jonka kanssa käymäsi keskustelut haluat nähdä.

Voit näyttää viestin mobiililaitteessa napauttamalla , kiertämällä reunaa ja napauttamalla **Näytä** puhelim.

Voit vastata viestiin valitsemalla syöttötavan ja kirjoittamalla viestin.

#### Viestien lähettäminen

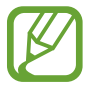

Viestien lähettämisestä voidaan veloittaa lisämaksu verkkovierailun aikana.

📔 Napauta Sovellukset-näytössä 🤜 (Viestit).

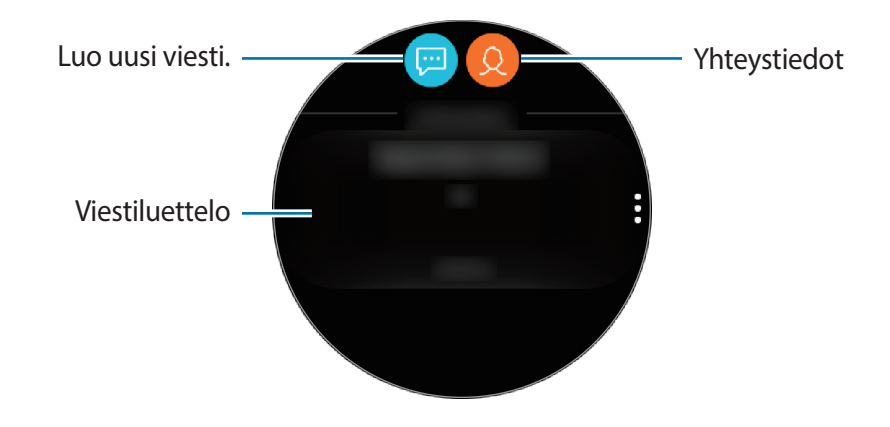

2 Napauta 💬.

Voit myös valita viestin vastaanottajan napauttamalla 😣 yhteystietoluettelossa.

- 3 Lisää vastaanottaja ja napauta SEURAAVA.
- **4** Syötä tekstiä jollakin käytettävissä olevista tavoista ja napauta LÄHETÄ tai Lähetä.

Kun valitset tekstimallin tai hymiön, viesti lähetetään vastaanottajille automaattisesti.

Kun syötät tekstiä puhumalla, voit valita viestin muodoksi tekstin tai äänen. Jos viestin muodon valintanäyttö ei tule näkyviin, avaa Sovellukset-näyttö, napauta (③) (Asetukset) → Sovellukset → Viestit ja aktivoi sitten Lähetä äänenä -kytkin napauttamalla sitä.

# Puhelin

# Esittely

Voit soittaa tai vastaanottaa puheluja Galaxy Watch -laitteella. Voit käydä puhelinkeskusteluja sisäisen mikrofonin, kaiuttimen tai yhdistetyn Bluetooth-kuulokemikrofonin avulla.

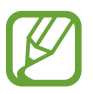

Voit soittaa puheluja ilman yhteyttä mobiililaitteeseen matkapuhelinverkkoyhteydellä varustetussa mallissa.

# Puhelujen vastaanottaminen

#### Puheluun vastaaminen

Puhelun saapuessa kierrä reunaa myötäpäivään. Voit myös vetää **C**-kuvakkeen suuren ympyrän ulkopuolelle.

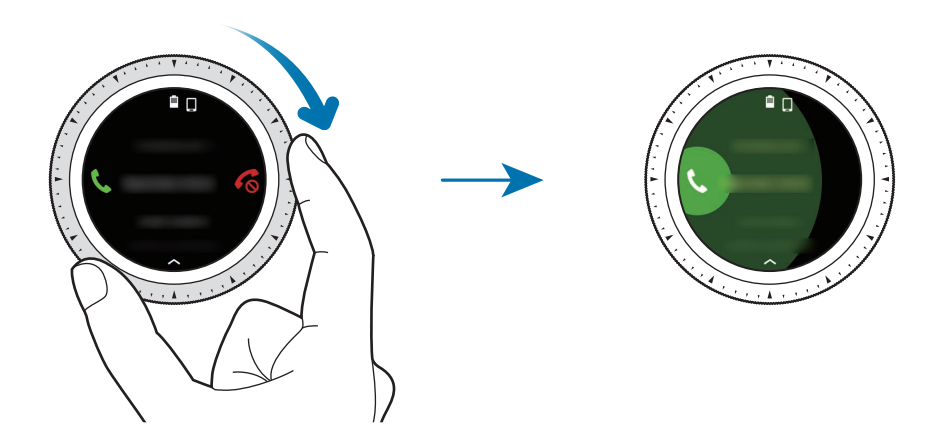

Voit käydä puhelinkeskusteluja sisäisen mikrofonin, kaiuttimen tai yhdistetyn Bluetoothkuulokemikrofonin avulla.

Jos liittymääsi sisältyy koputustoiminto, voit vastaanottaa puheluja toisen puhelun aikana. Kun vastaat toiseen puheluun, voit asettaa nykyisen puhelun pitoon tai lopettaa sen. Matkapuhelinverkkoyhteydellä varustetut mallit voivat vastaanottaa puheluja sekä Galaxy Watch -laitteen puhelinnumerosta että yhdistetystä mobiililaitteesta. Kun vastaanotat toisen puhelun numeroon, joka ei ole sama kuin käyttämäsi numero, et voi asettaa kyseistä puhelua pitoon, kun vastaat toiseen puheluun. Puhelu vain päättyy.

#### Puhelun hylkääminen

Voit hylätä saapuvan puhelun ja lähettää soittajalle hylkäysviestin.

Puhelun saapuessa kierrä reunaa vastapäivään. Voit myös vetää 🗞-kuvakkeen suuren ympyrän ulkopuolelle.

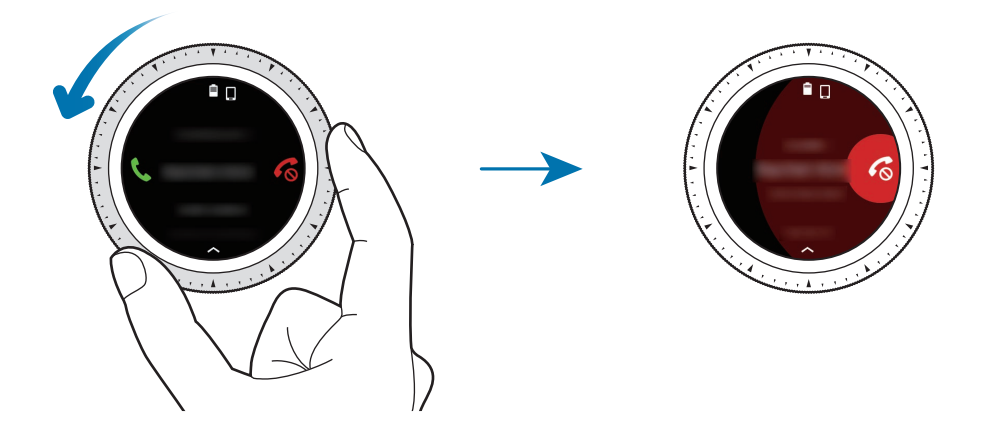

Kun haluat hylätä saapuvan puhelun ja lähettää viestin, pyyhkäise ylöspäin näytön alareunasta.

#### Vastaamattomat puhelut

Jos puheluun ei vastata, näyttöön tulee ilmoitus. Tuo vastaamattomien puhelujen ilmoitukset näkyviin pyyhkäisemällä näytössä oikealle tai kiertämällä reunaa Kello-näytössä. Voit tuoda vastaamattomien puhelujen ilmoitukset näkyviin myös napauttamalla Sovellukset-näytössä (**Puhelin**).

# Puhelujen soittaminen

Napauta Sovellukset-näytössä 🕓 (Puhelin).

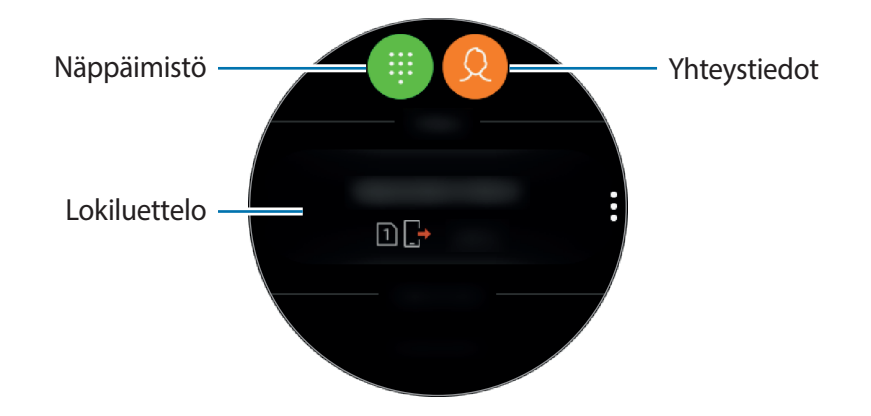

Toimi jollakin seuraavista tavoista:

- Napauta (), anna numero numeronäppäimillä ja napauta sitten
- Napauta (Q), etsi tai valitse yhteystieto ja napauta sitten (S).
- Selaa lokiluetteloa, valitse lokimerkintä ja napauta sitten (S).

# Toiminnot puhelujen aikana

#### Puhelunäytön käyttäminen

Seuraavat toiminnot ovat käytettävissä:

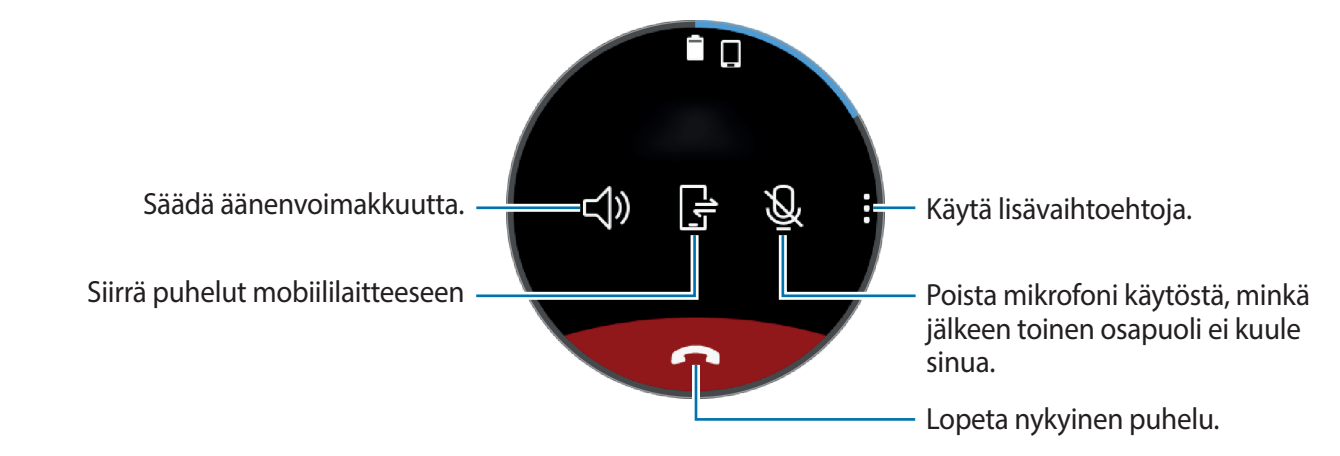

#### Yhdistäminen Bluetooth-kuulokemikrofoniin

Yhdistämällä Galaxy Watch -laitteen Bluetooth-kuulokemikrofoniin voit jatkaa puhelua Bluetooth-kuulokemikrofonissa.

Kun Bluetooth-kuulokemikrofoni on yhdistetty Galaxy Watch -laitteeseen, voit soittaa puhelun Bluetooth-kuulokemikrofonin avulla napauttamalla A puhelunäytössä.

Jos Bluetooth-kuulokemikrofonia ei ole yhdistetty Galaxy Watch -laitteeseen, napauta Sovellukset-näytössä (②) (Asetukset) → Yhteydet → Bluetooth → BT-kuulokkeet. Kun käytettävissä olevien Bluetooth-kuulokemikrofonien luettelo tulee näkyviin, valitse Bluetoothkuulokemikrofoni, jota haluat käyttää.

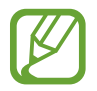

Tämä toiminto on käytettävissä, kun käytät matkapuhelinverkkoyhteydellä varustettua mallia yhdistämättä sitä mobiililaitteeseen.

#### Numeronäppäimistön avaaminen

Napauta → Näppäim.

# Yhteystiedot

Voit tarkastella mobiililaitteen yhteystietoluetteloa, kun olet yhdistänyt Galaxy Watch -laitteen mobiililaitteeseen. Voit soittaa puhelun tai lähettää viestin yhteyshenkilölle.

Napauta Sovellukset-näytössä 😣 (Yhteystiedot).

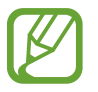

Mobiililaitteen suosikkiluettelon yhteystiedot näkyvät yhteystietoluettelon alussa.

Käytä jotakin seuraavista etsintätavoista:

- Napauta Q ja anna hakuehdot yhteystietoluettelon yläreunassa.
- · Selaa yhteystietoluetteloa.
- Kierrä reunaa. Kun kierrät reunaa nopeasti, luetteloa selataan aakkosjärjestyksessä ensimmäisen kirjaimen mukaan.

Kun yhteystieto on valittuna, toimi jollakin seuraavista tavoista:

- 🕓 : Soita äänipuhelu.
- 🖵 : Luo viesti.

#### Yhteystietojen lisääminen

- 1 Napauta Sovellukset-näytössä 🧕 (Yhteystiedot).
- 2 Napauta 🥺 yhteystietoluettelon yläreunassa ja anna yhteystiedot.
- 3 Napauta TALLENNA.

#### Usein käytettyjen yhteystietojen valitseminen pienoisohjelmassa

Kun olet lisännyt **Yhteystiedot**-pienoisohjelman, voit lisätä usein käytetyt yhteystiedot ja lähettää yhteyshenkilöille tekstiviestin tai soittaa heille helposti. Napauta **Lisää yht.henk.**, valitse yhteystieto ja napauta sitten **VALMIS**. Lisätietoja pienoisohjelmien lisäämisestä on kohdassa Pienoisohjelmien lisääminen.

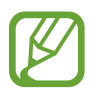

Pienoisohjelmaan voi lisätä enintään neljä yhteystietoa.

#### Lääkinnällisten tietojen lisääminen omaan profiiliin

Voit lisätä lääkinnälliset tiedot omaan profiilisi, jolloin pelastaja voi nopeasti nähdä tiedot hätätilanteessa.

Käynnistä mobiililaitteessa **Yhteystiedot**, valitse profiilisi ja anna lääkinnälliset tietosi. Voit tarkastella lääkinnällisiä tietojasi Galaxy Watch -laitteessa napauttamalla Sovellukset-näytössä <mark>Q</mark> (**Yhteystiedot**) → oma profiilisi ja pyyhkäisemällä ylöspäin näytön alareunasta.

Hätätilanteessa paina Galaxy Watch -laitteen kotinäppäintä (virtanäppäintä) jonkin aikaa ja napauta Terveystiedot hätätilanteessa.

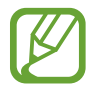

Galaxy Watch -laitteeseen yhdistetty mobiililaite voi aiheuttaa sen, että tätä toimintoa ei voi käyttää.

# Samsung Pay

Voit suorittaa maksut nopeasti ja turvallisesti rekisteröimällä usein käyttämäsi kortit Samsung Pay -mobiilimaksupalveluun. Samsung Pay tukee lähiviestintää (NFC) ja mahdollistaa maksamisen tavallisten luottokortinlukulaitteiden kautta.

Lisätietoja esimerkiksi tätä toimintoa tukevista luottokorteista on osoitteessa www.samsung.com/samsungpay.

- Sovelluksen käyttömahdollisuus ja tuetut toiminnot voivat vaihdella alueen tai palveluntarjoajan mukaan.
- Alkuasetusten määrityksen ja kortin rekisteröinnin vaiheet voivat vaihdella alueen tai palveluntarjoajan mukaan.

#### Maksujen suorittaminen

- 1 Käynnistä Galaxy Wearable mobiililaitteessa.
- 2 Napauta AVAA SAMSUNG PAY ja rekisteröi kortti noudattamalla näytön ohjeita.
- 3 Suorita maksu Galaxy Watch -laitteessa painamalla jonkin aikaa paluunäppäintä.
- 4 Selaa korttiluetteloa, valitse kortti ja napauta MAKSA.
- 5 Aseta Galaxy Watch -laite kortinlukijan lähelle.
  Kun kortinlukija on tunnistanut kortin tiedot, maksu käsitellään.

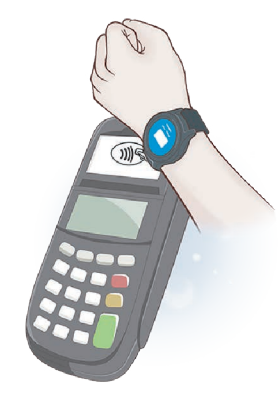

- Verkkoyhteys voi aiheuttaa sen, ettei maksuja käsitellä.
  - Maksujen varmistusmenetelmä voi vaihdella kortinlukijoiden mukaan.

# Samsung Health

# Esittely

Samsung Health tallentaa ja hallitsee aktiivisuuttasi ja unirytmiäsi 24-tuntisesti ja ohjaa sinua noudattamaan terveellistä elämäntapaa. Kun yhdistät Galaxy Watch -laitteen mobiililaitteeseen, voit tallentaa ja hallita terveyteesi liittyviä tietoja ja myös saada hyödyllisiä tietoja terveydestäsi joka päivä.

Jos harrastat liikuntaa yli kymmenen minuuttia Galaxy Watch -laitteen ollessa puettuna päällesi, se tuo näyttöön kannustusviestin. Kun Galaxy Watch -laite havaitsee yli yhden tunnin pituisen passiivisuusjakson, se ilmoittaa sinulle ja näyttää venyttelyliikkeitä, joita voit tehdä. Kun Galaxy Watch -laite havaitsee sinun ajavan autoa, se ei ehkä näytä kannustusviestiä tai venytyksiä.

Napauta Sovellukset-näytössä 🚯 (Samsung Health).

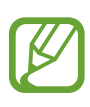

- Samsung Health -sovelluksen toiminnot on tarkoitettu vain vapaa-aikaan, hyvinvointiin ja fyysisen kunnon parantamiseen liittyviin tarkoituksiin. Niitä ei ole tarkoitettu lääketieteelliseen käyttöön. Lue ohjeet huolellisesti ennen näiden toimintojen käyttämistä.
  - Galaxy Watch -laitteen, Fit-ohjelmiston tai minkä tahansa esiladatun sovelluksen käytöstä saadut tiedot eivät välttämättä ole sopivia, tarkkoja, täydellisiä tai luotettavia.

#### Galaxy Watch -laitteen pukeminen päälle oikein

- Kun aktivoit automaattisen sykkeenseurantatoiminnon tai kun Galaxy Watch -laite havaitsee sinun harrastavan liikuntaa, Galaxy Watch -laite alkaa automaattisesti seurata sykettäsi. Kun mittaat sykettäsi, pidä Galaxy Watch -laite tiukasti käsivarressasi ranteen yläpuolella alla olevan kuvan mukaisesti.
- Jos kiinnität Galaxy Watch -laitteen liian tiukalle, voi ilmetä ihoärsytystä, ja jos kiinnität sen liian löysälle, voi ilmetä kitkaa.

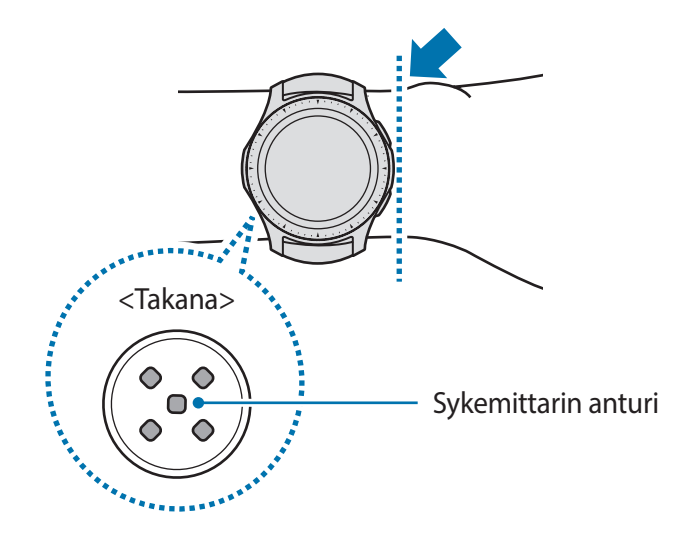

- Mittausolosuhteet tai -ympäristö voivat aiheuttaa sen, että sykemittarin anturin tarkkuus on tavallista huonompi.
  - Käytä sykemittaritoimintoa vain sykkeesi mittaamiseen.
  - Älä katso suoraan sykemittarin anturin valoihin. Muutoin näkösi voi vahingoittua.
    Varmista, että lapset eivät katso suoraan valoihin.
  - Ympäristön matala lämpötila voi vaikuttaa mittaustulokseen; pidä itsesi lämpimänä sykkeenmittauksen aikana talvella tai muutoin kylmällä säällä.
  - Mittaa sykkeesi istuessasi ja rentoutuneena. Älä liiku sykkeen mittaamisen aikana. Muutoin sykkeen mittaus voi olla epätarkkaa.
  - Jos saatu mittaustulos poikkeaa odotetusta sykkeestä huomattavasti, lepää 30 minuuttia ja mittaa sitten uudelleen.

- Tupakointi tai alkoholin nauttiminen ennen mittaamista voi aiheuttaa sen, että syke poikkeaa normaalista sykkeestäsi.
- Älä puhu, haukottele tai hengitä syvään sykettä mitatessasi. Muutoin sykkeen mittaus voi olla epätarkkaa.
- Koska sykemittarin anturi määrittää sykkeen valon avulla, sen tarkkuus voi vaihdella verenkierron, verenpaineen, ihon kunnon ja verisuonten sijainnin ja lähekkäisyyden sekä muiden valon absorboitumiseen ja heijastumiseen vaikuttavien fyysisten olosuhteiden mukaan. Jos lisäksi sykkeesi on hyvin nopea tai hidas, mittaustulokset voivat olla epätarkkoja.
- Jos käyttäjällä on ohut ranne ja laite on löysällä, valo voi heijastua epätasaisesti ja aiheuttaa epätarkkoja mittaustuloksia. Jos sykkeenmittaus ei toimi oikein, siirrä laitteen sykemittarin anturia oikealle, vasemmalle, ylös tai alas ranteessa tai käännä laitetta niin, että sykemittarin anturi on tiukasti ranteen sisäpuolta vasten.
- Jos sykemittarin anturi on likaantunut, pyyhi anturi puhtaaksi ja yritä uudelleen.
  Laitteen hihnan ja ranteesi välissä olevat esteet, kuten ihokarvat, lika tai muut esineet, voivat estää valon tasaisen heijastumisen. Poista nämä esteet ennen käyttöä.
- Jos laite tuntuu kuumalta, irrota se ja odota, että se on viilentynyt. Jos laitteen kuuma pinta koskettaa ihoa pitkään, ihoon voi tulla palovamma.

# Kalorit

Voit tarkastella päivittäin tai viikoittain kuluttamiesi kalorien määrää.

Avaa kalorinäyttö napauttamalla Sovellukset-näytössä 🚯 (Samsung Health). Voit myös kiertää reunaa myötäpäivään Kello-näytössä, valita Terveysyhteenveto-pienoisohjelman ja napauttaa sitten kalorivalikkoa.

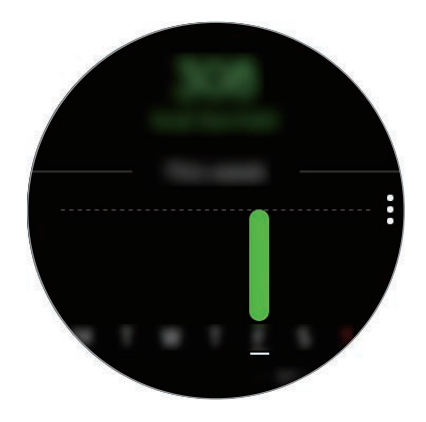

Voit näyttää tiedot päivittäin napauttamalla Näytä joka päivä.

- Kulutettujen kalorien määrä sisältää perusaineenvaihdunnan kuluttaman määrän, joka lasketaan rekisteröimäsi profiilin perusteella. Kun käynnistät Samsung Health -sovelluksen ensimmäisen kerran, perusaineenvaihduntasi kuluttama kalorimäärä näytetään kulutettujen kalorien määränä.
- Ota painonhallintatoiminto käyttöön mobiililaitteesi Samsung Health -sovelluksessa, niin näet painosi kaloritasapainon näytössä. Voit hallita päivittäin ja viikoittain nauttimiesi ja kuluttamiesi kalorien määrääsi asettamasi tavoitepainon perusteella.

# Askeleet

Galaxy Watch -laite laskee ottamiesi askelten määrän ja mittaa kulkemasi matkan.

#### Askelmäärän ja kävellyn matkan mittaaminen

Voit avata askelten seurantaohjelman näytön napauttamalla Sovellukset-näytössä 🚯 (**Samsung Health**) ja kiertämällä reunaa myötäpäivään. Voit myös kiertää reunaa myötäpäivään Kello-näytössä, valita **Terveysyhteenveto**-pienoisohjelman ja napauttaa sitten askelten seurantaohjelman valikkoa.

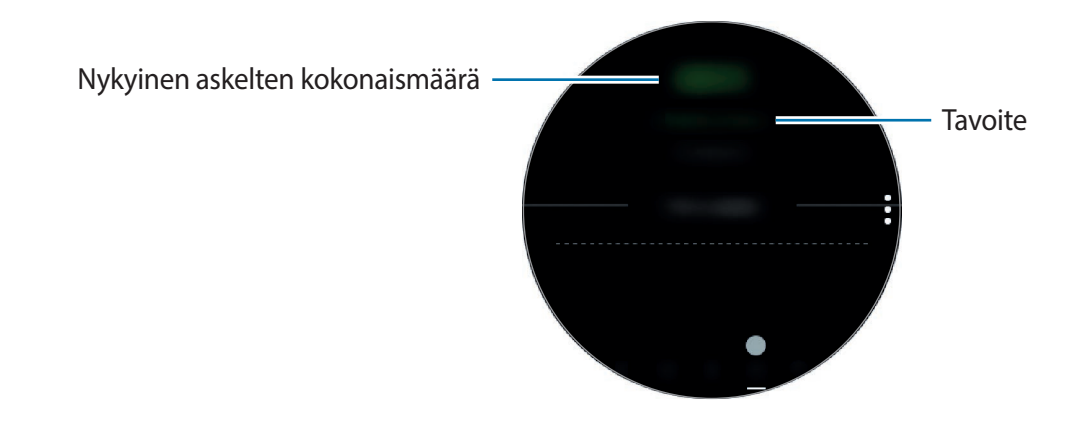

Saat viikoittaiset tiedot ja kaavion näkyviin pyyhkäisemällä ylös- tai alaspäin näytössä. Voit näyttää tiedot päivittäin napauttamalla **Näytä joka päivä**.

- Yun aloitat askelten määrän mittaamisen, askelten seurantaohjelma seuraa askeleitasi ja näyttää askelmäärän lyhyen viiveen kuluttua, koska Galaxy Watch -laite tunnistaa tarkasti liikkeesi, kun olet kävellyt jonkin aikaa. Tietyn tavoitteen saavuttamisesta ilmoittavan ponnahdusikkunan tulossa näkyviin voi myös olla lyhyt viive tarkan askelmäärän saamisen takia.
  - Jos käytät askelten seurantaohjelmaa matkustaessasi autossa tai junassa, tärinä voi vaikuttaa askelmäärään.

#### Askeltavoitteen määrittäminen

- 1 Napauta  $\rightarrow$  Aset.
- 2 Napauta Askeltavoite.
- 3 Aseta tavoite kiertämällä reunaa ja napauta VALMIS.

#### Hälytyksen määrittäminen

Jos haluat saada ilmoituksen tavoitteen saavuttamisesta, napauta  $\rightarrow$  Aset. ja aktivoi **Ilmoitukset**-kytkin napauttamalla sitä.

# Kerrokset

Voit tallentaa tiedot siitä, miten monta kerrosta olet kiivennyt, ja seurata tietoja.

#### Noustavien kerrosten mittaaminen

Voit avata kerrosten seurantaohjelman näytön napauttamalla Sovellukset-näytössä (Samsung Health) ja kiertämällä reunaa myötäpäivään. Voit myös kiertää reunaa myötäpäivään Kello-näytössä, valita Terveysyhteenveto-pienoisohjelman ja napauttaa sitten kerrosten seurantaohjelman valikkoa.

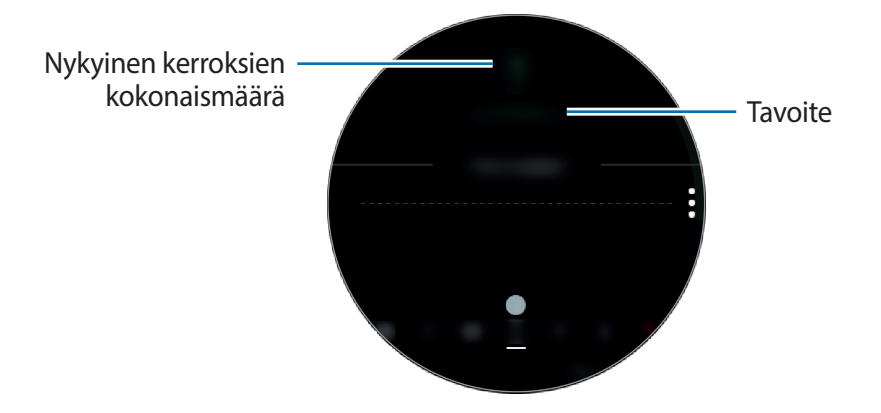

Saat viikoittaiset tiedot ja kaavion näkyviin pyyhkäisemällä ylös- tai alaspäin näytössä. Voit näyttää tiedot päivittäin napauttamalla **Näytä joka päivä**.

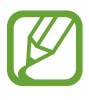

- Yksi kerros on noin 3 metriä. Mitatut kerrokset eivät ehkä vastaa todellisuudessa kiipeämiäsi kerroksia.
- Mitatut kerrokset eivät ehkä ole tarkkoja ympäristön, käyttäjän liikkeiden ja rakennuksien olosuhteiden vuoksi.
- Mitatut kerrokset eivät ehkä ole tarkkoja, jos vettä (suihku ja vesiliikunta) tai vieraita aineita pääsee ilmanpaineanturiin. Jos Galaxy Watch -laitteen päälle pääsee puhdistusnestettä, hikeä tai sadepisaroita, huuhtele se puhtaalla vedellä ja kuivaa ilmanpaineanturi huolellisesti ennen käyttöä.

#### Noustavien kerrosten tavoitteen määrittäminen

- 1 Napauta  $\rightarrow$  Aset.
- 2 Napauta Kerrostavoite.
- 3 Aseta tavoite kiertämällä reunaa ja napauta VALMIS.

#### Hälytyksen määrittäminen

Jos haluat saada ilmoituksen tavoitteen saavuttamisesta, napauta  $\rightarrow$  Aset. ja aktivoi **Ilmoitukset**-kytkin napauttamalla sitä.

# Liikunta

Voit tallentaa liikuntatietosi ja kuluttamiesi kalorien määrän Samsung Health -sovelluksen kuntoilutoiminnon avulla.

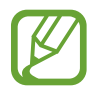

- Ennen kuin raskaana olevat, ikäihmiset, pikkulapset tai kroonisesta sydänsairaudesta, korkeasta verenpaineesta tai muusta sairaudesta kärsivät henkilöt käyttävät tätä toimintoa, heidän on suositeltavaa pyytää lääkärin neuvoa.
- Jos tunnet huimausta, kipua tai hengitysvaikeuksia kuntoilun aikana, lopeta tämän toiminnon käyttäminen ja pyydä lääkärin neuvoa.
- Jos olet juuri ostanut Galaxy Watch -laitteen tai palauttanut sen tehdasasetukset, luo profiilisi.

#### Ota huomioon seuraavat asiat, ennen kuin harrastat liikuntaa kylmissä olosuhteissa:

- Vältä laitteen käyttämistä kylmällä säällä. Käytä laitetta sisällä mahdollisuuksien mukaan.
- Jos käytät laitetta ulkona kylmällä säällä, peitä Galaxy Watch -laite hihalla ennen sen käyttämistä.

#### Liikunnan aloittaminen

- 1 Napauta Sovellukset-näytössä 🚯 (Samsung Health).
- 2 Avaa liikunnan seurantaohjelman näyttö kiertämällä reunaa myötäpäivään.
- 3 Napauta HARJOITTELE ja valitse liikunnan tyyppi. Jos haluat lisätä toisen liikuntatyypin, napauta +.

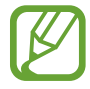

Kiertämällä reunaa myötäpäivään Kello-näytössä voit aloittaa liikunnan suoraan Moniharjoitukset-pienoisohjelmassa. Napauttamalla Lisää harjoitusten pikakuvakkeita voit lisätä enintään neljä eri liikuntatyyppiä.

**4** Napauta **Tavoite**, valitse tavoitetyyppi ja aseta tavoite.

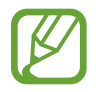

Jos valitset tavoitteeksi **Perusharj.**-vaihtoehdon, voit liikkua niin paljon kuin haluat ilman aika- tai matkarajaa.

5 Napauta Harjoitusnäyttö ja mukauta liikuntatietojen näyttöä.

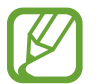

- · Lisätietoja on kohdassa Liikuntatietojen näytön mukauttaminen.
- Liikuntatietojen näyttöä ei voi muuttaa liikunnan aikana.

6 Määritä eri liikuntatyyppien asetukset.

- Sijainti: Aseta Galaxy Watch -laitteen GPS-antenni seuraamaan kulloistakin sijaintiasi, kun liikut ulkona.
- Autom. tauko: Aseta Galaxy Watch -laitteen liikuntatoiminto siirtymään taukotilaan automaattisesti, kun lopetat liikunnan.
- **Opastustiheys**: Aseta ohje tulemaan näkyviin aina, kun saavutat määrittämäsi matkan tai ajan.
- Altaan pituus: Aseta altaan pituus.

🖊 Napauta 🕟 ja aloita liikunta.

- Voit määrittää, käytetäänkö sijaintitietojasi, kun käytät Galaxy Watch -laitetta ensimmäisen kerran sen ostamisen tai tehdasasetusten palauttamisen jälkeen. Oletusasetus on, että sijaintitiedot ovat käytössä.
- Syke mitataan sekuntien kuluessa liikunnan aloittamisesta. Voit tarkentaa Galaxy Watch -laitteen sykemittauksen tulosta pukemalla Galaxy Watch -laitteen tiukasti käsivarren ympärille välittömästi ranteesi yläpuolelle.
- Ole liikkumatta, kunnes sykkeesi näkyy näytössä, jotta mittaustulos on mahdollisimman tarkka.
- Esimerkiksi ympäristö, fyysinen tilasi tai Galaxy Watch -laitteen päällepukemistapa voi aiheuttaa tilapäisesti sen, ettei sykkeesi ole näkyvissä.
- Kun valitset Uinti-vaihtoehdon, vesilukkotila aktivoituu automaattisesti.

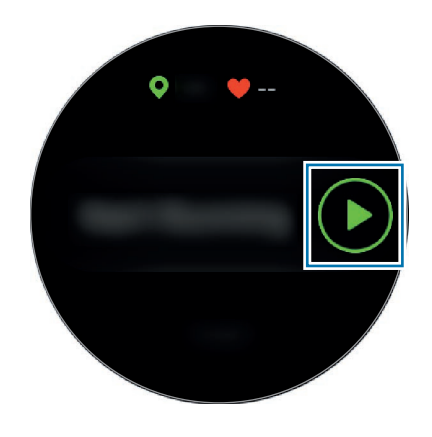

8 Voit tarkastella liikuntatietojen näytössä liikuntatietojasi, kuten sykettä, matkaa tai aikaa, kiertämällä reunaa tai pyyhkäisemällä vasemmalle tai oikealle näytössä.

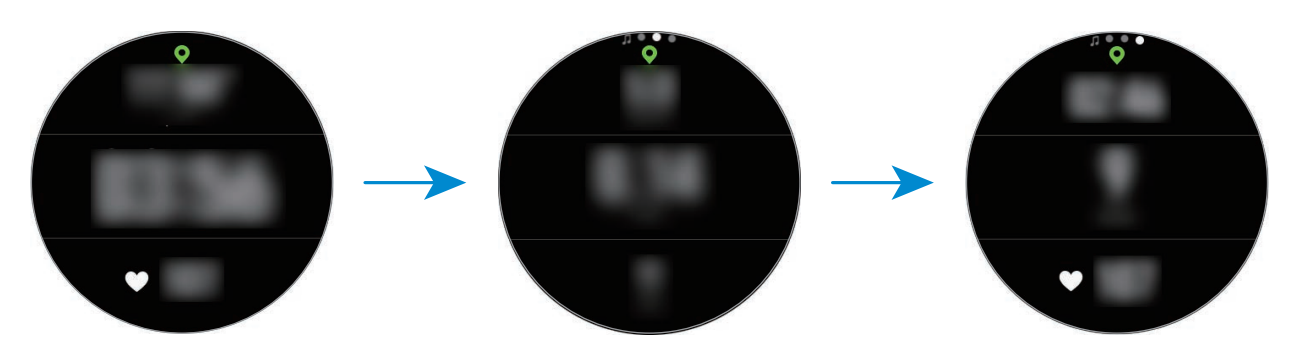

Uidessasi voit tarkistaa liikunnan lisätiedot, kuten edellisen uintitavan tai vauhdin.

Voit kuunnella musiikkia kiertämällä reunaa vastapäivään.

- Kun valitset Uinti-vaihtoehdon, vesilukkotila aktivoituu automaattisesti ja kosketusnäyttö poistuu käytöstä. Näyttö muuttuu automaattisesti, ja voit tarkistaa liikuntatiedot.
  - · Kun valitset Uinti-vaihtoehdon, tallennettu arvo ei ehkä ole tarkka,
    - jos lopetat uimisen ennen radan päättymistä
    - jos vaihdat uintilajia kesken matkan
    - jos lopetat käsivarsiesi liikuttamisen ennen radan päättymistä
    - jos potkit jaloillasi potkulaudalla tai uit liikuttamatta käsivarsiasi
    - jos et keskeytä tai aloita uudelleen liikuntaa painamalla paluunäppäintä, vaan lopetat liikunnan painamalla paluunäppäintä ja napauttamalla LOPETA.

9 Kun haluat keskeyttää tai aloittaa uudelleen liikunnan, paina paluunäppäintä.
 Kun haluat lopettaa liikunnan, keskeytä liikunta ja napauta sitten LOPETA → ✓.
 Kun haluat lopettaa uimisen, poista ensin vesilukkotila käytöstä koskettamalla virtanäppäintä jonkin aikaa ja napauta LOPETA → ✓.

**1** Saat liikuntatietosi näkyviin pyyhkäisemällä ylös- tai alaspäin näytössä liikunnan lopettamisen jälkeen.

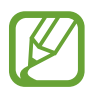

Usean harjoituksen suorittaminen

Voit kirjata erilaisia harjoituksia ja suorittaa kokonaisen rutiinin aloittamalla toisen harjoituksen heti nykyisen harjoituksen suorittamisen jälkeen.

- 1 Keskeytä nykyinen harjoitus painamalla paluunäppäintä.
- 2 Napauta LOPETA  $\rightarrow$  SEURAAVA HARJOITUS.
- 3 Valitse harjoitus ja aloita seuraava harjoitus.

#### Toistuvien harjoitusten aloittaminen

Voit suorittaa toistuvia harjoituksia, kuten kyykkyjä tai maastanostoja. Galaxy Watch -laite laskee merkkiäänten avulla, miten monta kertaa toistat liikkeen.

- 1 Napauta Sovellukset-näytössä 🚯 (Samsung Health).
- 2 Avaa liikunnan seurantaohjelman näyttö kiertämällä reunaa myötäpäivään.
- **3** Napauta **HARJOITTELE** ja valitse toistuva liikunta.
- **4** Napauta **OK**, kun valitun harjoituksen ohje on näkyvissä.

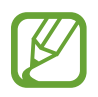

Joissakin harjoituksissa ei ehkä ole ohjetta.
5 Napauta Tavoite, valitse tavoitetyyppi ja aseta tavoite.

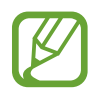

- Jos valitset tavoitteeksi **Perusharj.**-vaihtoehdon, voit liikkua niin paljon kuin haluat ilman aika- tai toistorajaa.
- Joissakin harjoituksissa toistojen määräksi tulisi asettaa vähintään viisi, jotta ne voidaan laskea.

6 Määritä eri liikuntatyyppien asetukset.

- Toistolaskuri: Laske toistojen määrä merkkiäänten avulla.
- Käytettävä ranne: Paranna laskennan tarkkuutta valitsemalla ranne, jossa pidät Galaxy Watch -laitetta.
- 7 Napauta 🕑 ja aloita liikunta.

Harjoitus alkaa, kun asetut oikeaan asentoon sen aloittamista varten noudattamalla näytössä näkyvää asentoa.

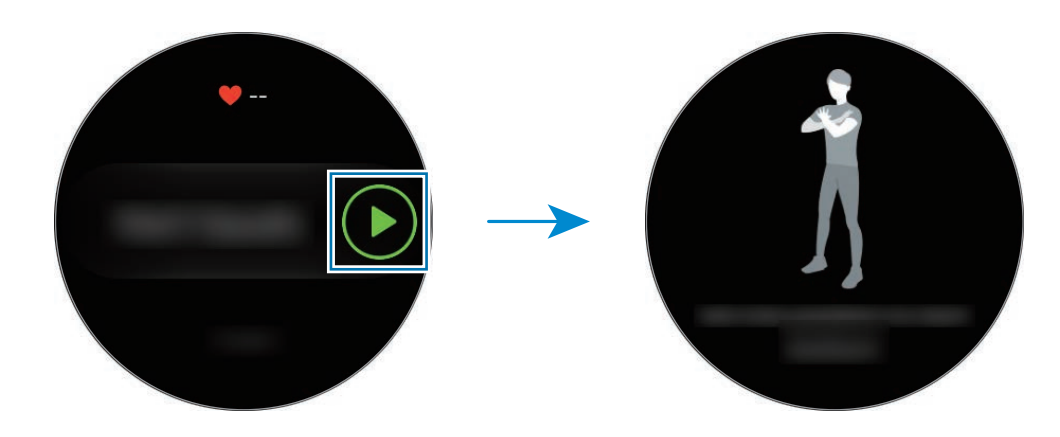

8 Laskenta alkaa äänimerkillä.

Lepää, kun olet suorittanut sarjan. Voit myös napauttaa OHITA, jos haluat ohittaa seuraavan sarjan. Harjoitus alkaa, kun asetut oikeaan asentoon sen aloittamista varten noudattamalla näytössä näkyvää asentoa.

9 Kun haluat keskeyttää tai aloittaa uudelleen liikunnan, paina paluunäppäintä. Kun haluat lopettaa liikunnan, keskeytä liikunta ja napauta sitten LOPETA  $\rightarrow \checkmark$ .

**1** Saat liikuntatietosi näkyviin pyyhkäisemällä ylös- tai alaspäin näytössä liikunnan lopettamisen jälkeen.

## Liikuntatietojen näytön mukauttaminen

Voit mukauttaa liikunnan aikana näkyvää liikuntatietojen näyttöä tiedoilla, joita haluat esikatsella.

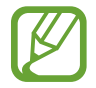

Liikuntatietojen näyttöä ei voi muuttaa liikunnan aikana.

- 1 Napauta Sovellukset-näytössä 🚯 (Samsung Health).
- 2 Avaa liikunnan seurantaohjelman näyttö kiertämällä reunaa myötäpäivään.
- 3 Napauta HARJOITTELE ja valitse liikunnan tyyppi.
- 4 Napauta Harjoitusnäyttö, valitse liikuntanäytön tyyppi, määritä, käytetäänkö sitä, ja valitse sitten näytössä näytettävät tiedot.

## Automaattinen liikunnan tunnistus

Kun olet harrastanut liikuntaa yli kymmenen minuuttia Galaxy Watch -laite päälle puettuna, se tunnistaa automaattisesti, että liikut, ja tallentaa liikunnan tiedot, kuten liikunnan tyypin, keston ja kulutettujen kalorien määrän.

Kun lopetat liikunnan yli yhdeksi minuutiksi, Galaxy Watch -laite tunnistaa liikunnan lopettamisen automaattisesti ja tämä toiminto poistuu käytöstä.

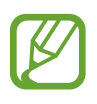

- Voit tarkistaa, mitä harjoituksia automaattinen harjoitusten tunnistustoiminto tukee, napauttamalla Aset. → Harj. tunnistus → Tunnist. aktiviteetit.
- Automaattinen liikunnantunnistustoiminto mittaa kuljetun matkan ja kulutetut kalorit kiihtyvyysanturin avulla. Kävelytapasi, liikuntarutiinisi ja elämäntapasi voivat aiheuttaa sen, etteivät mittaustulokset ole tarkkoja.

## Uni

Voit analysoida unirytmisi ja tallentaa sen mittaamalla sykkeesi unesi aikana.

- Unirytmin neljä tilaa (hereillä, REM-uni, kevyt, syvä) analysoidaan unenaikaisten liikkeidesi ja sykemuutostesi perusteella. Autom. HR-asetukset -asetukseksi tulee kuitenkin valita Aina, jos haluat mitata sykettäsi jatkuvasti unesi aikana. Lisätietoja on kohdassa Sykkeen seuranta.
- Jos sykkeesi on epäsäännöllinen, Galaxy Watch -laitteesi ei voi tunnistaa sykettäsi oikein tai jos Autom. HR-asetukset -asetuksena ei ole Aina, unirytmisi analysoidaan kolmeen tilaan (levoton, kevyt, liikkumaton).
- Voit tarkentaa Galaxy Watch -laitteen sykemittauksen tulosta pukemalla Galaxy Watch -laitteen tiukasti käsivarren ympärille välittömästi ranteen yläpuolelle. Lisätietoja on kohdassa Galaxy Watch -laitteen pukeminen päälle oikein.

## Unirytmin mittaaminen

- Nuku Galaxy Watch -laite päälle puettuna.
  Galaxy Watch -laite alkaa mitata unirytmiäsi.
- 2 Napauta herättyäsi Sovellukset-näytössä 🚯 (Samsung Health).
- 3 Avaa unen seurantaohjelman näyttö kiertämällä reunaa myötäpäivään.
- 4 Tarkastele unirytmiäsi ja sen tietoja.

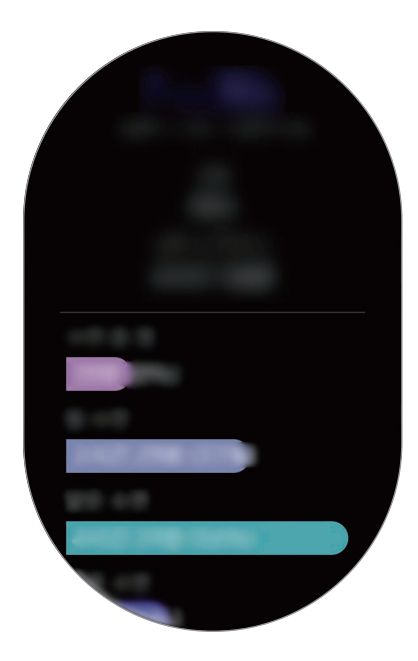

## Uniraportti-ilmoituksen määrittäminen

- 1 Napauta → Ilmoitukset.
- 2 Aktivoi **Uniraportti-ilmoitukset**-kytkin napauttamalla sitä.

Ilmoitus tulee näkyviin, kun unirytmisi on analysoitu.

## Syke

Mittaa ja tallenna sykkeesi.

- Galaxy Watch -laitteen sykkeen seurantaohjelma on tarkoitettu vain kunnon parantamiseen ja viitteellisten tietojen saamiseen liittyviin tarkoituksiin, eikä sitä ole tarkoitettu sairauksien diagnosointiin eikä sairauksien parantamiseen, lieventämiseen, hoitoon tai estämiseen.
- Voit tarkentaa Galaxy Watch -laitteen sykemittauksen tulosta pukemalla Galaxy Watch -laitteen tiukasti käsivarren ympärille välittömästi ranteen yläpuolelle. Lisätietoja on kohdassa Galaxy Watch -laitteen pukeminen päälle oikein.
- Jos olet juuri ostanut Galaxy Watch -laitteen tai nollannut sen, lue näytössä näkyvät tiedot sovelluksesta ja luo profiilisi.

#### Ota huomioon seuraavat asiat ennen sykkeen mittaamista:

- Lepää viisi minuuttia ennen mittaamista.
- Jos mittaustulos poikkeaa odotetusta sykkeestä huomattavasti, lepää 30 minuuttia ja mittaa sitten uudelleen.
- Talvella tai muutoin kylmässä ilmassa pidä itsesi lämpimänä sykettä mitatessasi.
- Tupakointi tai alkoholin nauttiminen ennen mittaamista voi aiheuttaa sen, että syke poikkeaa normaalista sykkeestäsi.
- Älä puhu, haukottele tai hengitä syvään sykettä mitatessasi. Muutoin sykkeen mittaus voi olla epätarkkaa.
- Sykkeenmittauksen tulokset voivat vaihdella mittausmenetelmän ja -ympäristön mukaan.
- Jos sykemittarin anturi ei toimi, tarkista Galaxy Watch -laitteen sijainti ranteessasi ja varmista, ettei mikään peitä anturia. Jos sykemittarin anturin sama ongelma jatkuu, vie laite Samsunghuoltoliikkeeseen.

## Sykkeen mittaaminen

- 1 Napauta Sovellukset-näytössä 🚯 (Samsung Health).
- 2 Avaa sykkeen seurantaohjelman näyttö kiertämällä reunaa myötäpäivään.
- 3 Aloita sykkeesi mittaaminen napauttamalla MITTAA.

Hetken kuluttua nykyinen sykkeesi tulee näkyviin näyttöön.

Galaxy Watch -laite näyttää syketietosi. Syke mitataan profiilissa ilmoittamasi iän ja sukupuolen perusteella, ja sykkeen lisäksi näytetään, onko syke keskimääräisellä sykealueella vai sen ulkopuolella.

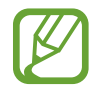

Voit mitata sykkeesi suoraan. Kierrä reunaa Kello-näytössä, valitse **Terveysyhteenveto**pienoisohjelma ja napauta sitten sykkeen seurantaohjelman valikkoa.

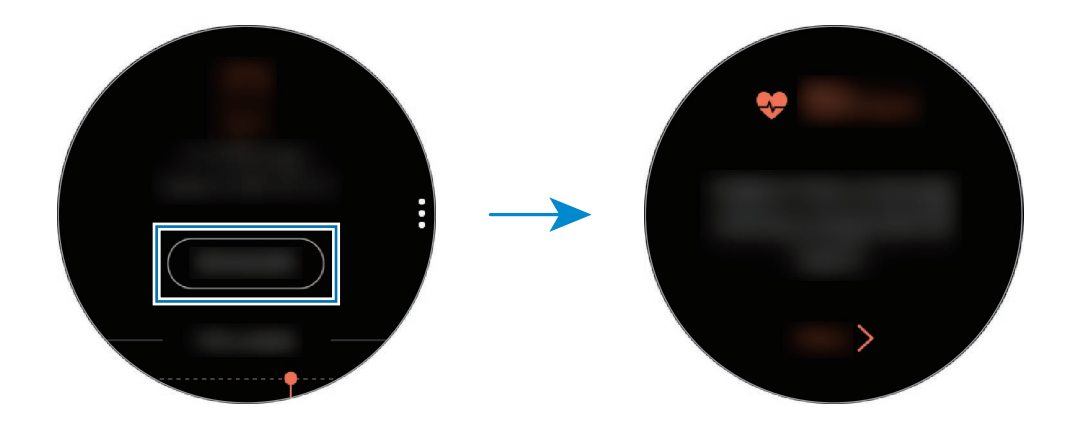

Saat viikoittaiset tiedot ja kaavion näkyviin pyyhkäisemällä ylös- tai alaspäin näytössä. Voit näyttää tiedot päivittäin napauttamalla **Näytä joka päivä**.

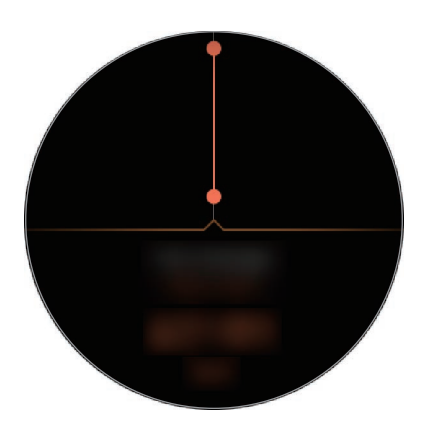

### Sykkeen seuranta

Galaxy Watch -laite voi mitata ja tallentaa sykkeesi päivittäin automaattisesti säännöllisin väliajoin, kun et käytä liikunnan seurantaohjelmia.

Napauta sykkeen seurantaohjelman näytössä, valitse **Autom. HR-asetukset** kiertämällä reunaa ja valitse sitten haluamasi vaihtoehto.

- Aina: Sykettäsi mitataan automaattisesti jatkuvasti liikkumisestasi riippumatta.
- Toistuva: Galaxy Watch -laite yrittää mitata sykkeesi kymmenen minuutin välein, kun et liiku.
- Ei koskaan: Sykettäsi ei mitata automaattisesti.

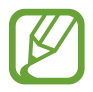

Liikunnan aikana sykettäsi mitataan automaattisesti riippumatta automaattisista sykeasetuksista.

## Stressi

Voit laskea ja tallentaa stressitasosi sykkeesi muutosten perusteella ja vähentää stressiäsi noudattamalla Galaxy Watch -laitteen antamia hengitysohjeita.

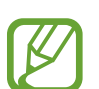

- Toistuva mittaus antaa tavallista tarkemman tuloksen.
- Henkilökohtaisia tunteitasi ei lasketa, kun stressitasosi mitataan.
- Voit tarkentaa Galaxy Watch -laitteen sykemittauksen tulosta pukemalla Galaxy Watch -laitteen tiukasti käsivarren ympärille välittömästi ranteen yläpuolelle. Lisätietoja on kohdassa Galaxy Watch -laitteen pukeminen päälle oikein.

#### Stressitason mittaaminen

- 1 Napauta Sovellukset-näytössä 🚯 (Samsung Health).
- 2 Avaa stressin seurantaohjelman näyttö kiertämällä reunaa myötäpäivään.

3 Aloita stressitasosi mittaaminen napauttamalla MITTAA.

Hetken kuluttua nykyinen stressitasosi tulee näyttöön.

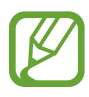

Kiertämällä reunaa myötäpäivään Kello-näytössä voit mitata stressitasosi suoraan **Stressi**-pienoisohjelmassa.

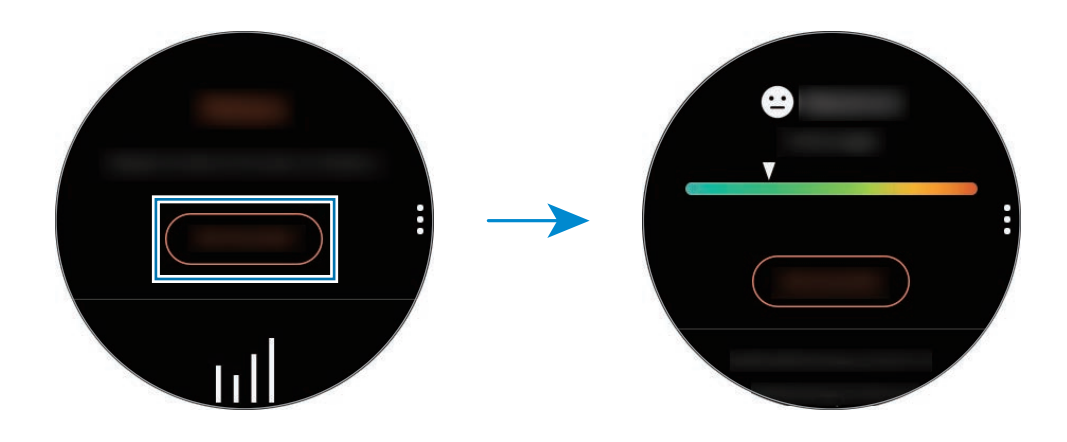

Saat viikoittaiset tiedot ja kaavion näkyviin pyyhkäisemällä ylös- tai alaspäin näytössä. Voit näyttää tiedot päivittäin napauttamalla **Näytä joka päivä**.

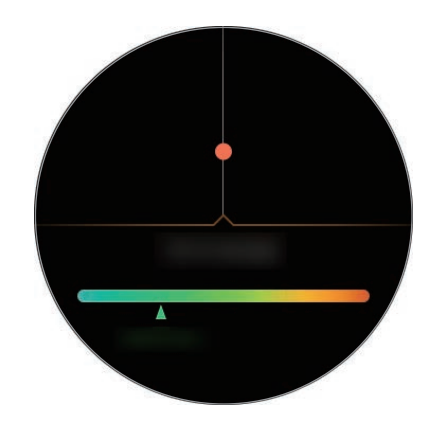

### Stressin lievittäminen

Voit vähentää stressiä hengittämällä syvään ja hitaasti seuraten Galaxy Watch -laitetta.

- 1 Napauta **HENGITÄ** > stressitason mittaamisen jälkeen.
- 2 Napauta Tavoite, aseta tavoite kiertämällä reunaa ja napauta sitten ASETA.
- **3** Napauta **Heng. sisään/Hengitä ulos** ja määritä, miten pitkään hengität sisään ja ulos.
- 4 Napauta 🕟 ja ala hengittää äänen mukaan.
- 5 Lopeta napauttamalla 🖲.

### Stressitason mittaaminen

Galaxy Watch -laite voi mitata ja tallentaa stressitasosi päivittäin automaattisesti säännöllisin väliajoin.

Napauta stressin seurantaohjelman näytössä, valitse Aut. stressiasetukset kiertämällä reunaa ja aktivoi sitten Aina-kytkin valitsemalla se.

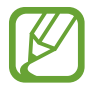

Stressitasoa ei mitata automaattisesti, kun nukut tai liikut paljon.

## Ruoka

Voit tallentaa päivän aikana nauttimasi kalorimäärän ja helpottaa painonhallintaa vertaamalla määrää tavoitemäärääsi tai suositeltuun määrään.

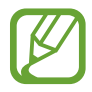

Jos olet juuri ostanut Galaxy Watch -laitteen tai palauttanut sen tehdasasetukset, luo profiilisi. Galaxy Watch -laite ilmoittaa suositellun päivittäisen kalorimääräsi profiiliisi antamasi iän, sukupuolen ja fyysisten tietojen mukaan.

## Kalorimäärän tallentaminen

- 1 Napauta Sovellukset-näytössä 🚯 (Samsung Health).
- 2 Avaa ruokanäyttö kiertämällä reunaa myötäpäivään.

3 Napauta LISÄÄ, anna kalorimäärä kiertämällä reunaa ja napauta sitten VALMIS.

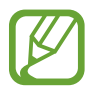

Jos haluat muuttaa aterian tyyppiä, napauta aterian tyyppiä näytön yläreunassa ja valitse vaihtoehto.

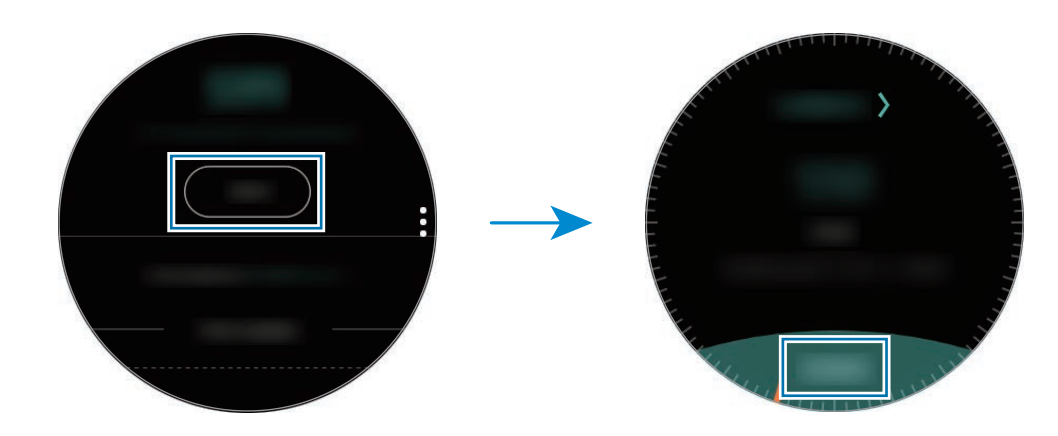

Jos haluat poistaa tiedot, napauta ruokanäytössä, valitse reunaa kiertämällä **Poista tämän päivän loki**, valitse tiedot ja napauta sitten **POISTA**.

Saat viikoittaiset tiedot ja kaavion näkyviin pyyhkäisemällä ylös- tai alaspäin näytössä. Voit näyttää tiedot päivittäin napauttamalla **Näytä joka päivä**.

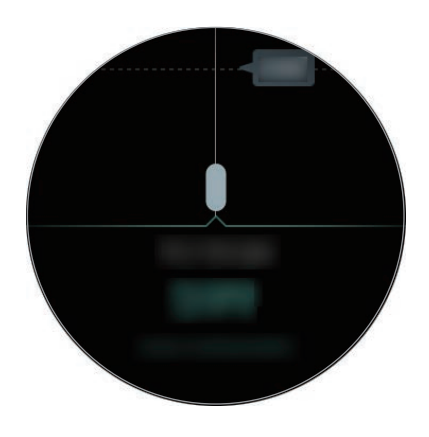

## Kalorien tavoitemäärän määrittäminen

- 1 Napauta ruokanäytössä ja valitse Aseta tavoite kiertämällä reunaa.
- 2 Määritä päivittäinen kalorien tavoitemäärä ja napauta sitten VALMIS.

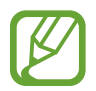

Voit muuttaa päivittäistä kalorien tavoitemäärää Samsung Health -sovelluksessa yhdistetyssä mobiililaitteessa.

## Vesi

Voit tallentaa tiedot siitä, miten monta lasia vettä olet juonut, ja seurata tietoja.

#### Vedenkulutuksen tallentaminen

- 1 Napauta Sovellukset-näytössä 🚯 (Samsung Health).
- 2 Avaa vedenkulutuksen seurantaohjelman näyttö kiertämällä reunaa myötäpäivään.
- 3 Napauta **•**, kun juot lasin vettä.

Jos lisäsit vahingossa virheellisen arvon, voit korjata sen napauttamalla 🔵.

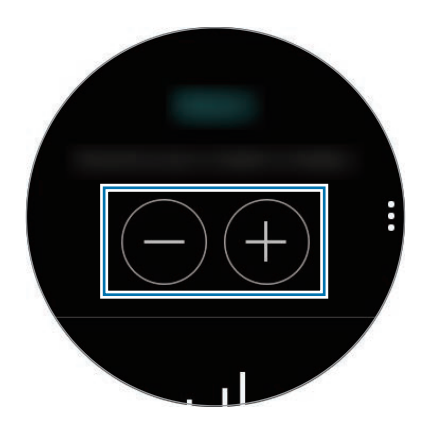

Saat viikoittaiset tiedot ja kaavion näkyviin pyyhkäisemällä ylös- tai alaspäin näytössä. Voit näyttää tiedot päivittäin napauttamalla **Näytä joka päivä**.

#### Kulutuksen tavoitemäärän määrittäminen

- 1 Napauta i ja valitse **Aseta tavoite** kiertämällä reunaa.
- 2 Aktivoi toiminto napauttamalla Aseta tavoite -kytkintä.
- 3 Napauta Päivätavoite.
- 4 Aseta tavoite kiertämällä reunaa ja napauta VALMIS.

## Kofeiini

Voit tallentaa tiedot siitä, miten monta kuppia kahvia olet juonut, ja seurata tietoja.

#### Kahvinkulutuksen tallentaminen

- 1 Napauta Sovellukset-näytössä 🚯 (Samsung Health).
- 2 Avaa kahvinkulutuksen seurantaohjelman näyttö kiertämällä reunaa myötäpäivään.
- 3 Napauta 🕀, kun juot kupin kahvia.

Jos lisäsit vahingossa virheellisen arvon, voit korjata sen napauttamalla 🔵.

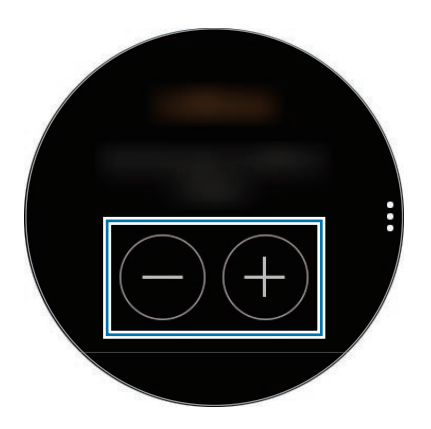

Saat viikoittaiset tiedot ja kaavion näkyviin pyyhkäisemällä ylös- tai alaspäin näytössä. Voit näyttää tiedot päivittäin napauttamalla **Näytä joka päivä**.

## Kofeiininkulutusrajan määrittäminen

- 1 Napauta i ja valitse **Aseta tavoite** kiertämällä reunaa.
- 2 Aktivoi toiminto napauttamalla Aseta tavoite -kytkintä.
- 3 Napauta Päivätavoite.
- **4** Aseta tavoite kiertämällä reunaa ja napauta **VALMIS**.

## Yhdessä

Voit verrata viikoittaisia askelmäärätietojasi muiden Samsung Health -käyttäjien kanssa. Voit asettaa tavoitteen, kilpailla ystäviesi kanssa ja tarkastella haastetilannetta.

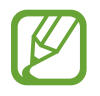

- Ota Yhdessä-toiminto käyttöön mobiililaitteesi Samsung Health -sovelluksessa, niin näet tiedot Galaxy Watch -laitteessasi.
- Tämä toiminto ei ole käytettävissä, kun käytät Galaxy Watch -laitetta yhdistämättä sitä mobiililaitteeseen.
- 1 Napauta Sovellukset-näytössä 🚯 (Samsung Health).
- 2 Avaa Yhdessä-näyttö kiertämällä reunaa myötäpäivään.

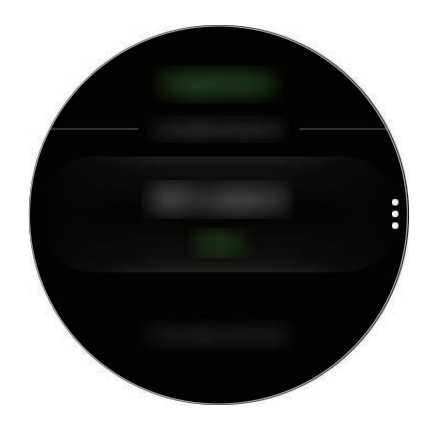

Napauttamalla näyttöä saat näkyviin tiedot esimerkiksi omasta tai ystäviesi haastetilanteesta tai omasta tai ystäviesi viikoittaisesta askelmääräsijoituksesta.

## Aset.

Voit määrittää erilaisia liikuntaan liittyviä asetuksia.

Napauta 🚯 (Samsung Health), kierrä reunaa myötäpäivään ja napauta Aset.

- Profiili: Anna profiilisi tiedot, kuten sukupuolesi, pituutesi ja painosi.
- Harj. tunnistus: Aseta Galaxy Watch -laite tunnistamaan liikuntasi automaattisesti.
- **Passiivisen ajan hälytykset**: Hälyttää toimettomasta ajasta, kun et liiku tietyn ajan kuluessa Galaxy Watch -laitteen ollessa puettuna päällesi.
- Ohje: Näytä tietoja Samsung Health -sovelluksesta.

## Lisätietoja

- Tämän tiedonkeruun tarkoitus on rajoitettu pyytämäsi palvelun tarjoamiseen, mukaan lukien sellaisten lisätietojen tarjoaminen, jotka liittyvät hyvinvointisi parantamiseen, tietojen varmuuskopiointiin/synkronointiin, tietojen analysointiin ja tilastoimiseen tai entistä parempien palvelujen kehittämiseen ja tarjoamiseen. (Jos kirjaudut Samsungtiliisi Samsung Health -sovelluksesta, tietosi voidaan kuitenkin tallentaa palvelimeen varmuuskopiointitarkoituksessa.) Henkilökohtaisia tietoja voidaan säilyttää, kunnes nämä tarkoitukset on täytetty. Jos haluat poistaa sosiaalisten verkostojen kanssa jakamasi tai tallennuslaitteisiin siirtämäsi tiedot, ne on poistettava erikseen.
- Olet itse kokonaan vastuussa sosiaalisissa verkostoissa jaettujen tai muille lähetettyjen tietojen väärinkäytöstä. Käytä harkintaa jakaessasi henkilökohtaisia tietojasi muiden kanssa.
- Jos Galaxy Watch -laite yhdistetään mobiililaitteeseen, tarkista tiedonsiirtoprotokolla, jotta voit varmistaa oikean toiminnan. Jos käytät langatonta yhteyttä, esimerkiksi Bluetooth-yhteyttä, muiden laitteiden aiheuttamat elektroniset häiriöt voivat vaikuttaa Galaxy Watch -laitteeseen. Vältä Galaxy Watch -laitteen käyttämistä muiden radioaaltoja lähettävien laitteiden lähellä.
- Samsung Health -sovelluksessa käytettävä sisältö voi vaihdella sovelluksen ohjelmistoversion mukaan. Sovelluksen mukana toimitettavia palveluja voidaan muuttaa tai niiden tuki peruuttaa ilman ennakkoilmoitusta.
- Käytettävissä olevat Samsung Health -sovelluksen toiminnot voivat vaihdella alueellasi noudatettavien paikallisten lakien ja säännösten mukaan.
- Joidenkin Samsung Health -sovelluksen toimintojen käyttömahdollisuus voi määräytyä alueen mukaan.
- Samsung Health -sovelluksen toiminnot on tarkoitettu vain kunnon parantamiseen ja viitteellisten tietojen saamiseen liittyviin tarkoituksiin, eikä sitä ole tarkoitettu sairauksien diagnosointiin eikä sairauksien parantamiseen, lieventämiseen, hoitoon tai estämiseen.

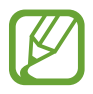

- Eripituisten askelten ottaminen tai käveleminen paikallaan tai edestakaisin voi aiheuttaa sen, että mitattu matka poikkeaa todellisesta matkasta.
- Vain 30 viimeisen vuorokauden tietueet tallennetaan. Voit tarkastella aiempia tietoja mobiililaitteessa, johon Samsung Health -sovellus on asennettu.

# GPS

Galaxy Watch -laitteessa on GPS-anturi, joten voit tarkistaa sijaintitietosi reaaliaikaisesti ilman yhteyttä mobiililaitteeseen. Kun käytät Galaxy Watch -laitetta yhdistämättä sitä mobiililaitteeseen tai käytät esimerkiksi **Korkeusm. ja barom.**- sovellusta, käytetään Galaxy Watch -laitteen GPSanturia. Voit lisäksi sallia muiden nähdä sijaintisi, kun lähetät hätäviestin hätätilanteessa.

Napauta Sovellukset-näytössä 0 (Asetukset)  $\rightarrow$  Yhteydet  $\rightarrow$  Sijainti ja aktivoi sitten Sijaintikytkin napauttamalla sitä.

Voit valita sijainnin määritykseen käytettävän menetelmän selaamalla alaspäin näytössä ja valitsemalla vaihtoehdon.

Kun Galaxy Watch -laite ja mobiililaite on yhdistetty, tämä toiminto käyttää mobiililaitteen GPStoimintoa. Ota mobiililaitteen sijaintitoiminto käyttöön, jotta voit käyttää GPS-anturia.

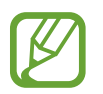

GPS-signaali voi heiketä paikoissa, joissa signaali voi olla estetty, kuten rakennusten välissä ja alavilla alueilla tai huonolla säällä.

## Korkeusm. ja barom.

Voit mitata nykyisen sijaintisi korkeuden ja ilmanpaineen laitteen sisäisen ilmanpaineanturin avulla.

Napauta Sovellukset-näytössä (Korkeusm. ja barom.). Voit myös kiertää reunaa myötäpäivään Kello-näytössä ja käynnistää Korkeusm. ja barom. -pienoisohjelman valitsemalla sen.

Saat ilmanpainemittarin näkyviin pyyhkäisemällä vasemmalle.

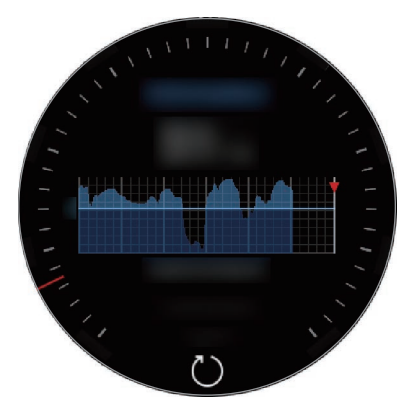

Korkeusmittari

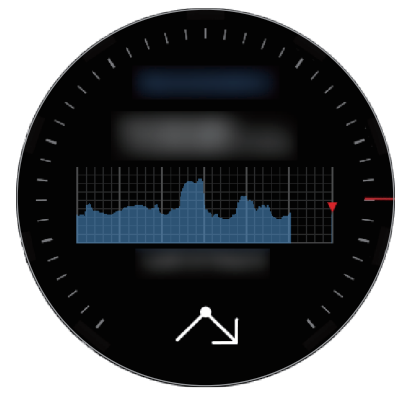

Ilmanpainemittari

## Nykyisen sijainnin korkeuden mittaaminen

Voit mitata nykyisen sijaintisi korkeuden ja tarkastella viimeisen kuuden tunnin muutokset näyttävää kaaviota.

Napauta Sovellukset-näytössä 🔕 (Korkeusm. ja barom.). Voit myös kiertää reunaa myötäpäivään Kello-näytössä ja käynnistää Korkeusm. ja barom. -pienoisohjelman valitsemalla sen.

- Jos olet ostanut Galaxy Watch -laitteen tai palauttanut sen tehdasasetukset hiljattain, ota Galaxy Watch -laitteen GPS-toiminto käyttöön napauttamalla SIIRRY.
- Kun olet kalibroinut korkeusmittarin, korkeusmittarin arvo muuttuu epätarkaksi ajan kuluessa. Jotta korkeusmittaus pysyy tarkkana, kalibroi korkeusmittari usein napauttamalla .
- Mitattu korkeus ei ehkä ole tarkka, jos vettä (suihku ja vesiliikunta) tai vieraita aineita pääsee ilmanpaineanturiin. Jos Galaxy Watch -laitteen päälle pääsee puhdistusnestettä, hikeä tai sadepisaroita, huuhtele se puhtaalla vedellä ja kuivaa ilmanpaineanturi huolellisesti ennen käyttöä.

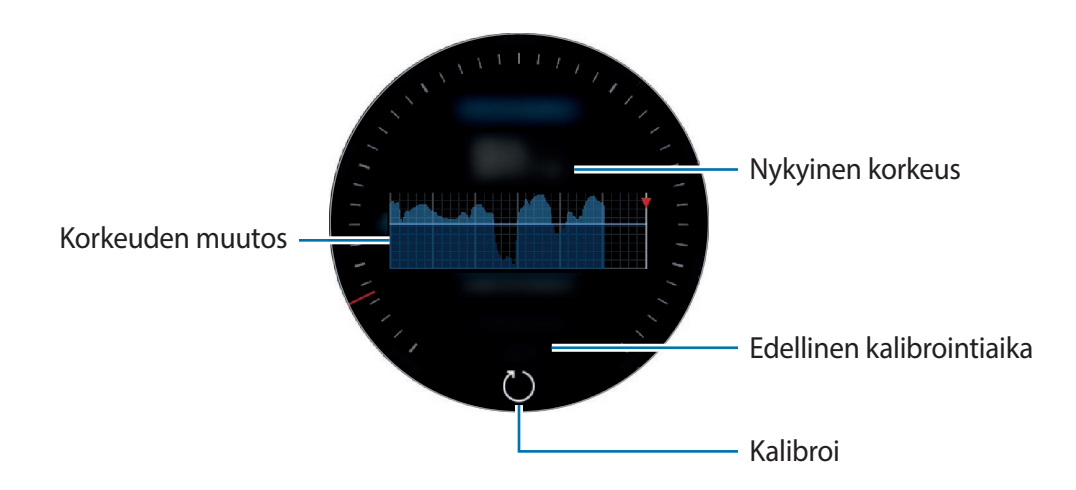

Korkeuden kalibroiminen manuaalisesti

Voit kalibroida mitatun korkeuden manuaalisesti.

- 1 Avaa asetusnäyttö kiertämällä reunaa myötäpäivään tai pyyhkäisemällä vasemmalle.
- 2 Napauta VAIHDA >.
- **3** Napauta **Manuaalinen kalibrointi** ja aktivoi **Manuaalinen kalibrointi** -kytkin napauttamalla sitä.
- 4 Napauta Korkeus ja määritä vertailuarvo. Korkeus kalibroidaan annetun vertailuarvon perusteella.

#### Nykyisen sijainnin ilmanpaineen mittaaminen

Voit mitata nykyisen sijaintisi ilmanpaineen ja tarkastella viimeisen kuuden tunnin muutokset näyttävää kaaviota. Voit ennakoida sään muutoksia paine-ennustemittarin avulla.

- 1 Napauta Sovellukset-näytössä (Korkeusm. ja barom.). Voit myös kiertää reunaa myötäpäivään Kello-näytössä ja käynnistää Korkeusm. ja barom. -pienoisohjelman valitsemalla sen.
- 2 Avaa ilmanpainemittarin näyttö pyyhkäisemällä vasemmalle.

Mitattu ilmanpaine ei ehkä ole tarkka, jos vettä (suihku ja vesiliikunta) tai vieraita aineita pääsee ilmanpaineanturiin. Jos Galaxy Watch -laitteen päälle pääsee puhdistusnestettä, hikeä tai sadepisaroita, huuhtele se puhtaalla vedellä ja kuivaa ilmanpaineanturi huolellisesti ennen käyttöä.

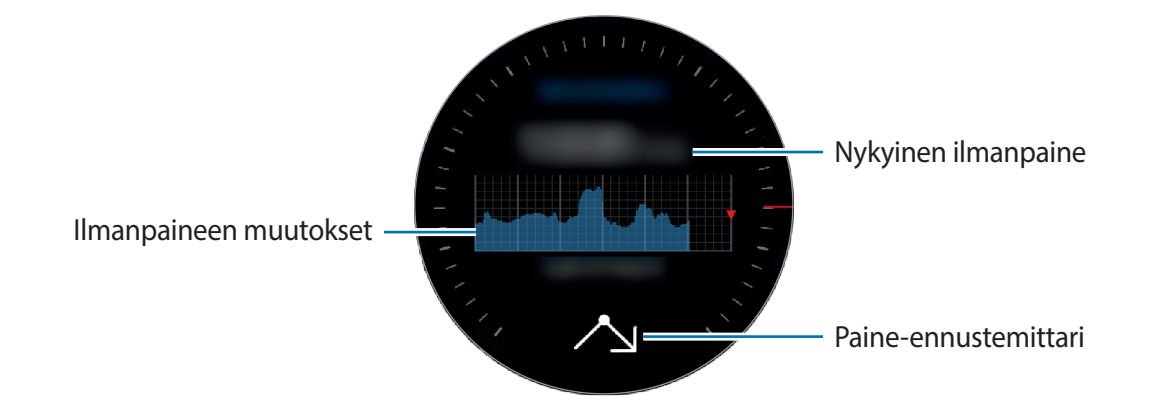

#### Korkeus-/ilmanpainemittarin määrittäminen

Avaa asetusnäyttö selaamalla näytössä ja napauta VAIHDA >, niin voit käyttää seuraavia asetuksia.

- Autom. päivitys: Kun olet säätänyt korkeusmittarin, se kalibroidaan automaattisesti tietyn ajan kuluttua.
- Manuaalinen kalibrointi: Kalibroi korkeusmittari tai paine manuaalisesti korkeusmittarin annetun vertailuarvon tai merenpinnan tason paineen perusteella.
- Painehälytykset: Aseta laite antamaan hälytys ilmanpaineen nopeista muutoksista.
- Kork. yksikkö: Muuta korkeuden yksikköä.
- Paineen yksikkö: Muuta paineen yksikköä.
- Ohje: Näytä korkeus-/ilmanpainemittarin käyttöön liittyvät tiedot.

# Musiikki

## Esittely

Kuuntele Galaxy Watch -laitteeseen ja mobiililaitteeseen tallennettua musiikkia.

## Musiikin toistaminen

Napauta Sovellukset-näytössä 🕢 (Musiikki). Voit myös kiertää reunaa myötäpäivään Kellonäytössä ja käynnistää Musiikki-pienoisohjelman valitsemalla sen.

Kun kuuntelet Galaxy Watch -laitteeseen tallennettua musiikkia, avaa kirjastonäyttö pyyhkäisemällä ylöspäin näytön alareunasta. Kirjastonäytössä näkyy kulloinkin toistettava kappale ja soittolista, ja voit järjestää musiikin kappaleittain, albumeittain ja esittäjittäin.

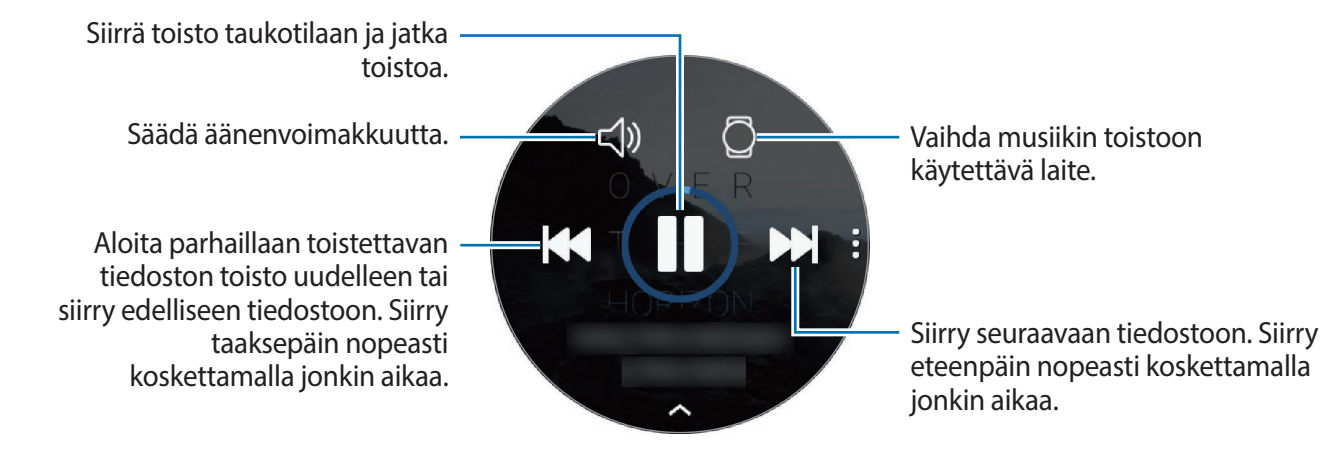

## Musiikin tuominen

Voit tuoda mobiililaitteeseen tallennettua musiikkia Galaxy Watch -laitteeseen.

- Käynnistä Galaxy Wearable mobiililaitteessasi.
- 2 Napauta ASETUKSET  $\rightarrow$  Lisää sisältöä kelloon.
- **3** Napauta Lisää kappaleita.
- 4 Valitse tiedostot ja napauta VALMIS.

Voit synkronoida mobiililaitteessa olevan musiikin Galaxy Watch -laitteen kanssa napauttamalla **Autom. synkronointi** -kytkintä kohdassa **MUSIIKKI**. Mobiililaitteessa oleva musiikki synkronoidaan automaattisesti Galaxy Watch -laitteen kanssa, kun sen akkuvirtaa on jäljellä yli 15 %.

## Musiikin toistaminen Galaxy Watch -laitteella

Voit toistaa Galaxy Watch -laitteeseen tallennettua musiikkia sisäisen kaiuttimen kautta. Voit toistaa musiikkia myös yhdistetyn Bluetooth-kuulokemikrofonin kautta.

- 1 Napauta 🕑 (Musiikki).
- Aloita Galaxy Watch -laitteeseen tallennetun musiikin toistaminen napauttamalla .
  Kuvake vaihtuu kuvakkeeksi .
- 3 Napauta ►.

## Musiikin toistaminen mobiililaitteesta

Voit toistaa mobiililaitteeseen tallennettua musiikkia ja ohjata sitä Galaxy Watch -laitteen avulla.

#### Mobiililaite

1 Käynnistä musiikkisoitinsovellus.

#### **Galaxy Watch**

- 2 Napauta 🕗 (Musiikki).
- 3 Aloita mobiililaitteeseen tallennetun musiikin toistaminen napauttamalla []. Kuvake vaihtuu kuvakkeeksi [].
- 4 Napauta ►.

Voit vaihtaa käytettävää musiikkisoitinsovellusta Galaxy Watch -laitteesta napauttamalla → Musiikkisoitin ja valitsemalla sovelluksen mobiililaitteeseen asennettujen musiikkisoitinsovellusten joukosta.

## Musiikin toistaminen ilman mobiililaitteeseen yhdistämistä

Voit kuunnella musiikkia tai radiota pelkällä Galaxy Watch -laitteella. Sinun on ladattava musiikin tai radion suoratoistosovellus Galaxy Watch -laitteeseen.

Napauta Sovellukset-näytössä 🕲 (Galaxy Apps). Etsi selaamalla ja lataa musiikin tai radion suoratoistosovellus Galaxy Apps -palvelusta ja käynnistä sovellus.

## Reminder

Voit lisätä muistutukset eri tapahtumia, kuten pääsylippujen ostamista, pesulaan lähtemistä tai lääkkeiden ottamista, varten käyttämättä kalenterisovellusta. Voit asettaa hälytykset muistutusten saamista varten tiettynä ajankohtana.

#### Muistutuksen luominen

1 Napauta Sovellukset-näytössä ( (Reminder) → Luo muistutus. Voit myös kiertää reunaa myötäpäivään Kello-näytössä ja napauttaa Reminder-pienoisohjelmassa Luo muistutus. Jos sinulla on tallennettu muistutus, napauta luettelon alussa Luo tai .

2 Jos Galaxy Watch -laitteesi tukee äänisyöttöä, luo muistutus sanelemalla aikataulu. Kun olet valmis, napauta VALMIS.

Voit myös napauttaa Kirjoita muistio >, kirjoittaa tekstiä ja napauttaa Valmis.

- 3 Aseta hälytys napauttamalla **Aseta aika** >, määritä hälytysaika kiertämällä reunaa ja napauta **VALMIS**.
- 4 Napauta TALLENNA.

## Hälytykseen liittyvän muistutuksen näyttäminen

Kun hälytys käynnistyy, lue muistutuksen tiedot.

Voit avata ilmoituspaneelin ja tuoda muistutukset näkyviin myös kiertämällä reunaa vastapäivään Kello-näytössä.

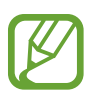

- Kaikki Galaxy Watch -laitteessa ajoitetut muistutukset synkronoidaan yhdistetyn mobiililaitteen kanssa automaattisesti, jolloin voit vastaanottaa mobiililaitteesta hälytykset ja tarkistaa ne.
- Voit asettaa muistutuksen uudelleen napauttamalla Muokkaa aikaa > tai poistaa sen napauttamalla ja valitsemalla Poista kiertämällä reunaa.

### Muistutuksen merkitseminen suoritetuksi tai poistaminen

Kun olet saanut tehtävän valmiiksi, voit merkitä muistutuksen suoritetuksi tai poistaa sen. Voit merkitä muistutuksen suoritetuksi napauttamalla **Valmis** muistutuksen tiedoissa. Voit poistaa sen napauttamalla <sup>•</sup>, kiertämällä reunaa ja napauttamalla **Poista**.

## Kalenteri

Voit tarkastella kaikkia mobiililaitteessa ja Galaxy Watch -laitteessa ajoitettuja tapahtumia.

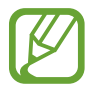

Kaikki Galaxy Watch -laitteessa ajoitetut tapahtumat synkronoidaan yhdistetyn mobiililaitteen kanssa automaattisesti, jolloin ne voidaan tarkistaa ja niistä saadaan hälytys mobiililaitteesta.

- 1 Napauta Sovellukset-näytössä 🔘 (Kalenteri).
- 2 Napauta jossakin kuukausikalenterin kohdassa. Nykyisen päivän tapahtumat tulevat näkyviin.
- **3** Tuo tulevat tapahtumat näkyviin kiertämällä reunaa myötäpäivään.

# Sää

Voit näyttää Galaxy Watch -laitteessa sään mobiililaitteessa määritetyissä sijainneissa, kun laitteet on yhdistetty.

Napauta Sovellukset-näytössä 论 (Sää). Voit myös kiertää reunaa myötäpäivään Kello-näytössä ja käynnistää Sää-pienoisohjelman valitsemalla sen.

Saat kuluvan päivän säätiedot näkyviin napauttamalla näyttöä ja kiertämällä reunaa.

Jos haluat lisätä toisen kaupungin säätiedot, kierrä reunaa myötäpäivään tai pyyhkäise vasemmalle näytössä, napauta Lisää sijainti ja lisää sitten kaupunki yhdistetystä mobiililaitteesta.

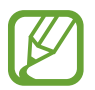

Et voi lisätä kaupunkia, kun käytät Galaxy Watch -laitetta yhdistämättä sitä mobiililaitteeseen.

# Hälytys

Voit asettaa hälytyksiä ja hallita niitä.

### Hälytysten asettaminen

- 1 Napauta Sovellukset-näytössä 🔘 (Hälytys).
- 2 Napauta Lisää hälytys.

Jos sinulla on tallennettu hälytys, napauta Lisää hälytysluettelossa.

- 3 Määritä hälytysaika kiertämällä reunaa ja napauttamalla SEURAAVA.
- 4 Valitse hälytyksen toistumispäivät ja napauta **TALLENNA**. Tallennettu hälytys lisätään hälytysluetteloon.

Napauta hälytysluettelossa (), jos haluat ottaa hälytyksen käyttöön, tai napauta (), jos haluat poistaa hälytyksen käytöstä.

### Hälytyksen lopettaminen

Lopeta hälytys vetämällä 🗙 suuren ympyrän ulkopuolelle. Voit myös kiertää reunaa myötäpäivään.

Jos haluat käyttää torkkutoimintoa, vedä ZZ suuren ympyrän ulkopuolelle. Voit myös kiertää reunaa vastapäivään.

#### Hälytyksen poistaminen

Kosketa hälytystä hälytysluettelossa jonkin aikaa ja napauta sitten POISTA.

## Maailmankello

#### Maailmankellojen luominen

- 1 Napauta Sovellukset-näytössä 💿 (Maailmankello).
- 2 Napauta Lisää kaupunki.

Jos sinulla on tallennettu maailmankello, napauta Lisää kelloluettelossa.

- Valitse aikavyöhyke maapallolta kiertämällä reunaa.
  Voit myös napauttaa KAIKKI KAUPUNGIT > ja etsiä kaupungin tai valita kaupungin luettelosta.
- **4** Napauta valittua aikavyöhykettä edustavan kaupungin nimeä.

#### Maailmankellojen poistaminen

Kosketa kelloa maailmankelloluettelossa jonkin aikaa ja napauta sitten POISTA.

# Galleria

## Kuvien tuominen ja vieminen

## Kuvien tuominen mobiililaitteesta

- Käynnistä Galaxy Wearable mobiililaitteessasi.
- 2 Napauta ASETUKSET  $\rightarrow$  Lisää sisältöä kelloon.
- 3 Napauta Kopioi kuvat.
- 4 Valitse tiedostot ja napauta VALMIS.

Voit synkronoida mobiililaitteessa olevat kuvat Galaxy Watch -laitteen kanssa napauttamalla **Autom. synkronointi** -kytkintä kohdassa **KUVAT**, napauttamalla **Synkronoitavat albumit**, valitsemalla Galaxy Watch -laitteeseen tuotavat albumit ja napauttamalla sitten **VALMIS**. Valitut albumit synkronoidaan Galaxy Watch -laitteen kanssa automaattisesti, kun sen akkuvirtaa on jäljellä yli 15 %.

#### Kuvien vieminen mobiililaitteeseen

- 1 Napauta Sovellukset-näytössä 🛞 (Galleria).
- 2 Napauta kuvaa.
- 3 Kosketa vietävää kuvaa jonkin aikaa.
- 4 Kierrä reunaa ja valitse vietävät kuvat.
- 5 Napauta  $\rightarrow$  Lähetä puhelimeen.

Voit katsella vietyjä kuvia mobiililaitteessa esimerkiksi Galleria-sovelluksessa.

## Kuvien katseleminen

Voit tarkastella ja hallita Galaxy Watch -laitteeseen tallennettuja kuvia.

- 1 Napauta Sovellukset-näytössä 😣 (Galleria).
- 2 Selaa kuvaluetteloa kiertämällä reunaa ja valitse kuva.

### Lähentäminen tai loitontaminen

Voit lähentää tai loitontaa kuvaa sen katselun aikana kaksoisnapauttamalla kuvaa. Kun kuva näkyy suurennettuna, voit katsella kuvan muita osia selaamalla näyttöä eri suuntiin.

## Kuvien poistaminen

- 1 Napauta Sovellukset-näytössä 😵 (Galleria).
- 2 Napauta kuvaa.
- 3 Kosketa poistettavaa kuvaa jonkin aikaa.
- 4 Kierrä reunaa ja valitse poistettavat kuvat.
- 5 Napauta POISTA  $\rightarrow$   $\checkmark$ .

## **Uutistiedotus**

Voit lukea eri luokkien uusimmat artikkelit. Voit seurata itseäsi kiinnostavia uutisluokkia.

- 1 Napauta Sovellukset-näytössä 🕞 (Uutistiedotus). Voit myös kiertää reunaa myötäpäivään Kello-näytössä ja käynnistää Uutistiedotus-pienoisohjelman valitsemalla sen.
- 2 Kun käytät **Uutistiedotus**-sovellusta ensimmäisen kerran, lue oikeudellinen ilmoitus ja napauta **HYVÄKSY**.
- 3 Napauta ALOITA, valitse artikkeli haluamastasi luokasta ja napauta OK.
  Kun haluat muokata luokkia, napauta → Valitse aihe ja valitse sitten luokat.
- 4 Napauta artikkelia, jonka haluat lukea.
  Jos haluat lukea koko artikkelin, napauta ∃ (Näytä puhelim.) ja lue artikkeli mobiililaitteessa.

### Alueen valitseminen

Napauta , valitse **Valitse alue** kiertämällä reunaa ja valitse sitten haluamasi alue. Tämän jälkeen voit lukea alueellisia uutisia.

## Etsi puhelimeni

Jos kadotat mobiililaitteen, Galaxy Watch -laite voi auttaa löytämään sen.

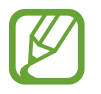

Tämä toiminto ei ole käytettävissä, kun käytät Galaxy Watch -laitetta yhdistämättä sitä mobiililaitteeseen.

1 Napauta Sovellukset-näytössä 艮 (Etsi puhelimeni).

2 Napauta Q.

Mobiililaite toistaa ääniä ja käynnistää näytön. Napauta 🛞 ja vedä sitä mobiililaitteessa tai napauta Galaxy Watch -laitteessa 🕕.

## Mobiililaitteen sijainnin näyttäminen

Napauta  $\rightarrow$  Etsi puhelin.

Galaxy Watch -laite näyttää mobiililaitteesi sijainnin.

## Etsi kelloni

Jos kadotat Galaxy Watch -laitteesi, voit etsiä sen mobiililaitteesi Galaxy Wearable -sovelluksen avulla.

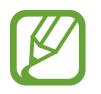

Tämä toiminto ei ole käytettävissä, kun käytät Galaxy Watch -laitetta yhdistämättä sitä mobiililaitteeseen.

1 Käynnistä Galaxy Wearable mobiililaitteessasi ja napauta ASETUKSET → Etsi kelloni.

2 Napauta Q.

Galaxy Watch -laite toistaa äänen ja värisee, ja näyttö käynnistyy. Voit lopettaa äänen toistamisen ja värinän vetämällä X-kuvakkeen suuren ympyrän ulkopuolelle Galaxy Watch -laitteessa, kiertämällä reunaa myötäpäivään tai napauttamalla () mobiililaitteessa.

## Galaxy Watch -laitteen etähallinta

Jos et löydä Galaxy Watch -laitettasi, voit tarkistaa Galaxy Watch -laitteen sijainnin napauttamalla HAE SIJAINTI.

Jos Galaxy Watch -laitteesi katoaa tai varastetaan, voit hallita sitä etäyhteydellä. Käynnistä **Galaxy** Wearable mobiililaitteessasi, napauta ASETUKSET → Etsi kelloni → MÄÄRITÄ SUOJAUS, valitse toiminto ja aktivoi kytkin napauttamalla sitä.

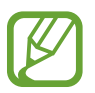

Tämä toiminto on käytettävissä sen jälkeen, kun Samsung-tili on rekisteröity sekä Galaxy Watch -laitteeseesi että mobiililaitteeseesi.

## Hätäviestit

Hätätilanteessa voit lähettää hätäviestin painamalla Galaxy Watch -laitteen kotinäppäintä nopeasti kolme kertaa peräkkäin. Voit myös asettaa Galaxy Watch -laitteen soittamaan automaattisesti hätäyhteyshenkilöillesi.

## Hätäviestien määrittäminen

- 1 Käynnistä Galaxy Wearable mobiililaitteessasi, napauta ASETUKSET → Lähetä hätäpyyntöjä ja aktivoi kytkin napauttamalla sitä.
- 2 Lisää hätäyhteystiedot noudattamalla näytön ohjeita, jos et ole vielä tehnyt sitä.

Hätäyhteystietojen lisääminen

Käynnistä **Galaxy Wearable** mobiililaitteessa ja napauta **ASETUKSET** → **Lähetä hätäpyyntöjä** → **Lähetä hätäviestejä:** → LISÄÄ.

Napauta Luo yhteystieto ja anna yhteystiedot tai napauta Valitse yhteystiedoista ja lisää olemassa oleva yhteystieto hätäyhteystiedoksi.

#### Hätäpuhelujen ottaminen käyttöön

Voit asettaa Galaxy Watch -laitteen soittamaan hätäyhteyshenkilöllesi automaattisesti hätäviestin lähettämisen jälkeen. Voit soittaa vain yhdelle hätäyhteyshenkilöllesi.

Käynnistä Galaxy Wearable mobiililaitteessa ja napauta ASETUKSET → Lähetä hätäpyyntöjä. Aktivoi Soita hätäpuheluita -kytkin napauttamalla sitä ja valitse hätäyhteyshenkilö.

#### Hätäviestin viiveen määrittäminen

Voit asettaa Galaxy Watch -laitteen lähettämään hätäviestit viiveen jälkeen, kun painat Galaxy Watch -laitteen kotinäppäintä kolme kertaa nopeasti peräkkäin.

Käynnistä **Galaxy Wearable** mobiililaitteessa ja napauta **ASETUKSET → Lähetä hätäpyyntöjä**. Aktivoi **Takaisinlask. ennen lähet.** -kytkin napauttamalla sitä.

#### Hätäviestien lähettäminen

Paina hätätilanteessa Galaxy Watch -laitteen kotinäppäintä kolme kertaa nopeasti peräkkäin.

Viesti ja nykyisen sijaintisi seurantaan tarvittavat tiedot lähetetään aiemmin tallennetulle hätäyhteyshenkilölle, ja ne ovat näkyvissä 60 minuuttia. Jos **Soita hätäpuheluita** -toiminto on käytössä, Galaxy Watch -laite soittaa valitulle hätäyhteyshenkilölle automaattisesti.

Kun hätäviesti on lähetetty, ilmoituspaneelissa näkyy 🗳-kuvake ja voit tarkastella hätäpyynnön tulosta.

#### Oman sijainnin näyttäminen

Kun olet lähettänyt sijaintitietosi sisältävän hätäviestin, voit näyttää sijaintisi ilmoituspaneelissa. Pyyhkäise Kello-näytössä oikealle tai kierrä reunaa vastapäivään ja tuo nykyinen sijaintisi näkyviin kartalle napauttamalla hätäviestinäyttöä.

Kun haluat lopettaa sijaintisi jakamisen hätäyhteyshenkilöidesi kanssa, selaa näytössä alaspäin ja napauta  $\bigotimes$  (Lopeta jako)  $\rightarrow$   $\checkmark$ .

## Sähköposti

Voit näyttää mobiililaitteessa vastaanotetut sähköpostiviestit ja vastata niihin.

#### Sähköpostiviestien lukeminen

- 1 Napauta Sovellukset-näytössä 🖾 (Sähköposti).
- 2 Avaa sähköpostinäyttö valitsemalla sähköpostiviesti.

Voit näyttää sähköpostiviestin mobiililaitteessa napauttamalla ja valitsemalla **Näytä puhelim.** kiertämällä reunaa.

Voit vastata sähköpostiviestiin valitsemalla syöttötavan ja kirjoittamalla viestin.

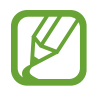

Galaxy Watch -laitteeseen yhdistetty mobiililaite voi aiheuttaa sen, että sähköpostiviesteihin vastaaminen ei ole mahdollista.

## **PPT-ohjain**

## **Esittely**

Voit ohjata tietokoneessa olevia PPT-dioja Galaxy Watch -laitteesta, kun olet yhdistänyt Galaxy Watch -laitteen tietokoneeseen.

## Galaxy Watch -laitteen yhdistäminen tietokoneeseen Bluetoothyhteydellä

1 Napauta Sovellukset-näytössä 📀 (PPT-ohjain).

Saat tietoja perustoiminnoista ja ohjauselementeistä, kun Galaxy Watch -laitteen näyttöön tulee opetusohjelma.

#### 2 Napauta YHDISTÄ.

Galaxy Watch -laite siirtyy Bluetooth-laiteparin muodostustilaan, ja tietokone etsii Galaxy Watch -laitteesi.

- **3** Etsi tai valitse Galaxy Watch -laitteesi tietokoneessa Bluetooth-laitteiden luettelosta.
- 4 Muodosta yhteys noudattamalla näyttöön tulevia ohjeita.

Jos tietokoneen ja Galaxy Watch -laitteen yhdistäminen ei onnistu, peruuta Bluetoothpyyntö kummassakin laitteessa ja yritä uudelleen. Voit myös poistaa tietokoneesta Galaxy Watch -laitteen, joka näkyi aiemmin Bluetooth-laiteluettelossa, ja yrittää uudelleen. Katso lisätietoja tietokoneen käyttöoppaasta.

#### 5 Aloita diojen ohjaaminen napauttamalla DIAESITYS.

Voit siirtyä seuraavaan diaan napauttamalla 📎 tai edelliseen diaan napauttamalla 🔇. Voit siirtyä diasta toiseen myös kiertämällä reunaa myötä- tai vastapäivään.

Voit ohjata osoitinta tietokoneessa napauttamalla KOSKETUSALUSTA > ja liikuttamalla sormea näytössä.

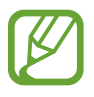

Galaxy Watch -laitteen näyttö voi sammua, kun ohjaat dioja Galaxy Watch -laitteella. Voit asettaa näytön pysymään aina käytössä napauttamalla aktivoimalla **Aina päällä** -kytkimen napauttamalla sitä.

6 Lopeta diojen ohjaaminen napauttamalla PYSÄYTÄ.

#### Galaxy Watch -laitteen yhdistäminen uuteen tietokoneeseen

- 1 Yhdistä Galaxy Watch -laite uuteen tietokoneeseen napauttamalla ja valitsemalla Yhdistä uusi tietokone kiertämällä reunaa.
- 2 Katkaise Galaxy Watch -laitteen yhteys edelliseen tietokoneeseen napauttamalla ✓ ja yhdistä se uuteen tietokoneeseen napauttamalla YHDISTÄ.

## Hälytystoimintojen määrittäminen

### Päättymishälytyksen määrittäminen

Kun teet esityksen diojen avulla, voit määrittää päättymisajan etukäteen Galaxy Watch -laitteessa ja saada hälytyksen.

- 1 Napauta i ja valitse Lopetusilmoitus kiertämällä reunaa.
- 2 Aktivoi Lopetusilmoitus-kytkin napauttamalla sitä.
- 3 Napauta Aseta aika, määritä päättymisaika kiertämällä reunaa ja napauta sitten ASETA.

## Aikavälihälytysten määrittäminen

Voit määrittää säännölliset aikavälihälytykset etukäteen Galaxy Watch -laitteessa ja saada hälytykset esityksen esittämisen aikana.

- 1 Napauta i ja valitse Intervallihälytykset kiertämällä reunaa.
- 2 Aktivoi Intervallihälytykset-kytkin napauttamalla sitä.
- 3 Napauta Aikavälin määritys, määritä aikaväli kiertämällä reunaa ja napauta sitten ASETA.

# Samsung Flow

## **Esittely**

Voit avata tietokoneen tai tablet-laitteen lukituksen Galaxy Watch -laitteella Samsung Flow -sovelluksen avulla.

- Jos Samsung Flow -sovellusta ei ole asennettu mobiililaitteeseen, tietokoneeseen tai tablet-laitteeseen, lataa se Galaxy Apps-, Play Kauppa- tai Microsoft Store -palvelusta.
- Kun haluat käyttää Samsung Flow -sovellusta, määritä näytönlukitustoiminto Galaxy Watch -laitteessasi ja mobiililaitteessasi. Jos haluat käyttää Galaxy Watch -laitteen ja mobiililaitteen näytönlukitustoimintoa, katso ohjeita kohdasta Lukitusnäyttö ja mobiililaitteen käyttöoppaasta.

## Laitteiden yhdistäminen Bluetooth-toiminnon avulla

Voit yhdistää Galaxy Watch -laitteen ja mobiililaitteen tietokoneeseen tai tablet-laitteeseen.

#### **Galaxy Watch**

- 1 Napauta Sovellukset-näytössä 🗲 (Samsung Flow).
- 2 Napauta ✓.

Galaxy Watch -laite siirtyy Bluetooth-laiteparin muodostustilaan, ja tietokone tai tablet-laite etsii Galaxy Watch -laitteesi.

#### Mobiililaite

**3** Käynnistä **Samsung Flow** -sovellus.

#### Tietokone tai tablet-laite

- 4 Etsi tai valitse Galaxy Watch -laitteesi ja mobiililaitteesi tietokoneessa tai tabletissa Bluetoothlaitteiden luettelosta.
- 5 Käynnistä Samsung Flow -sovellus ja aloita Galaxy Watch -laitteen ja mobiililaitteen rekisteröinti valitsemalla ALOITA.
- 6 Muodosta yhteys noudattamalla näyttöön tulevia ohjeita.

## Tietokoneen tai tablet-laitteen lukituksen avaaminen

#### Tietokoneen tai tablet-laitteen lukituksen avaaminen normaalisti

- Siirrä Galaxy Watch -laite tietokoneen tai tablet-laitteen lukitusnäytön lähelle.
- 2 Avaa tietokoneen tai tablet-laitteen lukitus kiertämällä reunaa myötäpäivään.

#### Tietokoneen tai tablet-laitteen lukituksen avaaminen yksinkertaisella lukituksen avausmenetelmällä

- 1 Napauta Galaxy Watch -laitteen Sovellukset-näytössä 🕞 (Samsung Flow).
- 2 Aktivoi Yksinkertainen lukituksen poisto -kytkin napauttamalla sitä.
- 3 Siirrä Galaxy Watch -laite tietokoneen tai tablet-laitteen lukitusnäytön lähelle. Tietokoneen tai tablet-laitteen lukitus avataan automaattisesti.

# Galaxy Apps

Voit ladata erikoissovelluksia ja kellotauluja Galaxy Watch -laitteella, et yhdistetyn mobiililaitteen kautta.

Napauta Sovellukset-näytössä 🕲 (Galaxy Apps). Selaa luetteloa ja valitse ladattava sovellus tai kellotaulu tai napauta 🔍 ja etsi sovelluksia hakusanan avulla.

Napauta, valitse Näytä puhelimessa kiertämällä reunaa ja käynnistä Galaxy Apps -sovellus mobiililaitteessa. Etsi sitten ladattava sovellus tai kellotaulu selaamalla ja valitse se.

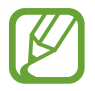

Rekisteröi Samsung-tilisi yhdistettyyn mobiililaitteeseen, jotta voit käyttää tätä sovellusta.

# Asetukset

## Esittely

Voit muokata toimintojen ja sovellusten asetuksia. Voit mukauttaa Galaxy Watch -laitettasi määrittämällä erilaisia asetusvaihtoehtoja.

Napauta Sovellukset-näytössä 🐵 (Asetukset).

## Kellotaulut

Mukauta kellotaulua.

Napauta Asetukset-näytössä Kellotaulut.

- Kellotaulut: Valitse kellon tyyppi. Voit myös valita kellotaulussa näytettävät kohteet ja ladata lisää kellotauluja Galaxy Apps -palvelusta.
- Kello aina käytössä: Aseta Galaxy Watch -laite näyttämään kello, kun näyttö on sammutettuna.

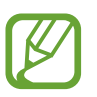

Kello aina käytössä -toiminto toimii vain, kun Galaxy Watch -laite on puettuna päällesi.

- Kellot. järjestys: Valitse, miten kellotaulut järjestetään.
  - Viimeisimmät ensin: Aseta viimeksi käytetty kellotaulu näytettäväksi ensimmäisenä.
  - Mukautettu: Järjestä kellotaulut haluamaasi järjestykseen.
- Tunnin äänimerkki: Aseta Galaxy Watch -laite ilmoittamaan joka tunti äänellä tai värinällä.
- Ilmoitusilmaisin: Aseta Galaxy Watch -laite näyttämään oranssi piste Kello-näytössä, kun tarkistamattomia ilmoituksia on olemassa.
- Tilan ilmaisin: Aseta tilailmaisimet näytettäviksi Kello-näytössä.

## Ääni ja värinä

Voit muuttaa Galaxy Watch -laitteen ääni- ja värinäasetuksia.

Napauta Asetukset-näytössä Ääni ja värinä.

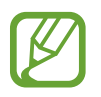

Jotkin toiminnot eivät ole näkyvissä, kun käytät Bluetooth-yhteydellä varustettua mallia yhdistämättä sitä mobiililaitteeseen.

- Äänitila: Aseta Galaxy Watch -laite käyttämään äänitilaa, äänetöntä tilaa tai värinätilaa.
- Värinä ja ääni: Aseta Galaxy Watch -laite värisemään ja soittamaan soittoääni puhelujen ja ilmoitusten saapuessa.
- Voimakkuus: Voit säätää soittoäänen, median, ilmoitusten ja järjestelmän äänten äänenvoimakkuutta.

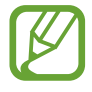

- Soittoääninäyttö ei tule näkyviin käytettäessä Bluetooth-yhteydellä varustettua mallia yhdistämättä sitä mobiililaitteeseen.
- Kun Voice Assistant -toiminto on käytössä, voit säätää myös helppokäyttöisyystoiminnon äänenvoimakkuutta.
- · Värinän voimakkuus: Säädä värinähälytyksen voimakkuutta.
- Pitkä värinä: Aseta Galaxy Watch -laite värisemään pitkään puhelujen ja ilmoitusten saapuessa.
- Soittoääni: Muuta soittoääntä.
- Soittoäänen värinä: Valitse värinätapa saapuvia puheluja varten.
- · Ilmoitusääni: Muuta ilmoituksen soittoääntä.
- Ilmoitusvärinä: Valitse värinätapa ilmoituksia varten.
- Kosketusääni: Aseta Galaxy Watch -laite toistamaan ääni, kun sovellukset tai vaihtoehdot valitaan kosketusnäytössä.

## Näyttö

Voit muuttaa Galaxy Watch -laitteen näyttöasetuksia ja Sovellukset-näyttöä.

Napauta Asetukset-näytössä Näyttö.

- Kirkkaus: Säädä näytön kirkkautta.
- Autom. pieni kirkkaus: Aseta Galaxy Watch -laite säätämään automaattisesti kirkkautta ympäristön valaistuksen mukaan.
- Näytön aikakatk.: Määritä, kuinka kauan Galaxy Watch -laite odottaa ennen näytön taustavalon sammuttamista.
- Sovellus näkyy: Valitse aika, jonka mukaisesti viimeksi käytetty sovellus näytetään, kun näyttö käynnistetään uudelleen sen sammuttamisen jälkeen.
- Taustan tyyli: Vaihda näytön taustakuvaa.
- Fontti: Voit muuttaa fontin tyyppiä ja kokoa.

## Lisäasetukset

Voit ottaa käyttöön Galaxy Watch -laitteen lisätoimintoja ja muuttaa ohjausasetuksia.

Napauta Asetukset-näytössä Lisäasetukset.

- Paina kotinäppäintä kaksi kertaa: Valitse toiminto, joka suoritetaan, kun Galaxy Watch -laitteen kotinäppäintä painetaan kaksi kertaa.
- Aktivointiele: Aseta Galaxy Watch -laite käynnistämään näyttö käyttäjän nostaessa kättä, johon Galaxy Watch -laite on kiinnitetty.

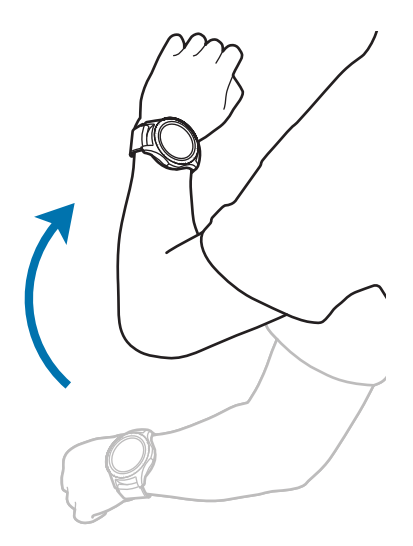
- Etulevyaktivointi: Aseta Galaxy Watch -laite käynnistämään näyttö, kun reunaa kierretään.
- Vesilukitustila:
  - Vesilukitustila: Ota vesilukkotila käyttöön, ennen kuin menet veteen. Kosketusnäyttö, aktivointieletoiminto ja kello aina käytössä -toiminto poistetaan käytöstä.
  - Poista vesi: Poista vesi kaiuttimen sisältä voimakkaalla äänellä, jos Galaxy Watch -laitteesi
    ei toista ääntä hyvin sen jälkeen, kun sitä on käytetty veden alla. Aloita sisäisen veden
    poistaminen napauttamalla Toista ääni.
  - Ohje: Avaa vesilukkotilan ohjetiedot.
- Kosketusherkkyys: Aseta Galaxy Watch -laite sallimaan kosketusnäytön käyttäminen käsineet kädessä.
- Älä häiritse: Aseta Galaxy Watch -laite olemaan värisemättä puhelun tai ilmoituksen saapuessa (ei koske hälytyksiä).
- **Teatteritila**: Ota käyttöön teatteritila elokuvien katsomista varten. Näyttö pysyy pimeänä, ääni mykistyy ja aktivointieletoiminto sekä kello aina käytössä -toiminto poistuvat käytöstä automaattisesti.
- Hyvää yötä -tila: Ota hyvää yötä -tila käyttöön nukkumista varten. Kaikki äänet kosketusääniä ja hälytyksiä lukuun ottamatta mykistyvät, ja aktivointieletoiminto sekä kello aina käytössä -toiminto poistuvat käytöstä automaattisesti.
- Muokkaa pika-asetuksia: Muokkaa Galaxy Watch -laitteen pikapaneelia.
- Näyttökuva: Ota näyttökuva pitämällä kotinäppäintä painettuna ja pyyhkäisemällä näytössä oikealle.

# Yhteydet

#### Bluetooth

Voit muodostaa yhteyden mobiililaitteeseen Bluetooth-yhteydellä. Voit myös yhdistää Bluetooth-kuulokemikrofonin Galaxy Watch -laitteeseen ja kuunnella musiikkia tai käydä puhelinkeskustelun.

- Samsung ei vastaa Bluetooth-yhteydellä lähetettyjen tai vastaanotettujen tietojen mahdollisesta menettämisestä, sieppaamisesta eikä väärinkäytöstä.
- Pidä aina huoli siitä, että jaat ja vastaanotat tietoa vain sellaisista laitteista, joihin luotat ja jotka on suojattu asianmukaisesti. Laitteiden välillä olevat esteet saattavat lyhentää toimintaetäisyyttä.
- Kaikki laitteet eivät ole välttämättä yhteensopivia laitteesi kanssa, kuten laitteet, jotka eivät ole Bluetooth SIG:n testaamia tai hyväksymiä.
- Bluetooth-ominaisuutta ei saa käyttää laittomiin tarkoituksiin (esimerkiksi tiedostojen piraattikopiointiin tai tietoliikenteen luvattomaan kuunteluun kaupallisissa tarkoituksissa).

Samsung ei vastaa Bluetooth-ominaisuuden laittoman käytön seurauksista.

#### Napauta Asetukset-näytössä Yhteydet $\rightarrow$ Bluetooth.

- Bluetooth: Ota Bluetooth-ominaisuus käyttöön tai poista se käytöstä.
- BT-kuulokkeet: Etsi Bluetooth-kuulokemikrofonit ja yhdistä ne Galaxy Watch -laitteeseen.

#### Matkap.verkot

Voit hallita verkkoja mukauttamalla asetuksia.

Napauta Asetukset-näytössä Yhteydet  $\rightarrow$  Matkap.verkot.

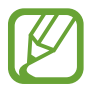

Matkap.verkot-asetukset eivät ole näkyvissä Bluetooth-yhteydellä varustetussa mallissa.

#### Matkap.verkot:

 Aut. päälle/pois: Aseta Galaxy Watch -laite muodostamaan tai katkaisemaan matkapuhelinverkkoyhteys automaattisesti sen mukaan, onko Galaxy Watch -laite yhdistetty mobiililaitteeseen Bluetooth-yhteydellä.

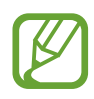

- Kun Galaxy Watch -laite yhdistetään matkapuhelinverkkoon Bluetooth-toiminnon avulla, Galaxy Watch -laitteen matkapuhelinverkkoyhteys poistetaan käytöstä akkuvirran säästämistä varten. Tällöin Galaxy Watch -laite ei vastaanota Galaxy Watch -laitteen puhelinnumeroon saapuvia viestejä ja puheluja.
- Galaxy Watch -laitteen matkapuhelinverkkoyhteys otetaan hetken kuluttua käyttöön automaattisesti, jos Bluetooth-yhteyttä ei havaita. Tällöin voit vastaanottaa Galaxy Watch -laitteen puhelinnumeroon saapuvat viestit ja puhelut.
- Aina päällä: Aseta Galaxy Watch -laite muodostamaan yhteys matkapuhelinverkkoon.

Kun tämä asetus on käytössä, voit vastaanottaa saapuvat puhelut ja viestit Galaxy Watch -laitteen ja mobiililaitteen puhelinnumeroihin.

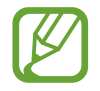

Kun Aina päällä -asetus on käytössä, Galaxy Watch -laitteen akkuvirran kulutus voi olla tavallista suurempaa.

- **Aina pois**: Aseta Galaxy Watch -laite olemaan muodostamatta yhteyttä matkapuhelinverkkoon.

Kun tämä asetus on käytössä, et voi vastaanottaa saapuvia puheluja ja viestejä Galaxy Watch -laitteen puhelinnumeroon. Jos Galaxy Watch -laite on yhdistetty mobiililaitteeseen Bluetooth-yhteydellä, voit vastaanottaa saapuvat puhelut ja ilmoitukset mobiililaitteen puhelinnumerosta.

- Mobiilidata: Aseta Galaxy Watch -laite käyttämään datayhteyttä missä tahansa matkapuhelinverkossa.
- Dataverkkovier.: Aseta Galaxy Watch -laite käyttämään datayhteyttä verkkovierailun aikana.
- Verkkotila: Valitse yhdistettävän verkon tyypiksi LTE tai 3G.
- Verkko-operaattorit: Etsi käytettävissä olevat verkot ja rekisteröi verkko manuaalisesti.
- Yhteyspisteiden nimet: Määritä yhteyspisteiden nimet (APN).

#### Wi-Fi

Voit muodostaa yhteyden Wi-Fi-verkkoon ottamalla Wi-Fi-toiminnon käyttöön.

Tämä toiminto on käytettävissä, kun Galaxy Watch -laitetta ei ole yhdistetty mobiililaitteeseen Bluetooth-yhteydellä.

- 1 Napauta Asetukset-näytössä Yhteydet → Wi-Fi.
- 2 Napauta **Wi-Fi** ja valitse **Automaattinen** tai **Aina käytössä** sen mukaan, miten haluat muodostaa Wi-Fi-verkkoyhteyden.

Jos valitset **Automaattinen**, Wi-Fi-verkkoyhteys katkaistaan automaattisesti, kun Galaxy Watch -laite on yhdistetty mobiililaitteeseen Bluetooth-yhteydellä. Jos valitset **Aina pois**, voit käyttää Galaxy Watch -laitetta Bluetooth-yhteydellä siihen yhdistetyn mobiililaitteen kautta sen sijaan, että käyttäisit Wi-Fi-verkkoa.

- Kun valitset Aina käytössä -vaihtoehdon, akun varaus kuluu tavallista nopeammin.
  - Automaattinen-vaihtoehtoa ei näy etkä voi muodostaa Wi-Fi-verkkoyhteyttä automaattisesti, kun käytät Galaxy Watch -laitetta yhdistämättä sitä mobiililaitteeseen.

#### **3** Napauta **Wi-Fi-verkot** ja valitse verkko Wi-Fi-verkkojen luettelosta.

Salasanaa vaativien verkkojen kohdalla näkyy lukkokuvake.

#### 4 Napauta YHDISTÄ.

- Kun Galaxy Watch -laite on muodostanut yhteyden Wi-Fi-verkkoon kerran, Galaxy Watch -laite muodostaa uudelleen yhteyden kyseiseen verkkoon aina, kun se on käytettävissä, pyytämättä salasanaa. Voit estää Galaxy Watch -laitetta muodostamasta yhteyttä verkkoon automaattisesti valitsemalla verkon luettelosta ja napauttamalla UNOHDA.
  - Jos et voi muodostaa yhteyttä Wi-Fi-verkkoon, käynnistä laitteen Wi-Fi-toiminto tai langaton reititin uudelleen.
  - Voit säästää akkuvirtaa poistamalla Wi-Fi-toiminnon käytöstä, kun et tarvitse sitä.

#### NFC

Voit käyttää NFC-toimintoa.

Napauta Asetukset-näytössä Yhteydet  $\rightarrow$  NFC.

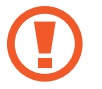

Galaxy Watch -laitteessa on sisäinen NFC-antenni. Käsittele Galaxy Watch -laitetta huolellisesti, jotta NFC-antenni ei vahingoitu.

- NFC: Ota NFC-toiminto käyttöön.
- Napauta ja maksa: Määritä oletussovellus NFC-toiminnon käyttämistä varten.

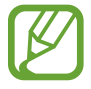

Tämän ominaisuuden käyttömahdollisuus määräytyy alueen tai palveluntarjoajan mukaan.

NFC-ominaisuuden käyttäminen

Ennen NFC-toiminnon käyttämistä sinun on rekisteröidyttävä asianomaiseen palveluun. Ota yhteys palveluntarjoajaan rekisteröitymistä tai lisätietojen saamista varten.

- 1 Napauta Asetukset-näytössä **Yhteydet**  $\rightarrow$  **NFC** ja aktivoi **NFC**-kytkin napauttamalla sitä.
- 2 Kosketa Galaxy Watch -laitteen kosketusnäytön yläosassa olevalla NFC-antennialueella NFCkortinlukijaa.

Voit asettaa oletussovelluksen avaamalla Asetukset-näytön ja napauttamalla Yhteydet  $\rightarrow$  NFC  $\rightarrow$  Napauta ja maksa ja valitsemalla sitten sovelluksen.

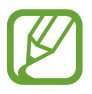

Palvelujen luettelossa ei ehkä ole kaikkia käytettävissä olevia sovelluksia.

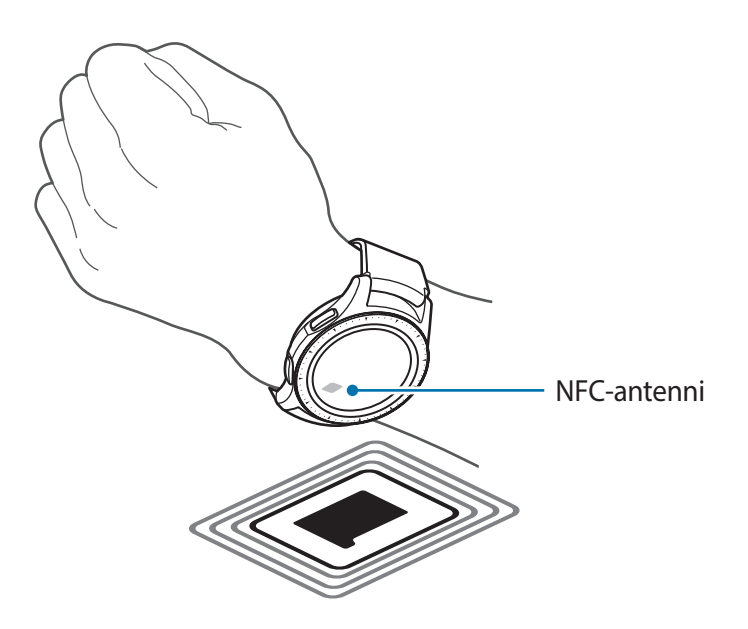

#### Hälytykset

Voit asettaa Galaxy Watch -laitteen värisemään, kun sen yhteys mobiililaitteeseen katkeaa. Napauta Asetukset-näytössä **Yhteydet** ja aktivoi **Hälytykset**-kytkin napauttamalla sitä.

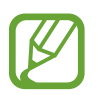

Hälytykset-asetus ei ole näkyvissä, kun käytät Galaxy Watch -laitetta yhdistämättä sitä mobiililaitteeseen.

#### Lentotila

Tämä poistaa kaikki laitteen langattomat toiminnot käytöstä. Voit käyttää ainoastaan niitä toimintoja, jotka eivät käytä verkkopalveluita.

Napauta Asetukset-näytössä Yhteydet ja aktivoi sitten Lentotila-kytkin napauttamalla sitä.

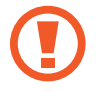

Noudata lentoyhtiön sääntöjä ja lentokoneen henkilökunnan ohjeita. Jos laitteen käyttäminen on sallittua, käytä sitä aina lentotilassa.

#### Datankäyttö

Voit seurata datakäytön määrää ja mukauttaa rajoitusten asetuksia.

Napauta Asetukset-näytössä Yhteydet  $\rightarrow$  Datankäyttö.

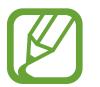

Datankäyttö-asetukset eivät ole näkyvissä Bluetooth-yhteydellä varustetussa mallissa.

- Mobiilidata: Aseta Galaxy Watch -laite käyttämään datayhteyttä missä tahansa matkapuhelinverkossa.
- Datankäyttörajoitus: Aseta rajoitus mobiilidatan käytölle.
- Datankäyttöjakso: Aseta nollausväli datakäytön valvontaa varten.
- Alkamispäivä: Aseta datan käyttöjakson aloituspäivä.
- Käyttötiedot: Näytä datan käytön kokonaismäärä nykyisen jakson aikana.

### Sijainti

Voit asettaa Galaxy Watch -laitteen sallimaan sovellusten käyttää nykyisiä sijaintitietojasi. Napauta Asetukset-näytössä **Yhteydet**  $\rightarrow$  **Sijainti**.

Napauta Sijainti, jolloin toiminto aktivoituu, ja valitse sijaintitietojesi keräystapa.

# Sovellukset

#### Sov. järjestys

Voit valita, miten Sovellukset-näytön sovellukset järjestetään.

Napauta Asetukset-näytössä Sovellukset  $\rightarrow$  Sov. järjestys.

- Viimeisimmät ensin: Aseta viimeksi käytetyt sovellukset näytettäviksi ensimmäisinä.
- Mukautettu: Järjestä sovellukset haluamaasi järjestykseen.

#### Avaa sov. autom.

Voit asettaa sovelluksen käynnistymään sitä napauttamatta reunaa kiertämällä. Kun reunan ilmaisinkuvake näkyy sovelluksen päällä, sovellus käynnistetään automaattisesti.

Napauta Asetukset-näytössä **Sovellukset** ja aktivoi sitten **Avaa sov. autom.** -kytkin napauttamalla sitä.

#### Käyttöoikeudet

Joidenkin sovellusten oikea toiminta edellyttää, että niillä on oikeus käyttää tietojasi, jotka ovat Galaxy Watch -laitteessa. Voit tarkastella sovellusten käyttöoikeuksia sovelluskohtaisesti ja muuttaa asetuksia.

Napauta Asetukset-näytössä Sovellukset → Käyttöoikeudet.

#### Puhelu

Muuta puhelutoiminnon asetuksia.

Napauta Asetukset-näytössä **Sovellukset**  $\rightarrow$  **Puhelu**.

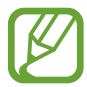

Puhelu-asetukset eivät ole näkyvissä Bluetooth-yhteydellä varustetussa mallissa.

• Lähtevä numero: Näytä Galaxy Watch -laitteen puhelinnumero.

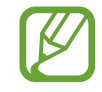

Tämä asetus on käytettävissä, kun käytät matkapuhelinverkkoyhteydellä varustettua mallia yhdistämättä sitä mobiililaitteeseen.

- Näytä s. tunnus: Aseta Galaxy Watch -laitteen puhelinnumero näytettäväksi vastaanottajan laitteen näytössä, kun soitat puhelun.
- Vastaaja: Anna vastaajapalvelun numero tai käytä vastaajapalvelua.
- Estoluettelo: Näytä estetyt puhelinnumerot.

#### Viestit

Voit muuttaa viestitoiminnon asetuksia.

Napauta Asetukset-näytössä Sovellukset  $\rightarrow$  Viestit.

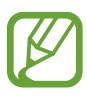

- Viestit-asetukset eivät ole näkyvissä, kun käytät Bluetooth-yhteydellä varustettua mallia yhdistämättä sitä mobiililaitteeseen.
- · Jotkin asetukset eivät ole näkyvissä Bluetooth-yhteydellä varustetussa mallissa.
- Lähetä äänenä: Aseta Galaxy Watch -laite lähettämään ääniviesti äänitiedostona.
- Estoluettelo: Näytä estetyt puhelinnumerot ja estetystä numerosta saapuvat viestit.

# Suojaus

#### Lukitse

Voit muuttaa Galaxy Watch -laitteen suojausasetuksia. Kun käytät tätä toimintoa, Galaxy Watch -laite voi lukkiutua automaattisesti, jos se ei tunnista liikettä tietyn ajan kuluessa.

Napauta Asetukset-näytössä Suojaus → Lukitse.

- Tyyppi: Valitse Galaxy Watch -laitteen lukitustapa.
- Käytä: Valitse, milloin lukitustoimintoa käytetään.

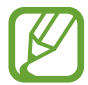

Tämän asetuksen näkyvyys määräytyy alueen ja palveluntarjoajan mukaan.

• Ohje: Näytä tietoja Galaxy Watch -laitteen lukitsemisesta.

#### Suojauspäivityspalvelu

Voit päivittää suojauskäytännön manuaalisesti tai automaattisesti.

Napauta Asetukset-näytössä Suojaus → Suojauspäivityspalvelu.

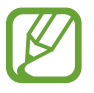

Kun käytät Bluetooth-yhteydellä varustettua mallia yhdistämättä sitä mobiililaitteeseen, suojauskäytäntö voidaan päivittää vain, kun Galaxy Watch -laite on yhdistetty Wi-Fi-verkkoon.

- Hae päivityksiä: Päivitä Galaxy Watch -laitteen suojauskäytäntö manuaalisesti.
- Päivitä automaattisesti: Päivitä Galaxy Watch -laitteen suojauskäytäntö automaattisesti.
- Lataa päivitykset: Aseta Galaxy Watch -laite päivittämään suojauskäytäntö automaattisesti, kun se on yhdistetty Wi-Fi-verkkoon tai matkapuhelinverkkoon.

# Tili ja varmuuskopiointi (Tili)

Voit kirjautua sisään Samsung-tiliisi ja varmuuskopioida Galaxy Watch -laitteessa olevat tiedot Samsung Cloud -tallennustilaan tai palauttaa Samsung-tilillesi tallennetut Galaxy Watch -laitteen tiedot Galaxy Watch -laitteeseen.

Napauta Asetukset-näytössä Tili ja varmuuskopiointi tai Tili.

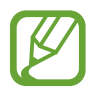

Kun käytät Galaxy Watch -laitetta yhdistämättä sitä mobiililaitteeseen, voit antaa Samsung-tilisi tiedot, niin **Varmuuskopioi ja palauta** -vaihtoehto tulee näkyviin. Jos käytät Galaxy Watch -laitetta yhdistettynä mobiililaitteeseen, varmuuskopioi ja palauta tiedot mobiililaitteessa käyttäen samaa Samsung-tiliä kuin mobiililaitteessa. Lisätietoja on kohdassa Tietojen varmuuskopioiminen ja palauttaminen.

- Samsung account: Anna Samsung-tilisi tiedot ja kirjaudu sisään.
- Varmuuskopioi ja palauta: Varmuuskopioi Galaxy Watch -laitteessa olevat tiedot Samsung Cloud -tallennustilaan tai palauta Samsung Cloud -tallennustilaan tallennetut tiedot Galaxy Watch -laitteeseen.
- **Mukautuspalvelu**: Aseta Galaxy Watch -laite tarjoamaan asianmukaista toimintoa sijainnin ja tilanteen mukaan elämäntapakäytäntöjen analysoinnin jälkeen.

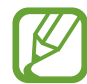

Tämä toiminto on käytettävissä, kun Galaxy Watch -laite on yhdistetty mobiililaitteeseen, joka tukee mukautuspalveluversiota 2.2 tai uudempaa. Kun olet tehnyt sopimuksen mukautuspalvelun käytöstä, käynnistä **Asetukset**sovellus, napauta **Pilvi ja tilit** → **Tilit** → **Samsung account** → **Tietosuoja** → **Mukautuspalvelu** ja aktivoi kytkin sitten napauttamalla sitä.

# Helppokäytt.

Voit määrittää useita asetuksia, jotka lisäävät Galaxy Watch -laitteen helppokäyttöisyyttä. Napauta Asetukset-näytössä **Helppokäytt.** 

- Näkö: Mukauta asetuksia, jotka tekevät laitteen käytöstä helpompaa näkörajoitteisille.
- Kuulo: Mukauta asetuksia, jotka tekevät laitteen käytöstä helpompaa kuulorajoitteisille.
- Teksti puheeksi: Muuta Teksti puheeksi -toiminnon asetuksia.
- Suora käyttö: Voit asettaa helppokäyttöisyysvalikkojen avaamisen nopeasti.
- Muistutusilmoitus: Aseta Galaxy Watch -laite hälyttämään säännöllisin väliajoin, jos olemassa on lukematon ilmoitus, ja valitse aikaväli.

# Yleiset

#### Syöttö

Voit muuttaa tekstinsyötön asetuksia.

Napauta Asetukset-näytössä Yleiset  $\rightarrow$  Syöttö.

- Oletusnäppäimistö: Tarkista merkkien kirjoittamisessa käytettävä oletusnäppäimistö.
- Näppäimistön asetukset: Määritä Samsung-näppäimistön asetukset.

### Teksti puheeksi

Voit muuttaa teksti puheeksi -toimintojen asetuksia, kuten kieltä ja nopeutta.

Napauta Asetukset-näytössä **Yleiset** → **Teksti puheeksi**.

- Kieli: Valitse käytettävä kieli.
- Puhenopeus: Määritä lukemisnopeus.
- Lue ilmoitukset ääneen: Aseta Galaxy Watch -laite lukemaan Galaxy Watch -laitteella vastaanotettu ilmoitus ääneen.
- Hae päivityksiä: Päivitä tuetut kielet.

### Päivä ja aika

Voit määrittää päivämäärän ja kellonajan manuaalisesti.

Napauta Asetukset-näytössä Yleiset  $\rightarrow$  Päivä ja aika.

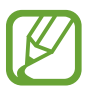

Päivä ja aika -asetukset ovat käytettävissä vain, kun käytät Galaxy Watch -laitetta yhdistämättä sitä mobiililaitteeseen.

• Automaattinen: Aseta verkon tarjoama aikavyöhyke käytettäväksi, kun matkustat eri aikavyöhykkeelle.

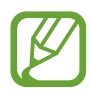

Tämä asetus ei ole näkyvissä, kun käytät Bluetooth-yhteydellä varustettua mallia yhdistämättä sitä mobiililaitteeseen.

- Aseta päiväm.: Aseta päivämäärä manuaalisesti.
- Aseta aika: Aseta kellonaika manuaalisesti.
- · Valitse aikav.: Valitse aikavyöhyke manuaalisesti.
- Käytä 24 tunnin muotoa: Näytä aika 24-tuntisena.

### Kieli

Valitse Galaxy Watch -laitteessa käytettävä kieli.

Napauta Asetukset-näytössä Yleiset → Kieli.

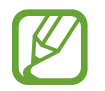

Kieli-asetus on käytettävissä vain, kun käytät Galaxy Watch -laitetta yhdistämättä sitä mobiililaitteeseen.

### Nollaa

Voit poistaa kaikki Galaxy Watch -laitteessa olevat tiedot. Napauta Asetukset-näytössä **Yleiset**  $\rightarrow$  **Nollaa**.

### Päivitä kellon ohjelmisto

Voit päivittää Galaxy Watch -laitteeseen uusimman ohjelmiston.

Napauta Asetukset-näytössä Yleiset  $\rightarrow$  Päivitä kellon ohjelmisto.

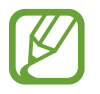

Päivitä kellon ohjelmisto -toiminto on näkyvissä vain, kun käytät Galaxy Watch -laitetta yhdistämättä sitä mobiililaitteeseen.

# Akku

Voit valita Galaxy Watch -laitteen akkutilan. Voit pienentää akun varauksen kulumista joidenkin akkutilojen avulla.

Napauta Asetukset-näytössä Akku.

- Oletus: Valitse tämä, kun käytät Galaxy Watch -laitetta normaaliin tapaan. Voit käyttää kaikkia Galaxy Watch -laitteen ominaisuuksia.
- Virransäästö: Valitse tämä, kun otat virransäästötilan käyttöön. Näyttää värit näytössä harmaasävyinä, ja jotkin toiminnot ovat rajoitettuja akun varauksen kulumisen vähentämistä varten. Lisätietoja on kohdassa Virransäästötila.
- Vain kello: Näytössä näkyy vain kello, ja kaikki muut toiminnot ovat poissa käytöstä akun varauksen kulumisen vähentämistä varten. Saat kellon näkyviin painamalla kotinäppäintä. Voit poistaa Vain kello -tilan käytöstä painamalla kotinäppäintä jonkin aikaa.

# Kellon tiedot

Näytä Galaxy Watch -laitteen tiedot.

Napauta Asetukset-näytössä Kellon tiedot.

• Kellon puhelinnumero: Tarkista Galaxy Watch -laitteen puhelinnumero.

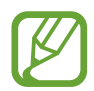

Tämä asetus ei ole näkyvissä Bluetooth-yhteydellä varustetussa mallissa.

- Mallinumero: Tarkista Galaxy Watch -laitteen mallinumero.
- Sarjanumero: Tarkista Galaxy Watch -laitteen sarjanumero.
- Tallennus: Tarkista kokonaistila ja käytössä oleva tallennustila.
- Laite: Tarkista Galaxy Watch -laitteen tiedot, kuten Wi-Fi-verkon MAC-osoite, Bluetoothosoite ja sarjanumero.
- **Ohjelmistot**: Tarkista Galaxy Watch -laitteen ohjelmistoversio ja suojaustila.
- Akku: Tarkista Galaxy Watch -laitteen akun jännite ja kapasiteetti.
- Av. lähdek. k.oik.: Näytä opas Galaxy Watch -laitteen avoimen lähdekoodin käyttöoikeuksien tarkistamista varten.
- Ilmoita vianmääritys- ja näyttötiedot: Aseta Galaxy Watch -laite lähettämään vianmääritysja käyttötietonsa Samsungille automaattisesti.
- Virheenk.: Ota käyttöön tai poista käytöstä virheenkorjaustila, jos kehität sovelluksia Galaxy Watch -laitetta varten.

# Yhdistä uuteen puhelimeen

Voit yhdistää Galaxy Watch -laitteen uuteen mobiililaitteeseen. Galaxy Watch -laite voi muodostaa yhteyden toiseen mobiililaitteeseen, kun se on suorittanut kevyen asetusten palautuksen, jossa poistetaan tiedot mediatiedostoja ja henkilökohtaisia tietoja lukuun ottamatta.

Napauta Asetukset-näytössä Yhdistä uuteen puhelimeen.

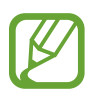

Yhdistä uuteen puhelimeen -toiminto on käytettävissä vain, kun Galaxy Watch -laite on yhdistetty mobiililaitteeseen.

# Yhdistä puhelimeen

Voit muodostaa yhteyden mobiililaitteeseen, kun käytät Galaxy Watch -laitetta yksinään. Voit valita, palautetaanko Galaxy Watch -laitteen tiedot, jotka on tallennettu mobiililaitteeseen.

Napauta Asetukset-näytössä Yhdistä puhelimeen.

- ✓ : Yhdistä Galaxy Watch -laite mobiililaitteeseen ja synkronoi Galaxy Watch -laitteeseen tallennetut terveystiedot, asetusarvot ja yhteystiedot.
- X : Yhdistä Galaxy Watch -laite mobiililaitteeseen, kun kaikki Galaxy Watch -laitteeseen tallennetut tiedot on palautettu tehdasasetuksiin.

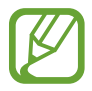

Yhdistä puhelimeen -asetus on käytettävissä vain, kun käytät Galaxy Watch -laitetta yhdistämättä sitä mobiililaitteeseen.

# Galaxy Wearable -sovellus

# **Esittely**

Kun haluat yhdistää Galaxy Watch -laitteen mobiililaitteeseen, sinun on asennettava Galaxy Wearable -sovellus mobiililaitteeseen. Voit tarkistaa Galaxy Watch -laitteen tilan ja ladata suositellut kellotaulut ja sovellukset. Voit myös mukauttaa Galaxy Watch -laitteen eri asetuksia, kuten ilmoitusasetuksia.

Käynnistä Galaxy Wearable mobiililaitteessasi.

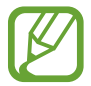

Yhdistetyn mobiililaitteen tyypin mukaan voi olla, etteivät jotkin ominaisuudet ole käytettävissä.

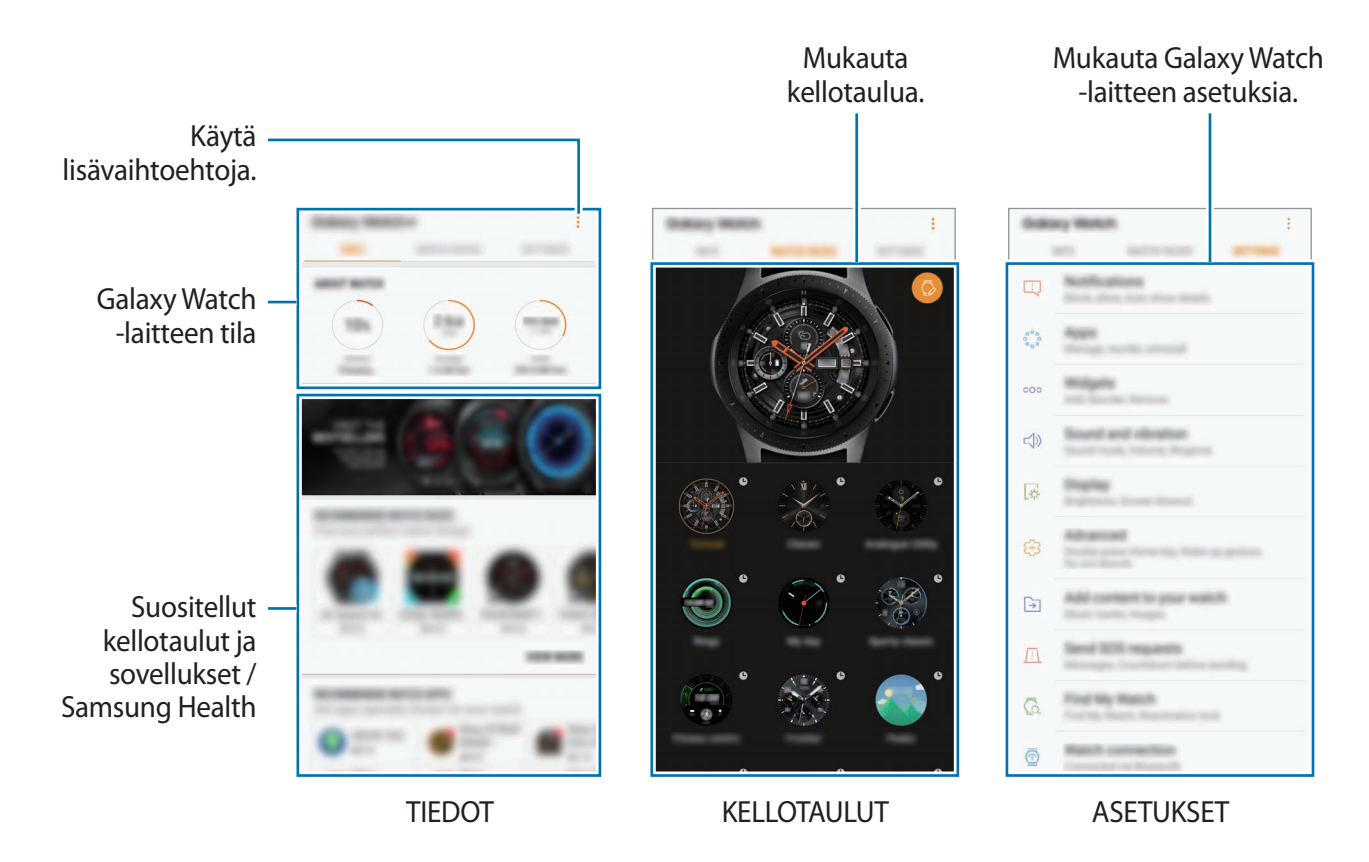

Napauta ja käytä sitten seuraavia toimintoja:

- Katkaise: Katkaise Galaxy Watch -laitteen yhteys yhdistettynä olevaan mobiililaitteeseen.
- Yhdistä uusi laite: Katkaise laitteen yhteys yhdistettynä olevaan mobiililaitteeseen ja yhdistä uusi laite. Etsi uusi laite napauttamalla HAE. Voit muodostaa uudelleen yhteyden aiemmin yhdistettyyn laitteeseen valitsemalla laitteen PARIKSI LIITETYT LAITTEET -luettelosta.
- Autom. vaihto: Galaxy Watch -laite muodostaa edelleen automaattisesti yhteyden mobiililaitteeseen, jos olet pukenut sen ranteeseesi.

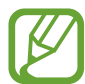

Tämä asetus on näkyvissä vain, kun vähintään kolme Galaxy Watch -laitetta on liitetty mobiililaitteen pariksi.

- Käyttöopas: Käyttöoppaan avulla voit opetella Galaxy Watch -laitteen käyttöä.
- Ota meihin yhteyttä: Samsung Members tarjoaa asiakkaille tukipalveluja, kuten laiteongelmien vianmääritystä, ja sallii käyttäjien lähettää kysymyksiä ja virheraportteja. Voit myös jakaa tietoja muiden Galaxy-käyttäjien yhteisön jäsenten kanssa tai tarkastella uusimpia Galaxy-uutisia ja -vihjeitä. Samsung Members -sovelluksen avulla voit ratkaista ongelmia, joihin voit törmätä laitteen käytön aikana.

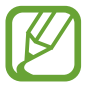

Tämän vaihtoehdon käyttömahdollisuus määräytyy alueen, palveluntarjoajan tai mallin **Samsung Members** -sovelluksen tuen mukaan.

# TIEDOT

Voit tarkastella Galaxy Watch -laitteen tilaa ja Samsung Health -tietoja ja ladata suosittuja kellotauluja ja sovelluksia.

Käynnistä Galaxy Wearable mobiililaitteessasi ja napauta TIEDOT.

#### **KELLON TIEDOT**

Saat yhteenvedon Galaxy Watch -laitteen akun, tallennustilan ja RAM-muistin tilasta.

Valitse kohde, jonka tiedot haluat nähdä.

### MAKSU

Voit suorittaa maksuja kätevästi **Samsung Pay** -sovelluksella käyttämällä mobiilimaksupalvelua. Napauta **AVAA SAMSUNG PAY**.

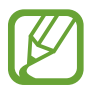

Tämän vaihtoehdon saatavuus määräytyy alueen ja palveluntarjoajan mukaan.

#### SUOSITUIMMAT KELLOTAULUT

Voit ladata suositut kellotaulut Galaxy Apps -palvelusta.

Lataa suosittu kellotaulu valitsemalla se. Saat näkyviin lisää kellotauluja napauttamalla NÄYTÄ LISÄÄ.

#### SUOSITUIMMAT KELLOSOVELLUKSET

Voit ladata suositut sovellukset Galaxy Apps -palvelusta.

Lataa suosittu sovellus valitsemalla se. Saat näkyviin lisää sovelluksia napauttamalla NÄYTÄ LISÄÄ.

#### TERVEYS

Voit tarkastella Samsung Health -sovelluksen tallennettuja tietoja, kuten askelmäärää tai sykettä. Napauta AVAA SAMSUNG HEALTH.

# **KELLOTAULUT**

Voit muuttaa Kello-näytössä näkyvän kellon tyyppiä.

Käynnistä **Galaxy Wearable** mobiililaitteessa, napauta **KELLOTAULUT** ja valitse haluamasi kellotyyppi. Valitsemaasi kellotaulua käytetään Kello-näytössä.

Napauttamalla 🛞 voit muuttaa taustaa ja määrittää kellotaulussa näkyvät kohteet.

# ASETUKSET

# llmoitukset

Voit muuttaa ilmoitustoiminnon asetuksia. Voit saada ilmoituksen eri tapahtumista, kuten mobiililaitteeseen tulleista uusista viesteistä.

Käynnistä **Galaxy Wearable** mobiililaitteessa, napauta **ASETUKSET** → **Ilmoitukset**, aktivoi kytkin napauttamalla sitä ja aktivoi sitten kohteet.

- Ilmoitusten hallinta: Valitse mobiililaitteen sovellukset, jotka lähettävät ilmoituksia Galaxy Watch -laitteeseen.
- Näytä vain kelloa käytettäessä: Aseta Galaxy Watch -laite näyttämään ilmoitukset vain, kun se on puettuna päällesi.
- Mykistä yhdistetty puhelin: Hälytä mobiililaitteessa sen ollessa mykistettynä, kun yhdistettyyn Galaxy Watch -laitteeseen tulee ilmoitus.
- Näytä tiedot autom.: Aseta Galaxy Watch -laite näyttämään ilmoitusten tiedot, kun ne vastaanotetaan.
- Ilmoitusilmaisin: Aseta Galaxy Watch -laite näyttämään oranssi piste Kello-näytössä, kun tarkistamattomia ilmoituksia on olemassa.
- Käynnistä näyttö: Aseta Galaxy Watch -laite ottamaan näyttö käyttöön, kun ilmoitus vastaanotetaan.
- Näytä, kun puhelin on käytössä: Aseta Galaxy Watch -laite näyttämään ilmoitus mobiililaitteen käytön aikana.
- Älykäs edelleenvälitys: Aseta mobiililaite käynnistämään automaattisesti sovellus, joka vastaanottaa ilmoituksen Galaxy Watch -laitteesta, kun otat mobiililaitteen käteesi.

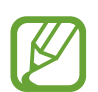

- Jotkin mobiililaitteet eivät tue Älykäs edelleenvälitys -toimintoa.
- Jos mobiililaitteen näyttö on lukittu, tietojen näyttäminen edellyttää, että näytön lukitus avataan ensin.

# Sovellukset

Voit mukauttaa Galaxy Watch -laitteen Sovellukset-näyttöä. Voit myös muuttaa sovellusten järjestystä.

Käynnistä Galaxy Wearable mobiililaitteessasi ja napauta ASETUKSET → Sovellukset.

#### Sovellusten asennuksen poistaminen

Napauta  $\rightarrow$  **Poista asennus** ja napauta  $\bigcirc$  niiden sovellusten vieressä, jotka haluat poistaa Galaxy Watch -laitteesta.

#### Sovellusten järjestyksen muuttaminen

- 1 Napauta  $\rightarrow$  Järjestä uudelleen ja napauta Mukautettu.
- 2 Napauta  $\bigcirc$  sovelluksen vieressä ja vedä se toiseen paikkaan ylös- tai alaspäin.

Voit muuttaa sovellusten järjestystä myös valitsemalla Viimeisimmät ensin tai Mukautettu.

#### Sovellusten piilottaminen

Voit piilottaa sovelluksen niin, ettei sitä näy Sovellukset-näytössä.

- 1 Napauta  $\rightarrow$  Piilota.
- 2 Valitse sovellus ja napauta KÄYTÄ.

Sovellus näkyy Piilotetut sovellukset -luettelossa, mutta se ei näy Sovellukset-näytössä.

Sovellusten piilottamisen poistaminen

- Napauta  $\rightarrow$  Piilota.
- 2 Valitse piilotettu sovellus ja napauta KÄYTÄ.

Sovellus katoaa **Piilotetut sovellukset** -luettelosta ja tulee näkyviin Sovellukset-näytön viimeiselle sivulle viimeiseksi sovellukseksi.

#### Sovellusten mukauttaminen

Voit mukauttaa perusasetuksia napauttamalla sovelluksen 🔅-kuvaketta.

# Pienoisohjelmat

Voit mukauttaa Galaxy Watch -laitteessa olevia pienoisohjelmia. Voit myös muuttaa pienoisohjelmien järjestystä.

Käynnistä Galaxy Wearable mobiililaitteessasi ja napauta ASETUKSET ---- Pienoisohjelmat.

#### Pienoisohjelmien lisääminen tai poistaminen

Voit poistaa pienoisohjelman napauttamalla sen —-kuvaketta ja lisätä pienoisohjelman napauttamalla sen +-kuvaketta.

#### Pienoisohjelmien järjestyksen muuttaminen

Napauta 🗘 pienoisohjelman vieressä ja vedä se toiseen paikkaan ylös- tai alaspäin.

# Ääni ja värinä

Voit muuttaa Galaxy Watch -laitteen ääni- ja värinäasetuksia.

Käynnistä Galaxy Wearable mobiililaitteessasi ja napauta ASETUKSET → Ääni ja värinä.

- Äänitila: Aseta Galaxy Watch -laite käyttämään äänitilaa, äänetöntä tilaa tai värinätilaa.
- Värinä ja ääni: Aseta Galaxy Watch -laite värisemään ja soittamaan soittoääni puhelujen ja ilmoitusten saapuessa.
- Äänenvoimakkuus: Voit säätää soittoäänen, median, ilmoitusten ja järjestelmän äänten äänenvoimakkuutta.
- Värinän voimakkuus: Säädä värinähälytyksen voimakkuutta.
- Pitkä värinä: Aseta Galaxy Watch -laite värisemään pitkään puhelujen ja ilmoitusten saapuessa.
- Soittoääni: Muuta soittoääntä.
- Soittoäänen värinä: Valitse värinätapa saapuvia puheluja varten.
- · Ilmoitusääni: Muuta ilmoituksen soittoääntä.
- Ilmoitusvärinä: Valitse värinätapa ilmoituksia varten.
- Kosketusääni: Aseta Galaxy Watch -laite toistamaan ääni, kun sovellukset tai vaihtoehdot valitaan kosketusnäytössä.

# Näyttö

Voit muuttaa Galaxy Watch -laitteen näyttöasetuksia ja Sovellukset-näyttöä.

Käynnistä Galaxy Wearable mobiililaitteessasi ja napauta ASETUKSET → Näyttö.

- Kirkkaus: Säädä näytön kirkkautta.
- Autom. pieni kirkkaus: Aseta Galaxy Watch -laite säätämään automaattisesti kirkkautta ympäristön valaistuksen mukaan.
- Näytön aikakatkaisu: Määritä, kuinka kauan Galaxy Watch -laite odottaa ennen näytön taustavalon sammuttamista.
- Sovellus näkyy: Valitse aika, jonka mukaisesti viimeksi käytetty sovellus näytetään, kun näyttö käynnistetään uudelleen sen sammuttamisen jälkeen.
- Taustan tyyli: Vaihda näytön taustakuvaa.

# Lisäasetukset

Voit ottaa käyttöön Galaxy Watch -laitteen lisätoimintoja ja muuttaa ohjausasetuksia.

Käynnistä Galaxy Wearable mobiililaitteessasi ja napauta ASETUKSET  $\rightarrow$  Lisäasetukset.

- Paina kotinäppäintä kaksi kertaa: Valitse toiminto, joka suoritetaan, kun Galaxy Watch -laitteen kotinäppäintä painetaan kaksi kertaa.
- Aktivointiele: Aseta Galaxy Watch -laite käynnistämään näyttö käyttäjän nostaessa kättä, johon Galaxy Watch -laite on kiinnitetty.
- Etulevyaktivointi: Aseta Galaxy Watch -laite käynnistämään näyttö, kun reunaa kierretään.
- Vesilukitustila: Ota vesilukkotila käyttöön, ennen kuin menet veteen. Kosketusnäyttö, aktivointieletoiminto ja kello aina käytössä -toiminto poistetaan käytöstä.
- Kosketusherkkyys: Aseta Galaxy Watch -laite sallimaan kosketusnäytön käyttäminen käsineet kädessä.
- Älä häiritse: Aseta Galaxy Watch -laite olemaan värisemättä puhelun tai ilmoituksen saapuessa (ei koske hälytyksiä).
- **Teatteritila**: Ota käyttöön teatteritila elokuvien katsomista varten. Näyttö pysyy pimeänä, ääni mykistyy ja aktivointieletoiminto sekä kello aina käytössä -toiminto poistuvat käytöstä automaattisesti.

- Hyvää yötä -tila: Ota hyvää yötä -tila käyttöön nukkumista varten. Kaikki äänet kosketusääniä ja hälytyksiä lukuun ottamatta mykistyvät, ja aktivointieletoiminto sekä kello aina käytössä -toiminto poistuvat käytöstä automaattisesti.
- Näyttökuva: Ota näyttökuva pitämällä kotinäppäintä painettuna ja pyyhkäisemällä näytössä oikealle.

# Lisää sisältöä kelloon

Voit siirtää tallennettuja ääni- tai kuvatiedostoja mobiililaitteesta Galaxy Watch -laitteeseen manuaalisesti tai automaattisesti.

Käynnistä Galaxy Wearable mobiililaitteessa ja napauta ASETUKSET → Lisää sisältöä kelloon.

- MUSIIKKI
  - Lisää kappaleita: Valitse äänitiedostot ja lähetä ne manuaalisesti mobiililaitteesta Galaxy
     Watch -laitteeseen.
  - Autom. synkronointi: Aseta laite synkronoimaan viimeksi lisätyt äänitiedostot Galaxy
     Watch -laitteen kanssa, kun sen akkuvirtaa on jäljellä yli 15 %.

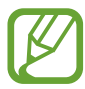

Jos Galaxy Watch -laitteeseen tallennetut musiikkitiedostot vievät tilaa yli yhden gigatavun, se poistaa ensimmäisenä lisätystä tiedostosta alkaen musiikkitiedostoja, joita ei ole asetettu suosikeiksi.

- Synkr. soittolistat: Valitse soittolista, joka synkronoidaan Galaxy Watch -laitteen kanssa.

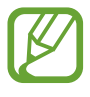

**Synkr. soittolistat** on käytettävissä vain, kun Samsung Music -sovellus on asennettu mobiililaitteeseen, ja se aktivoidaan, kun **Autom. synkronointi** -toiminto otetaan käyttöön.

- · KUVAT
  - Kopioi kuvat: Valitse kuvat ja lähetä ne manuaalisesti mobiililaitteesta Galaxy Watch
     -laitteeseen.
  - Autom. synkronointi: Aseta laite synkronoimaan kuvat Galaxy Watch -laitteen kanssa, kun sen akkuvirtaa on jäljellä yli 15 %.
  - **Kuvarajoitus**: Valitse kuvien määrä, joka lähetetään Galaxy Watch -laitteeseesi mobiililaitteestasi.
  - **Synkronoitavat albumit**: Valitse kuva-albumi, joka synkronoidaan Galaxy Watch -laitteen kanssa.

# Lähetä hätäpyyntöjä

Aseta laite lähettämään hätäviestejä, kun Galaxy Watch -laitteen kotinäppäintä painetaan kolme kertaa. Voit myös asettaa sen soittamaan automaattisesti hätäyhteyshenkilöillesi.

Käynnistä **Galaxy Wearable** mobiililaitteessasi, napauta **ASETUKSET** → **Lähetä hätäpyyntöjä** ja aktivoi kytkin napauttamalla sitä. Lisätietoja on kohdassa <del>Hätäviestit</del>.

# Etsi kelloni

Voit hallita Galaxy Watch -laitetta etäyhteydellä, jos se katoaa.

Käynnistä Galaxy Wearable mobiililaitteessasi ja napauta ASETUKSET --> Etsi kelloni.

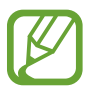

Rekisteröi Samsung-tilisi yhdistettyyn mobiililaitteeseen, jotta voit käyttää tätä toimintoa.

- HAE SIJAINTI: Tarkista, missä Galaxy Watch -laite sijaitsee.
- MÄÄRITÄ SUOJAUS:
  - Etälukitus: Lukitse Galaxy Watch -laite etäyhteydellä niin, ettei sitä voi käyttää luvattomasti. Voit käyttää tätä toimintoa, kun mobiililaitteesi on yhdistetty Galaxy Watch -laitteeseen Bluetooth- tai etäyhteydellä. Kun Galaxy Watch -laite on lukittu, yhdistä mobiililaite Galaxy Watch -laitteeseen Bluetooth-yhteydellä. Lukitus poistuu käytöstä automaattisesti.
  - Nollaa kello: Poista kaikki Galaxy Watch -laitteeseen tallennetut henkilökohtaiset tiedot etäyhteydellä. Kun Galaxy Watch -laitteen tehdasasetukset on palautettu, et voi palauttaa tietoja etkä käyttää Etsi kelloni -toimintoa.
  - **Uud.aktivoinnin lukitus**: Aseta Galaxy Watch -laite vaatimaan Samsung-tilisi tietoja, kun laitteen tehdasasetukset on palautettu. Tämä estää muita aktivoimasta laitetta uudelleen, jos se katoaa tai varastetaan.

# Kellon yhteys

Voit mukauttaa Galaxy Watch -laitteen langattoman yhteyden asetuksia.

Käynnistä **Galaxy Wearable** mobiililaitteessasi, napauta **ASETUKSET** → **Kellon yhteys** ja aktivoi kytkin napauttamalla sitä.

• Etäyhteys: Aseta Galaxy Watch -laite muodostamaan etäyhteys matkapuhelin- tai Wi-Fiverkkoon, kun laitteiden välinen Bluetooth-yhteys ei ole käytettävissä.

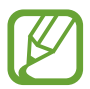

Rekisteröi Samsung-tilisi yhdistettyyn mobiililaitteeseen, jotta voit käyttää tätä toimintoa.

- Yhteysilmoitus: Aseta Galaxy Watch -laite vastaanottamaan ilmoitus, kun Galaxy Watch -laitteen yhteys mobiililaitteeseen katkeaa.
- Synkronoi Wi-Fi-profiilit: Aseta laite synkronoimaan tallennettujen Wi-Fi-verkkojen luettelo Galaxy Watch -laitteen kanssa.

# Galaxy Apps

Voit ostaa ja ladata **Galaxy Apps** -kaupasta sovelluksia tai kellotauluja, jotka on suunniteltu erityisesti Galaxy Watch -laitteeseen.

Käynnistä **Galaxy Wearable** mobiililaitteessasi ja napauta **ASETUKSET** → **Galaxy Apps**. Selaa luokittain ja valitse sovellus tai kellotaulu, jonka haluat ladata.

# Samsung Health

Voit tarkastella Samsung Health -sovellukseen tallennettuja tietoja.

Käynnistä Galaxy Wearable mobiililaitteessasi ja napauta ASETUKSET ---- Samsung Health.

# Samsung Pay

Voit suorittaa maksuja kätevästi ja turvallisesti käyttämällä mobiilimaksupalvelua. Käynnistä **Galaxy Wearable** mobiililaitteessasi ja napauta **ASETUKSET** → **Samsung Pay**.

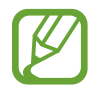

Tämän vaihtoehdon saatavuus määräytyy alueen ja palveluntarjoajan mukaan.

# SmartThings

Käynnistämällä **SmartThings**-sovelluksen mobiililaitteessasi voit ohjata ja hallita kätevästi kodinkoneita ja loT-tuotteita (Internet of Things, esineiden Internet).

# Matkapuhelinverkot

Voit käyttää monia muita palveluja matkapuhelinverkon kautta, kun olet ottanut sen käyttöön Galaxy Watch -laitteessa.

Käynnistä Galaxy Wearable mobiililaitteessasi ja napauta ASETUKSET ---- Matkapuhelinverkot.

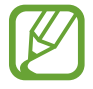

Matkapuhelinverkot-asetus ei ole näkyvissä Bluetooth-yhteydellä varustetussa mallissa.

# Kellon tiedot

Voit tarkastella Galaxy Watch -laitteen tilaa, varmuuskopioida tai palauttaa tiedot tai päivittää Galaxy Watch -laitteen ohjelmiston.

Käynnistä Galaxy Wearable mobiililaitteessasi ja napauta ASETUKSET → Kellon tiedot.

• Akku: Voit tarkistaa akun jäljellä olevan varauksen ja Galaxy Watch -laitteen käyttöajan.

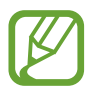

Jäljellä oleva käyttöaika näyttää ajan, joka on jäljellä, ennen kuin akkuvirta loppuu. Jäljellä oleva käyttöaika voi vaihdella laitteen asetusten ja käyttöolojen mukaan.

• Tallennustila: Voit tarkistaa käytössä olevan ja vapaan muistin määrän. Voit poistaa tarpeettomat tiedostot napauttamalla TYHJENNÄ NYT.

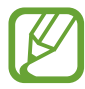

Todellinen käytettävissä olevan sisäisen muistin määrä on pienempi kuin ilmoitettu määrä, koska käyttöjärjestelmä ja oletussovellukset käyttävät osan muistista. Käytettävissä oleva kapasiteetti voi muuttua, kun päivität laitteen.

 RAM: Voit tarkistaa käytössä olevan ja vapaan RAM-muistin määrän. Jos haluat nopeuttaa Galaxy Watch -laitteen toimintaa, voit vähentää käytettävän RAM-muistin määrää valitsemalla sovelluksia sovellusten luettelosta ja napauttamalla TYHJENNÄ NYT.

- Päivitä kellon ohjelmisto: Päivitä Galaxy Watch -laitteeseen uusin ohjelmisto.
- Varmuuskopioi ja palauta: Varmuuskopioi Samsung Cloud -sovelluksessa olevat Galaxy Watch -laitteen tiedot tai palauta varmuuskopiotiedot. Lisätietoja on kohdassa Tietojen varmuuskopioiminen ja palauttaminen.
- Lakisääteiset tiedot: Näytä Galaxy Watch -laitteen oikeudelliset tiedot.
- **Tuntemattomat lähteet**: Aseta Galaxy Watch -laite sallimaan sovellusten asentaminen tuntemattomista lähteistä.
- Samsung account: Tarkastele Samsung-tilin tietoja.
- Laitteen nimi: Muuta Galaxy Watch -laitteen nimeä.
- Laitteen tiedot: Tarkista Galaxy Watch -laitteen tiedot, kuten Wi-Fi-verkon MAC-osoite, Bluetooth-osoite ja sarjanumero.

#### Ohjelmiston päivittäminen Galaxy Wearable -sovelluksen kautta

Uusin ohjelmisto voidaan päivittää Galaxy Watch -laitteeseen suoraan firmware over-the-air (FOTA) -palvelun avulla.

- 1 Käynnistä Galaxy Wearable mobiililaitteessasi.
- 2 Napauta ASETUKSET  $\rightarrow$  Kellon tiedot  $\rightarrow$  Päivitä kellon ohjelmisto  $\rightarrow$  Päivitä nyt.
- **3** Napauta **LATAA** ja asenna uusin ohjelmistoversio mobiililaitteeseen.
- 4 Lue näytön ohjeet ja napauta ASENNA NYT.

Galaxy Watch -laite kopioi päivitetyn ohjelmiston mobiililaitteesta ja käynnistyy uudelleen.

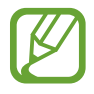

Voit tarkistaa saatavissa olevat päivitykset automaattisesti ja ladata ne napauttamalla **Päivitä automaattisesti**, jolloin toiminto aktivoituu. Päivitykset ladataan vain, kun laite on yhdistetty Wi-Fi-verkkoon.

#### Tietojen varmuuskopioiminen ja palauttaminen

Voit varmuuskopioida Galaxy Watch -laitteen asetustiedot ja muiden sovellusten asetukset ja palauttaa ne myöhemmin.

Kun haluat varmuuskopioida tiedot, käynnistä **Galaxy Wearable** -sovellus mobiililaitteessasi, napauta **ASETUKSET** → **Kellon tiedot** → **Varmuuskopioi ja palauta** → **Varmuuskopiointiasetukset**, napauta varmuuskopioitavan kohteen kytkintä ja napauta sitten **VARMUUSKOPIOI NYT**. Tiedot tallennetaan Samsung Cloud -palveluun.

- Galaxy Watch -laitteeseen tallennettuja musiikkitiedostoja ja kuvia ei varmuuskopioida.
- Samsung Health -sovelluksen tiedot tallennetaan yhdistetyn mobiililaitteen Samsung Health -sovellukseen automaattisesti.

Kun haluat palauttaa tiedot, käynnistä **Galaxy Wearable** -sovellus mobiililaitteessasi, napauta ASETUKSET → Kellon tiedot → Varmuuskopioi ja palauta → Palauta, valitse palautettavien tietojen tyyppi ja napauta sitten PALAUTA NYT. Viimeksi varmuuskopioidut tiedot palautetaan.

# Tietoja Galaxy Wearablesta

Voit näyttää Galaxy Wearable -sovelluksen tiedot.

Käynnistä **Galaxy Wearable** mobiililaitteessasi ja napauta **ASETUKSET** → **Tietoja Galaxy Wearablesta**.

# Galaxy Watch -laitteen käyttäminen

# **Esittely**

Galaxy Watch -laitteen kätevien toimintojen avulla voit lisätä päivittäistä mukavuutta ja hallita terveyttäsi. Galaxy Watch -laitteen mukautuspalvelu lisäksi analysoi käyttötottumuksiasi ja -tilaasi ja tarjoaa niiden perusteella palveluja ja tietoja sijaintisi ja olinpaikkasi mukaan.

Hyödynnä Galaxy Watch -laitteen monia ominaisuuksia.

# Käyttäminen kalenterina

# Kuluvan päivän tietojen tarkistaminen

Voit hyödyntää Galaxy Watch -laitetta tärkeänä päivänä. Voit tarkastella esimerkiksi aikatauluja, muistutuksia ja hälytysaikaa Kello-näytössä, vaikka et käyttäisi mitään sovelluksia.

Kosketa Kello-näyttöä jonkin aikaa ja valitse sitten **Päiväni**-kellotaulu kiertämällä reunaa tai pyyhkäisemällä näytössä vasemmalle tai oikealle. Voit tarkastella päivittäistä aikatauluasi ja hallita sitä **Päiväni**-kellotaulussa.

Kellotaulussa näkyvät seuraavat tiedot:

- kuluvan päivä aikataulu, joka on määritetty kalenteriin
- kohteet, jotka on tallennettu muistutuksiksi
- hälytysajat.

Lisätietoja aikataulun tai muistutuksen rekisteröimisestä on kohdissa Kalenteri, Reminder ja Hälytys.

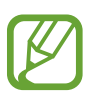

• Voit tarkastella vain niitä aikataulu- ja muistutustietoja, joiden määritetty aika on alle kymmenen tunnin kuluttua kuluvasta ajasta.

• Mobiililaitteeseen lisättyjä hälytystietoja ei näy Kello-näytössä.

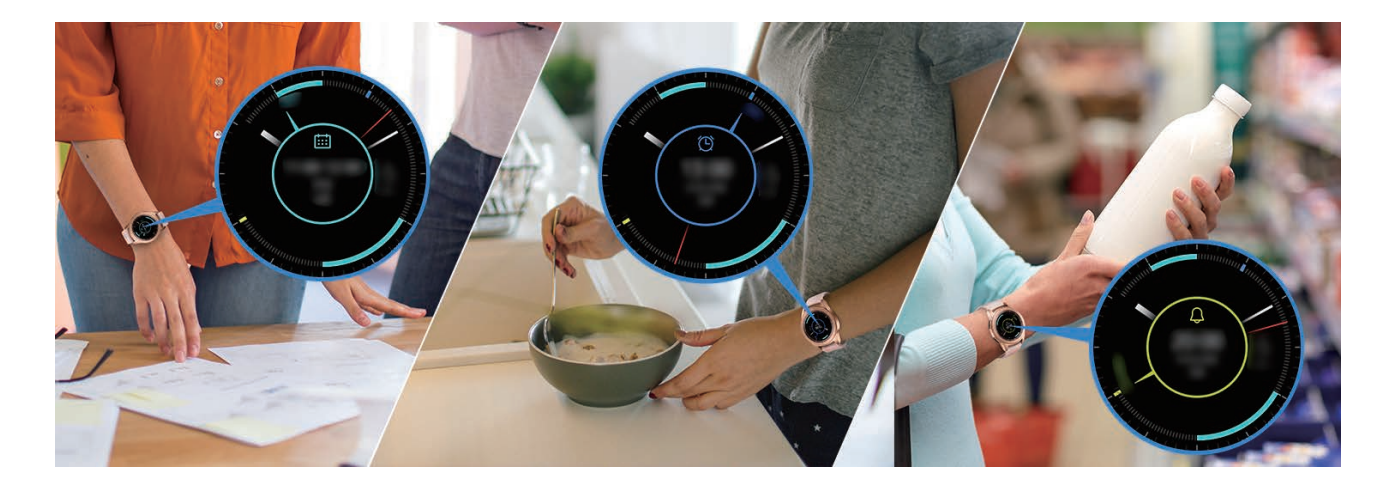

# Päivittäisten toimien hallinta

Galaxy Watch -laitteen avulla voit mukavoittaa päivittäisiä toimiasi. Galaxy Watch -laitteen mukautuspalvelu tunnistaa elämäntapasi ja makusi ja tarjoaa sopivia ominaisuuksia sijaintisi ja olinpaikkasi mukaan. Käytä Galaxy Watch -laitetta ensimmäiseksi aamulla ja viimeiseksi illalla. Galaxy Watch -laite tarjoaa sinulle tarvitsemasi lähes milloin ja missä tahansa.

- Tämä toiminto on käytettävissä, kun Galaxy Watch -laite on yhdistetty mobiililaitteeseen, joka tukee mukautuspalveluversiota 2.2 tai uudempaa. Kun olet tehnyt sopimuksen mukautuspalvelun käytöstä, käynnistä Asetukset-sovellus, napauta Pilvi ja tilit → Tilit → Samsung account → Tietosuoja → Mukautuspalvelu ja aktivoi kytkin sitten napauttamalla sitä.
- Jos aiemmin analysoidut elämäntapakäytännöt muuttuvat, Galaxy Watch -laite tarjoaa palveluja ja ominaisuuksia muuttuneiden käytäntöjen mukaisesti.

#### Tiedotukset kahdesti päivässä

Voit saada heräämisen jälkeen ja ennen nukkumaanmenoa tiedotukset tärkeistä asioista, joita tarvitset päivän aikana.

Kun olet herännyt, Galaxy Watch -laite ilmoittaa päivän tärkeistä tapahtumista tai säästä. Ennen kuin menet nukkumaan, Galaxy Watch -laite ilmoittaa liikuntatilastasi sekä huomisen säästä ja muistuttaa keskeneräisistä muistutuskohteista.

Lisätietoja aikataulun tai muistutuksen rekisteröimisestä tiedotusta varten on kohdissa Kalenteri ja Reminder.

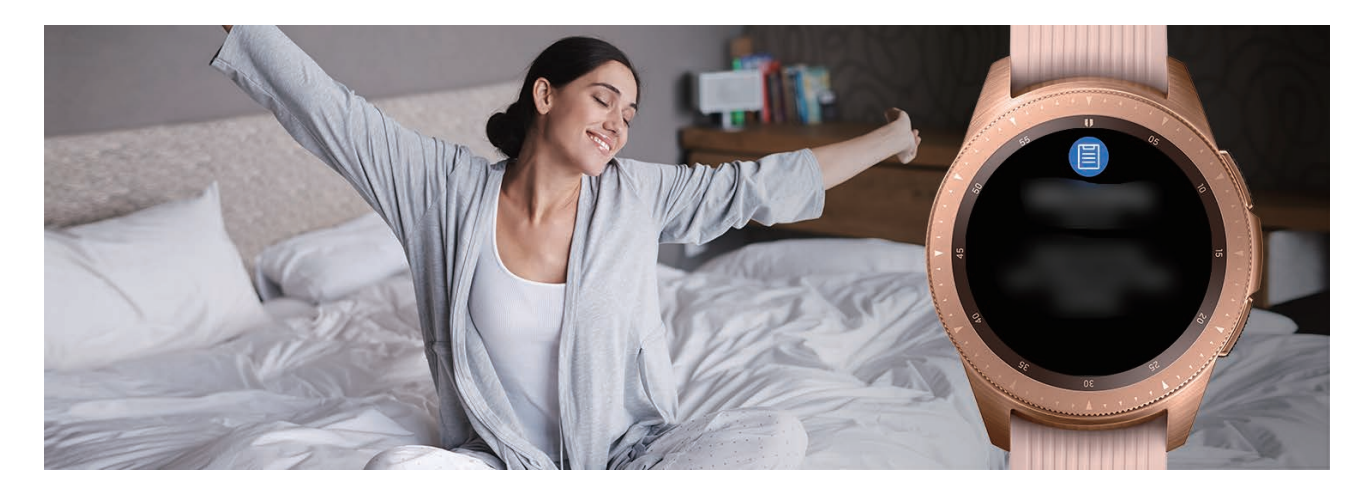

#### Suositeltujen sovellusten käynnistäminen sijainnin ja ajan mukaan

Voit käynnistää suosikkisovelluksesi kätevästi pienoisohjelmien avulla. Galaxy Watch -laite analysoi käyttötottumuksesi ajan ja paikan mukaan ja lisää automaattisesti **Sov. pikan.** -pienoisohjelmaan suosikkisovelluksesi, joita olet käyttänyt tiettyinä aikoina tai tietyissä paikoissa.

Kun esimerkiksi saavut bussipysäkille ruuhka-aikana, usein käyttämäsi kartat tai matkustamiseen liittyvät sovellukset ja musiikkisovelluksesi lisätään automaattisesti pienoisohjelmaan.

Voit käynnistää **Sov. pikan.** -pienoisohjelmaan automaattisesti lisätyt sovellukset valitsemalla kellotaulun kiertämällä reunaa.

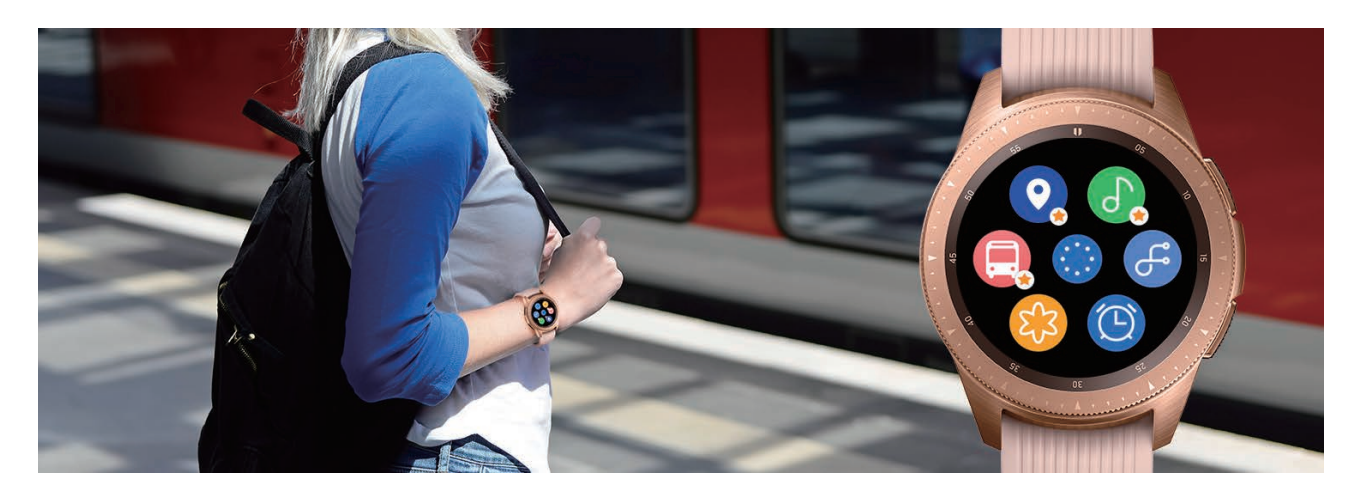

#### Hyvää yötä -tilan käynnistäminen mukavaa nukkumista varten

Ennen nukkumaanmenoa Galaxy Watch -laite muistuttaa sinua nukkumaan menemisestä. Voit ottaa käyttöön unta varten optimoidun hyvää yötä -tilan.

Kun saat ilmoituksen hyvää yötä -tilan käyttöönotosta, ota se käyttöön noudattamalla näytön ohjeita.

Seuraavat ominaisuudet ovat poissa käytöstä:

- kaikki äänet hälytyksiä ja järjestelmän ääniä lukuun ottamatta
- kello aina käytössä -toiminto
- aktivointieletoiminto.

Hyvää yötä -tila poistuu automaattisesti käytöstä, kun heräät.

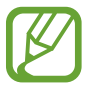

Jos et ota hyvää yötä -tilaa käyttöön hyvää yötä -tilan aktivointi-ilmoituksen kautta, vaan otat sen käyttöön manuaalisesti, hyvää yötä -tila ei poistu käytöstä automaattisesti heräämisesi jälkeen.

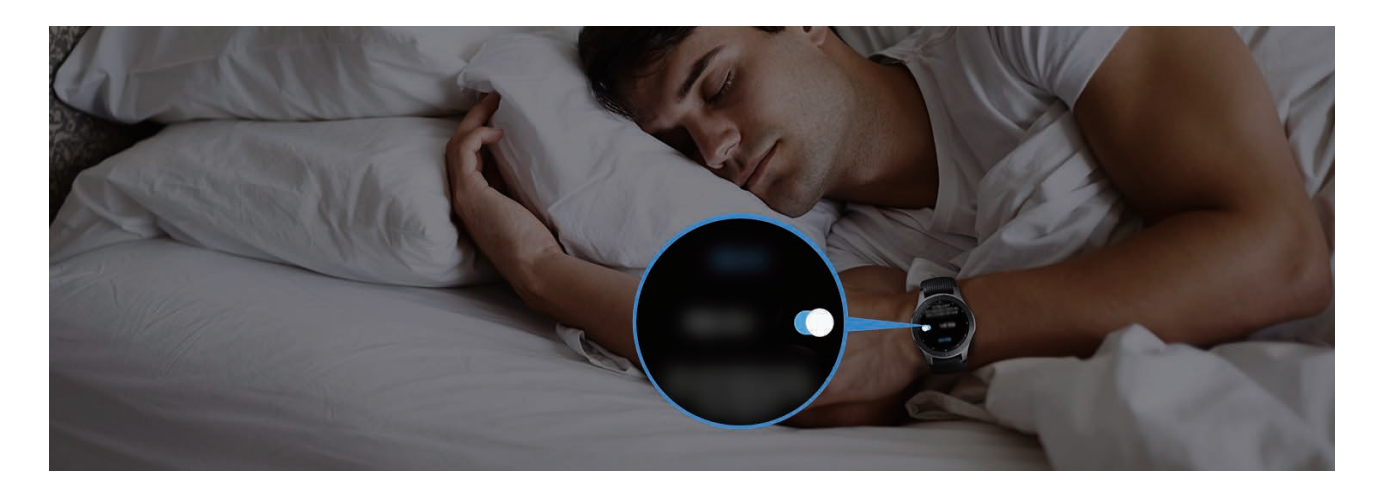

# Kahden kellon käyttäminen ulkomailla

Jos olet matkalla ulkomailla, Galaxy Watch -laite havaitsee vaihtuneen aikavyöhykkeen automaattisesti ja ehdottaa siirtymistä kahden kellon näyttöön, jolloin sekä paikallinen aika että kotimaan aika näkyvät. Käytä kaksoiskellotoimintoa vaihtamalla kellotaulua ilmoitusten mukaan.

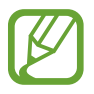

Tämä toiminto on käytettävissä, kun Galaxy Watch -laite on yhdistetty mobiililaitteeseen, joka tukee mukautuspalveluversiota 2.2 tai uudempaa. Kun olet tehnyt sopimuksen mukautuspalvelun käytöstä, käynnistä **Asetukset**-sovellus, napauta **Pilvi ja tilit** → **Tilit** → **Samsung account** → **Tietosuoja** → **Mukautuspalvelu** ja aktivoi kytkin sitten napauttamalla sitä.

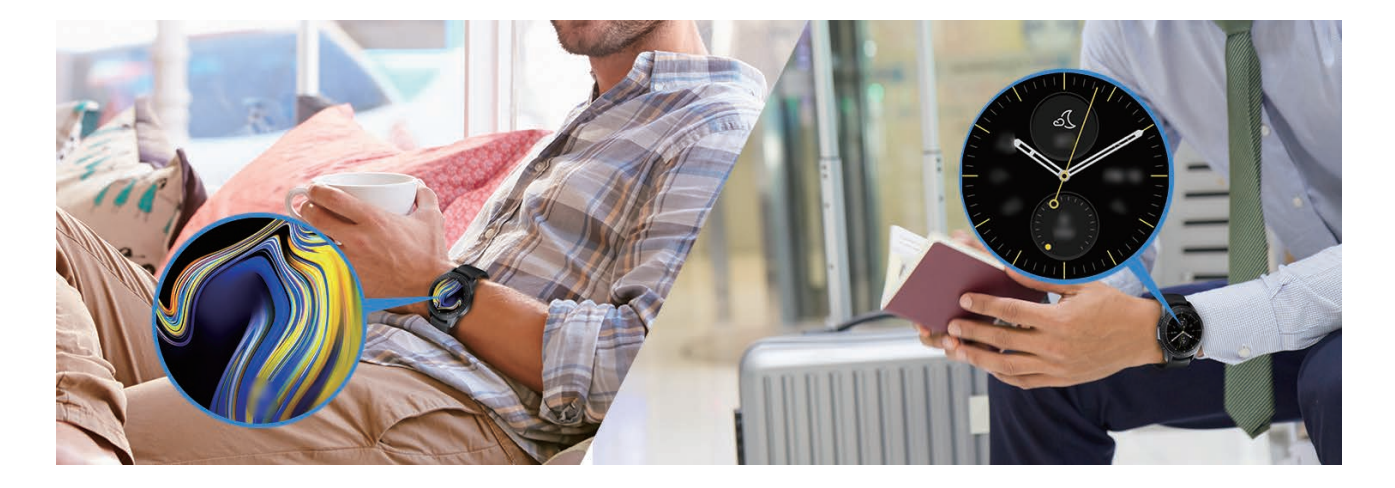

# Kätevän muistutuksen käyttäminen

Voit rekisteröidä muistutuksen nopeasti puheäänesi avulla ja saada tiedotuksen kuluvan päivän muistutuksista.

#### Muistutusten rekisteröiminen puheäänen avulla

Voit helposti tallentaa muistettavat asiat puheäänesi avulla.

Sano esimerkiksi "Call my mom at 3 o'clock" ja luo muistutus. Saat kello 15 muistutuksen, että on aika soittaa äidille.

Lisätietoja muistutusten rekisteröimisestä on kohdassa Muistutuksen luominen.

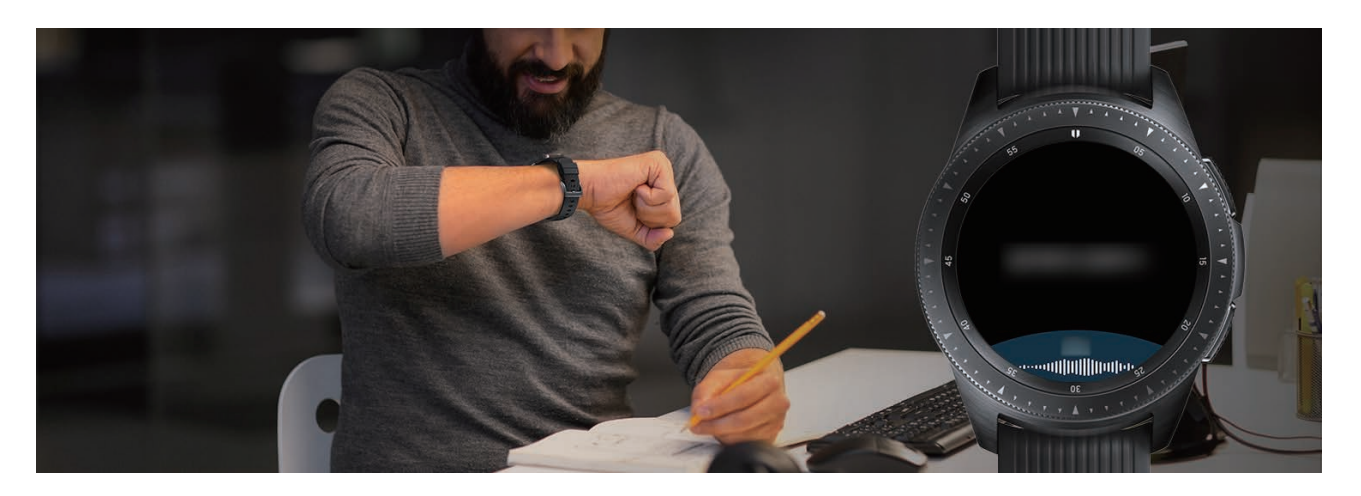

# Henkilökohtaisen terveysvalmentajan käyttäminen

Voit huolehtia terveydestäsi Galaxy Watch -laitteen avulla. Sykemittarin anturi mittaa sykettäsi aika ajoin ja analysoi stressitasosi ja unirytmisi. Voit myös luoda henkilökohtaisen rutiinin antamiesi profiilitietojen pohjalta.

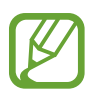

Voit käyttää monia muita harjoituksia ja terveydenhallintaominaisuuksia, kun käytät Galaxy Watch -laitetta mobiililaitteeseen yhdistettynä.

# Stressin ja unen laadun hallinta

Tarkempi sykemittarin anturi mittaa jatkuvasti stressitasoasi ja unirytmiäsi.

Kun stressitason mittaus on valmis, napauta **HENGITÄ** > ja rentoudu noudattamalla Galaxy Watch -laitteen antamia ohjeita. Hengittäminen äänen mukana auttaa lievittämään stressiä.

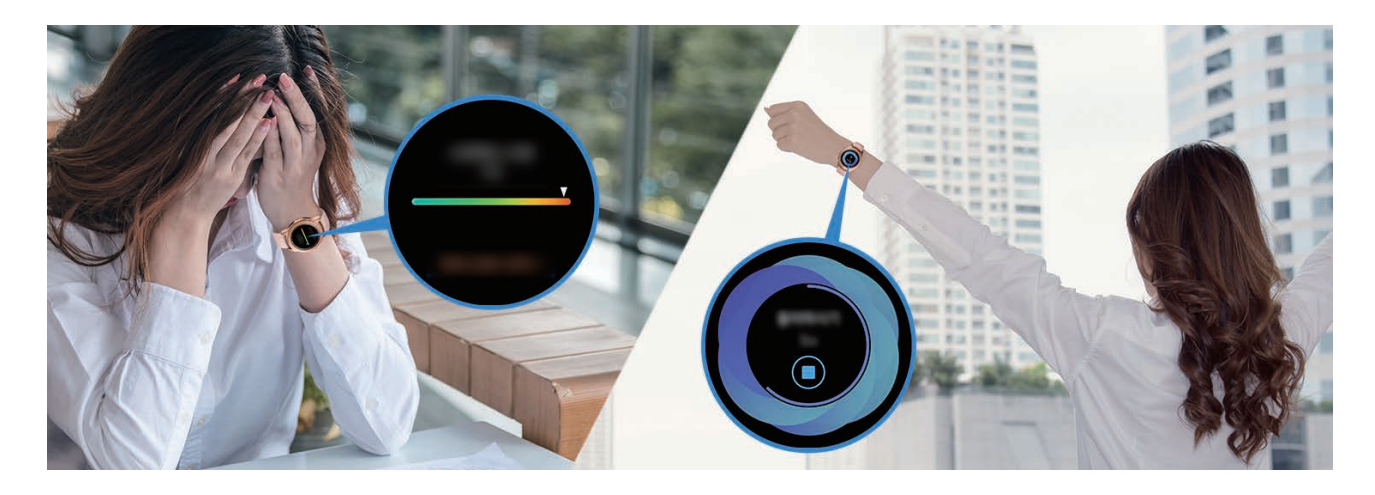

Kun heräät aamulla, Galaxy Watch -laite analysoi enintään neljä vaihetta unirytmistäsi. Voit selvittää unirytmisi jatkuvan havainnoinnin avulla.

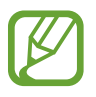

Unirytmin neljä tilaa (herääminen, kevyt, syvä, REM-uni) analysoidaan unenaikaisten liikkeidesi ja sykemuutostesi perusteella. **Autom. HR-asetukset** -asetukseksi tulee kuitenkin valita **Aina**, jos haluat mitata sykettäsi jatkuvasti unesi aikana. Lisätietoja on kohdassa Sykkeen seuranta.

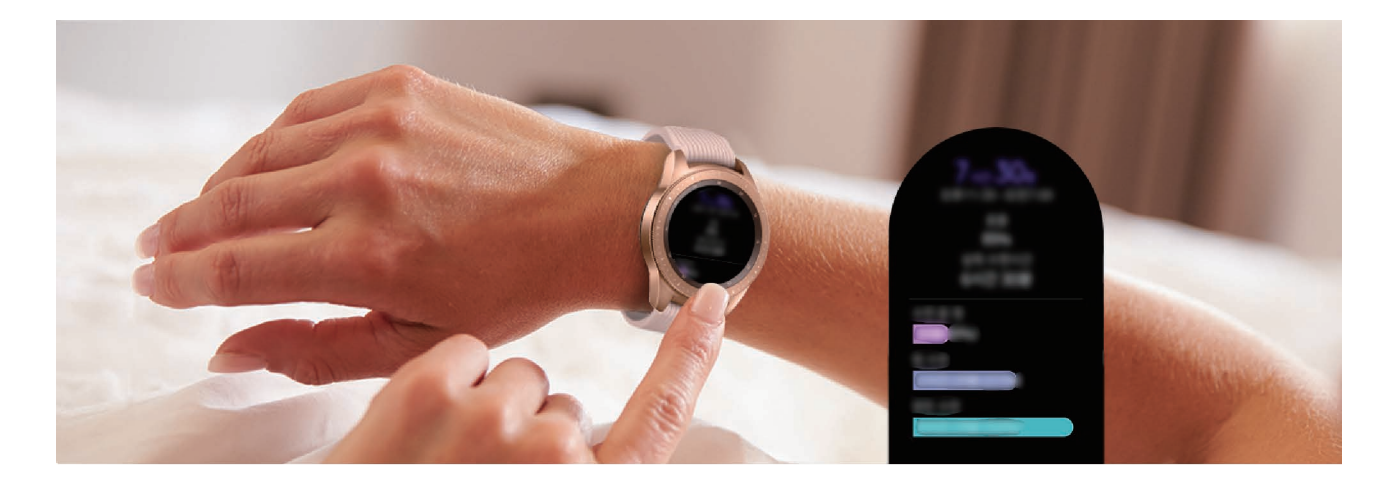

## Päivittäisen kalorien tavoitemäärän saavuttaminen

Galaxy Watch -laitteen avulla voit hallita painoasi ja terveyttäsi liikuntatottumuksiesi ja päivittäisen kalorien tavoitemäärän perusteella.

Anna päivän aikana nauttimiesi kalorien määrä. Jos antamasi kalorimäärä ylittää tavoitemäärän, harrasta lisää liikuntaa. Lisäliikunnan avulla voit tasapainottaa ja tervehdyttää kehoasi.

Lisätietoja kalorien määrän antamisesta on kohdassa Ruoka.

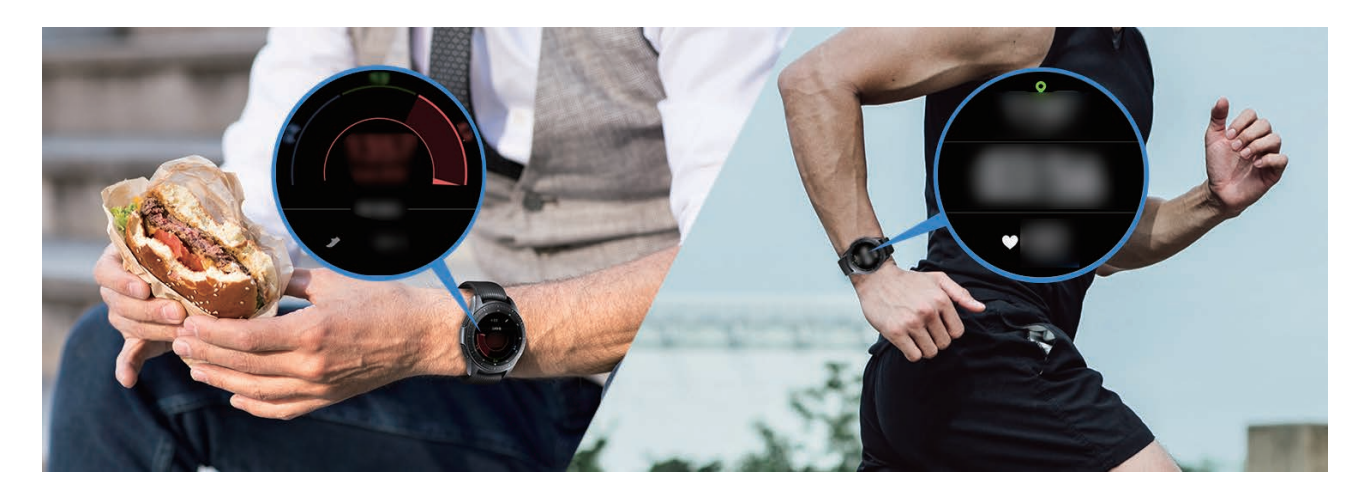

## Tehostettu liikunta

Galaxy Watch -laite tukee noin 40 sisä- ja ulkoliikuntamuotoa ja harjoitusta. Voit harrastaa liikuntaa tehokkaasti Galaxy Watch -laitteen avulla kotona, ulkona tai kuntosalilla. Galaxy Watch -laitteen avulla voit saavuttaa asettamasi tavoitteen tarkkailemalla huolellisesti liikunta-aikaasi, matkaa, nopeutta, sykettä ja kalorien kulutusta liikunnan aikana.

Lisätietoja eri harjoitusten aloittamisesta on kohdassa Liikunta.

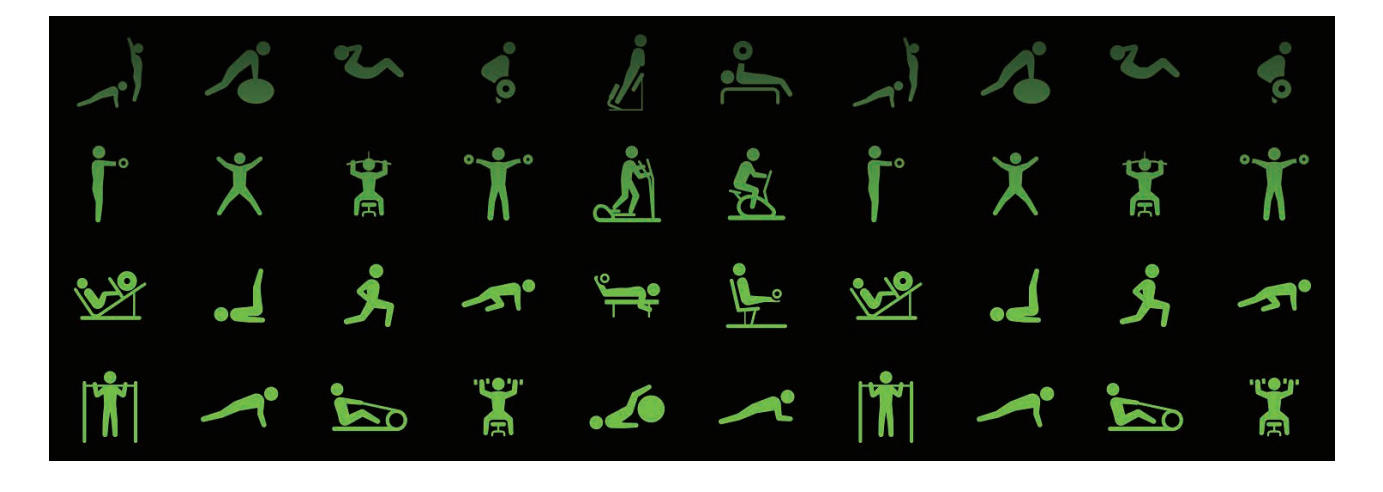

Voit jatkaa tehokkaasti useiden harjoitusten läpi yhden liikuntakerran aikana. Kun olet suorittanut yhden harjoituksen, voit aloittaa seuraavan harjoituksen heti.

Lisätietoja on kohdassa Usean harjoituksen suorittaminen.
# Käyttäminen lukituksen yksinkertaiseen avaamiseen

# Tietokoneen lukituksen avaaminen nopeasti ja helposti

Voit helposti avata tietokoneesi lukituksen Galaxy Watch -laitteen Samsung Flow -sovelluksen Bluetooth-toiminnolla antamatta salasanaasi tai biometrisiä tietojasi tietokoneessa. Siirrä Galaxy Watch -laite tietokoneesi lähelle, niin tietokoneen lukitus avataan. Lisätietoja on kohdassa Samsung Flow.

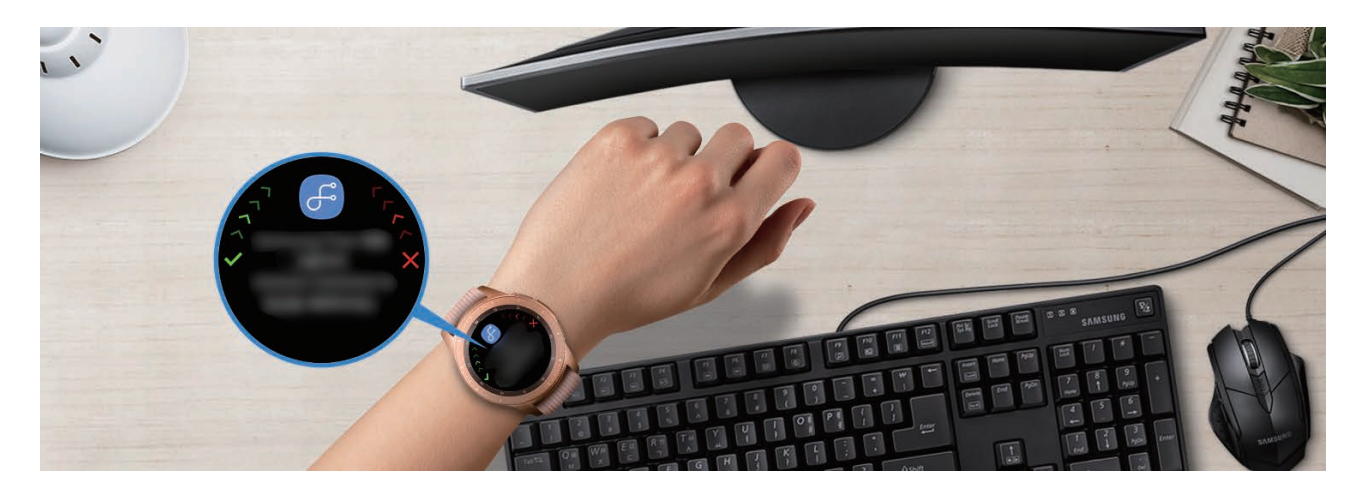

# Liite

# Vianmääritys

Kokeile seuraavia ratkaisuehdotuksia, ennen kuin otat yhteyden Samsung-huoltoon. Jotkin tilanteet eivät ehkä koske sinun Galaxy Watch -laitettasi.

#### Pikapaneelissa näkyy verkkoon tai palveluun liittyviä virheilmoituksia

- Jos olet alueella, jolla on heikko signaali tai huono vastaanoton laatu, signaali voi kadota. Siirry toiselle alueelle ja yritä uudelleen. Siirtymisen aikana näyttöön voi tulla toistuvasti virheilmoituksia.
- Jotkin toiminnot on tilattava erikseen. Lisätietoja saat palveluntarjoajaltasi.

#### Galaxy Watch -laite ei käynnisty

Kun akku on täysin tyhjä, Galaxy Watch -laite ei käynnisty. Lataa akku täyteen ennen Galaxy Watch -laitteen käynnistämistä.

#### Kosketusnäyttö reagoi hitaasti tai virheellisesti

- Jos kiinnität kosketusnäyttöön näytönsuojakalvon tai muun lisävarusteen, kosketusnäyttö ei ehkä toimi oikein.
- Jos käytät käsineitä, jos kätesi eivät ole puhtaat kosketusnäyttöä koskettaessasi tai jos napautat näyttöä terävällä esineellä tai sormenpäällä, kosketusnäyttö voi toimia virheellisesti.
- Kosketusnäyttö voi toimia virheellisesti kosteissa olosuhteissa ja kastuessaan.
- Käynnistä Galaxy Watch -laite uudelleen, jolloin tilapäiset ohjelmavirheet poistuvat.
- · Varmista, että Galaxy Watch -laitteen ohjelmisto on päivitetty uusimpaan versioon.
- · Jos kosketusnäyttö on naarmuuntunut tai vahingoittunut, toimita laite Samsung-huoltoon.

Liite

## Galaxy Watch -laite jumiutuu tai siinä ilmenee virheitä

Kokeile seuraavia ratkaisuja. Jos ongelma ei edelleenkään ratkea, ota yhteys Samsung-huoltoon.

#### Galaxy Watch -laitteen käynnistäminen uudelleen

Jos Galaxy Watch -laite jumiutuu tai kaatuu, sinun on ehkä suljettava sovelluksia tai sammutettava Galaxy Watch -laite ja käynnistettävä se uudelleen.

#### Uudelleenkäynnistyksen pakottaminen

Jos Galaxy Watch -laite on jumissa eikä vastaa, käynnistä se uudelleen pitämällä kotinäppäintä (virtanäppäintä) painettuna yli seitsemän sekuntia.

#### Galaxy Watch -laitteen tehdasasetusten palauttaminen

Jos edellä kuvatut toimenpiteet eivät ratkaise ongelmaa, palauta laite tehdasasetuksiin. Napauta Sovellukset-näytössä ( (Asetukset)  $\rightarrow$  Yleiset  $\rightarrow$  Nollaa. Muista varmuuskopioida kaikki Galaxy Watch -laitteeseen tallennetut tärkeät tiedot ennen tehdasasetusten palauttamista.

# Toinen Bluetooth-laite ei löydä Galaxy Watch -laitetta

- · Varmista, että Galaxy Watch -laitteesi langaton Bluetooth-ominaisuus on käytössä.
- Palauta Galaxy Watch -laitteen tehdasasetukset ja yritä uudelleen.
- Varmista, että Galaxy Watch -laite ja toinen Bluetooth-laite ovat Bluetooth-yhteysetäisyyden sisällä (10 m). Etäisyys voi vaihdella laitteiden käyttöympäristön mukaan.

Jos nämä ohjeet eivät ratkaise ongelmaa, ota yhteys Samsung-huoltoon.

## Liite

#### Bluetooth-yhteyttä ei voi muodostaa, tai Galaxy Watch -laitteesi ja mobiililaitteen yhteys katkeaa

- Varmista, että Bluetooth-ominaisuus on käytössä kummassakin laitteessa.
- · Varmista, ettei laitteiden välissä ole mitään esteitä, kuten seiniä tai sähkölaitteita.
- · Varmista, että mobiililaitteeseen on asennettu Galaxy Wearable -sovelluksen uusin versio.
- Varmista, että Galaxy Watch -laite ja toinen Bluetooth-laite ovat Bluetooth-yhteysetäisyyden sisällä (10 m). Etäisyys voi vaihdella laitteiden käyttöympäristön mukaan.
- Käynnistä molemmat laitteet uudelleen ja käynnistä Galaxy Wearable -sovellus uudelleen mobiililaitteessa.

# Puheluja ei yhdistetä

- Varmista, että Galaxy Watch -laite on yhdistetty mobiililaitteeseen Bluetooth-yhteydellä. Jos Galaxy Watch -laite on yhdistetty mobiililaitteeseen etäyhteydellä, et voi vastaanottaa saapuvia puheluja.
- Varmista, että mobiililaitteesi ja Galaxy Watch -laite on yhdistetty oikeaan matkapuhelinverkkoon.
- Varmista, ettei mobiililaitteessa ja Galaxy Watch -laitteessa ole määritetty saapuvien puhelujen soitonestoa puhelinnumerolle, josta soitetaan.
- Varmista, ettei soitonestoa ole määritetty puhelinnumerolle, jonka valitset mobiililaitteessa ja Galaxy Watch -laitteessa.
- Varmista, ettei älä häiritse -tila, hyvää yötä -tila tai teatteritila ole käytössä. Jos jokin näistä tiloista on käytössä, kosketusnäyttö ei käynnisty saapuvien puhelujen aikana. Käynnistä näyttö kiertämällä reunaa tai painamalla kotinäppäintä tai paluunäppäintä ja tarkista saapuva puhelu.

# Muut eivät kuule puhettasi

- Varmista, että et peitä sisäistä mikrofonia.
- · Varmista, että mikrofoni on lähellä suutasi.
- Jos käytät Bluetooth-kuulokemikrofonia, varmista, että se on liitetty oikein.

#### Äänessä on kaikua puhelun aikana

Säädä äänenvoimakkuutta tai siirry johonkin toiseen paikkaan.

## Yhteys matkapuhelinverkkoon tai Internetiin katkeaa usein, tai äänenlaatu on huono

- Varmista, että et peitä Galaxy Watch -laitteen sisäistä antennia.
- Jos olet alueella, jolla on heikko signaali tai huono vastaanoton laatu, signaali voi kadota. Yhteysongelmat voivat johtua palveluntarjoajan tukiaseman ongelmista. Siirry toiselle alueelle ja yritä uudelleen.
- Kun käytät laitetta liikkuessasi, langattoman verkon palvelut voivat olla poissa käytöstä palveluntarjoajan verkon ongelmien takia.

# Akkukuvake on tyhjä

Akun virta on vähissä. Lataa akku.

# Akku ei lataudu asianmukaisesti (Samsungin hyväksymät laturit)

- Varmista, että Galaxy Watch -laite on liitetty langattomaan lataustelakkaan ja telakka on liitetty laturiin oikein.
- Ota yhteyttä Samsungin palvelukeskukseen akun vaihtamista varten.

### Akku tyhjenee nopeammin kuin pian laitteen ostamisen jälkeen

- Jos Galaxy Watch -laite tai akku on hyvin matalassa tai hyvin korkeassa lämpötilassa, akun käyttökelpoinen varaus voi pienentyä.
- Akkuvirran kulutus kasvaa joitakin sovelluksia käytettäessä.
- Akku on kuluva osa, ja sen varauksen kestoaika lyhenee ajan kuluessa.

## Galaxy Watch -laite tuntuu kuumalta kosketettaessa

Kun käytät tavallista enemmän tehoa vaativia sovelluksia tai käytät sovelluksia Galaxy Watch -laitteessa pitkään, Galaxy Watch -laite voi tuntua kosketettaessa kuumalta. Tämä on normaalia, eikä sen pitäisi vaikuttaa Galaxy Watch -laitteen käyttöikään eikä suorituskykyyn.

Jos Galaxy Watch -laite ylikuumenee tai tuntuu kuumalta pitkään, älä käytä sitä hetkeen. Jos Galaxy Watch -laitteen ylikuumeneminen jatkuu, ota yhteys Samsung-huoltoon.

### Korkeus-/ilmanpainemittarin tiedot ovat vääriä

- Kun olet kalibroinut korkeusmittarin, korkeusmittarin arvo muuttuu epätarkaksi ajan kuluessa. Jotta korkeusmittaus pysyy tarkkana, kalibroi korkeusmittari usein napauttamalla O.
- Mitattu korkeus ei ehkä ole tarkka, jos vettä (suihku ja vesiliikunta) tai vieraita aineita pääsee ilmanpaineanturiin. Jos Galaxy Watch -laitteen päälle pääsee puhdistusnestettä, hikeä tai sadepisaroita, huuhtele se puhtaalla vedellä ja kuivaa ilmanpaineanturi huolellisesti ennen käyttöä.

# Galaxy Watch -laite ei löydä nykyistä sijaintiasi

Galaxy Watch -laite käyttää mobiililaitteesi sijaintitietoja. GPS-signaalit voivat olla estyneitä joissakin paikoissa, kuten sisätiloissa. Aseta mobiililaite käyttämään Wi-Fi- tai matkapuhelinverkkoa sijaintisi etsinnässä.

# Galaxy Watch -laitteeseen tallennettuja tietoja on kadonnut

Varmuuskopioi aina kaikki Galaxy Watch -laitteeseen tallennetut tärkeät tiedot. Muutoin et voi palauttaa tietoja, jos ne vioittuvat tai katoavat. Samsung ei ole vastuussa Galaxy Watch -laitteeseen tallennettujen tietojen katoamisesta.

## Galaxy Watch -laitteen kotelon ulkoreunalla on pieni rako

- Rako on valmistuksessa tarvittava ominaisuus, ja osat voivat liikkua tai väristä vähäisesti.
- Ajan myötä osien välinen kitka voi hieman suurentaa tätä rakoa.

# Galaxy Watch -laitteen tallennustila ei riitä

Vapauta tallennustilaa poistamalla välimuisti ja muut tarpeettomat tiedot Galaxy Wearable -sovelluksen avulla tai poistamalla manuaalisesti käyttämättömiä sovelluksia tai tiedostoja.

# Akun irrottaminen

- Jos haluat irrottaa akun, ota yhteyttä valtuutettuun huoltoliikkeeseen. Akun irrottamisohjeet ovat osoitteessa www.samsung.com/global/ecodesign\_energy.
- Oman turvallisuutesi vuoksi <u>älä yritä itse irrottaa</u> akkua. Jos akku irrotetaan väärin, akku ja laite voivat vahingoittua ja aiheuttaa henkilövahingon ja/tai muuttaa laitteen vaaralliseksi.
- Samsung ei ole vastuussa vahingoista tai menetyksistä (sopimuksessa olevista tai vahingonkorvausvastuista, mukaan lukien laiminlyönti), jotka voivat aiheutua näiden varoitusten ja ohjeiden täsmällisesti noudattamatta jättämisestä, Samsungin laiminlyönnistä aiheutuvaa kuolemaa tai henkilövahinkoa lukuun ottamatta.

Jos tarvitset apua tai on kysyttävää, käy sivullamme www.samsung.fi. Klikkaa "TUKI"=>"Ongelmanratkaisu" ja valitse tuoteryhmä ja tuote. Vaihtoehtoisesti soita asiakastukeemme puhelinnumeroon: 030-6227 515

#### Tekijänoikeus

Copyright © 2018 Samsung Electronics

Tämä opas on kansainvälisten tekijänoikeuslakien suojaama.

Tämän oppaan osittainenkin jäljentäminen, jakeleminen, kääntäminen tai siirtäminen missä tahansa muodossa tai millä tahansa tavalla, sähköisesti tai mekaanisesti, mukaan lukien valokopiointi, äänittäminen tai säilyttäminen tietojen säilytys- ja hakujärjestelmissä, on kiellettyä ilman Samsung Electronicsin ennakkoon myöntämää kirjallista lupaa.

#### Tavaramerkit

- SAMSUNG ja SAMSUNG-logo ovat Samsung Electronicsin rekisteröityjä tavaramerkkejä.
- Bluetooth<sup>®</sup> on Bluetooth SIG, Inc:n rekisteröity tavaramerkki kaikkialla maailmassa.
- Wi-Fi<sup>®</sup>, Wi-Fi Protected Setup<sup>™</sup>, Wi-Fi Direct<sup>™</sup>, Wi-Fi CERTIFIED<sup>™</sup> ja Wi-Fi-logo ovat Wi-Fi Alliancen rekisteröityjä tavaramerkkejä.
- Kaikki muut tavaramerkit ja tekijänoikeudet ovat omistajiensa omaisuutta.